## créer, modifier, supprimer

Cette fonction est utilisée avec le module Gestion des marchandises est activée.

Pour travailler dans la caisse, sélectionnez d'abord le domaine comptable correspondant comme par ex. **PROSHOP** ou **CHIFFRE D'AFFAIRES**.

Pour ce faire, cliquez sur la flèche en haut à gauche :

| PROSHOP                 | •  |      | 2     | ≣      | 8     |
|-------------------------|----|------|-------|--------|-------|
| CLUB                    | Ко | nten | berei | ch wea | hsein |
| GASTRO                  |    |      |       |        |       |
| GMBH                    |    |      |       |        |       |
| OP                      |    |      |       |        |       |
| PROSHOP                 |    |      |       |        |       |
| UMSATZ                  |    |      |       |        |       |
| Archivbereiche anzeigen | F2 |      |       |        |       |

ou choisissez dans le menu **Sélectionner chiffres d'affaires/domaine de compte** le domaine approprié.

### Saisie des fournisseurs

Commencez de préférence par la saisie des fournisseurs - cela se fait exactement comme pour les personnes et les entreprises via **Contacts/...nouvelle saisie, modifier supprimer.** Pour les fournisseurs, saisissez d'abord le sexe "7 - fournisseur, interlocuteur masculin" ou "8 - fournisseur, interlocuteur féminin". Sinon, la création d'un fournisseur correspond à peu près à celle d'un membre de l'entreprise.

| Nr. 099.0001.100029 Nr. wäh<br>et<br>Timo<br>ne Mustermann<br>Isatz Zahlung Inf <u>o</u> s Me | ählen<br>Vermerke<br>↓ 13.10.21<br>Memo | r E- <u>M</u> ail | <u>D</u> atensatz-Är<br>insprechgartner K<br>Neu angelegt: Acushnet. | nderungen ;<br>Kontakt Übersicl                                                                                                    | Suche                                                                                                    | I ≡<br>Filter<br>I Neu<br>Sichern<br>I Löschen                                                                                      |
|-----------------------------------------------------------------------------------------------|-----------------------------------------|-------------------|----------------------------------------------------------------------|----------------------------------------------------------------------------------------------------|----------------------------------------------------------------------------------------------------|----------------------------------------------------------------------------------------------------|
| et Timo Mustermann satz Zahlung Inf <u>o</u> s Me                                             | Vermerke                                | Offen Ar          | nsprechgartner K                                                     | ontakt Übersici<br>Timo Mustermann (0990                                                                                            | ht über <u>a</u> lles 7<br>0001100029)                                                                                    | Filter                                                                                                    |
| ETIMO<br>Mustermann<br>Isatz Zahlung Inf <u>o</u> s Me                                        | Inrede<br>                              | 17:28 NEU         | Neu angelegt: Acushnet,                                              | Timo Mustermann (099(                                                                                                    | 0001100029)<br>⊣<br>℃                                                                                                    | └ <u>N</u> eu<br>✓ <u>S</u> ichern                                                                                                  |
| Bgiefani<br>e Timo<br>ne Mustermann<br>usatz Zahlung Inf <u>o</u> s Me                        | //emo                                   |                   |                                                                      |                                                                                                    |                                                                                                    | <u>N</u> eu<br><u>S</u> ichern                                                                                                    |
| Timo<br>Mustermann<br>usatz Zahlung Inf <u>o</u> s Me                                         | //emo                                   |                   |                                                                      |                                                                                                    | Ŭ                                                                                                    | <u>Sichern</u> <u>Löschen</u>                                                                                                    |
| ne Mustermann<br>usatz Zahlung Inf <u>o</u> s Me                                              | Verno                                   |                   |                                                                      |                                                                                                    | t                                                                                                    | ]] <u>L</u> öschen                                                                                                    |
| usatz Zahlung Inf <u>o</u> s Me                                                               | vlemo                                   |                   |                                                                      |                                                                                                    |                                                                                                    |                                                                                                    |
| Mitro                                                                                         |                                         |                   |                                                                      |                                                                                                    | 4                                                                                                    | Copieren                                                                                                    |
|                                                                                               | itdrucken                               |                   |                                                                      |                                                                                                    | E                                                                                                    | Report                                                                                                    |
| Gast 🔳 •                                                                                      | +                                       |                   |                                                                      |                                                                                                    | *(I))                                                                                                    | Umsatzko                                                                                                    |
|                                                                                               |                                         |                   |                                                                      |                                                                                                    | 6                                                                                                    | Drucken                                                                                                    |
| Lieferant, Ansprechpartner mannlic                                                            |                                         |                   |                                                                      |                                                                                                    | V                                                                                                    | ) E <u>x</u> port                                                                                                    |
| vachsen                                                                                       | <b>v</b>                                |                   |                                                                      |                                                                                                    |                                                                                                    | ] SMS                                                                                                    |
|                                                                                               | <b>*</b>                                |                   |                                                                      |                                                                                                    | Pa                                                                                                    | -<br>In Online                                                                                                    |
|                                                                                               | w.                                      |                   |                                                                      |                                                                                                    |                                                                                                    |                                                                                                    |
|                                                                                               | v                                       |                   |                                                                      |                                                                                                    |                                                                                                    | 🗄 Karte                                                                                                    |
|                                                                                               |                                         |                   |                                                                      |                                                                                                    |                                                                                                    | Sperren                                                                                                    |
|                                                                                               |                                         |                   |                                                                      |                                                                                                    |                                                                                                    |                                                                                                    |
| Gast-Information                                                                              |                                         |                   |                                                                      |                                                                                                    |                                                                                                    | Rabatt                                                                                                    |
| 021 😯 Datenschutz                                                                             |                                         |                   |                                                                      |                                                                                                    |                                                                                                    |                                                                                                    |
|                                                                                               | Gast                                    | Gast = ••• +      | Gast = ••• +                                                         | Gast = ••• +<br>Lieferant, Ansprechpartner männlich •<br>wachsen •<br>•<br>•<br>•<br>•<br>•<br>•<br>•<br>•<br>•<br>•<br>•<br>•<br>• | Gast = ••• +<br>Lieferant, Ansprechpartner männlich ×<br>wachsen ×<br>vachsen ×<br>Gast-Information<br>2021 ② Datenschutz | Gast = •• +<br>Lieferant, Ansprechpartner männlich •<br>rwachsen •<br>•<br>•<br>•<br>•<br>•<br>•<br>•<br>•<br>•<br>•<br>•<br>•<br>• |

Il est toutefois important de régler le filtre "Tous les fournisseurs" dans la liste de sélection de "Membres et invités", afin que les fournisseurs soient affichés.

| Kontakt wählen            | _                        |      |                     | ×  |
|---------------------------|--------------------------|------|---------------------|----|
| Suchkürzel eingeben: acus | Tilter: Alle Lieferanten | F12  | <b>√</b> <u>0</u> k |    |
| Acushnet, Timo Mustermann | 🕞 Gast                   | acus | <u>+ N</u> eu       | F9 |
| Brax, Willi Müller        | 🕞 Gast                   | brwi | / Edit              | F7 |
| Callaway                  | Gast Gast                | call | Till Löschen        | F5 |
|                           |                          |      | m <u>c</u> oscient  | 15 |
|                           |                          |      | 🔜 <u>K</u> arte     | F6 |
|                           |                          |      | Q, <u>S</u> uchen   |    |
|                           |                          |      | () <u>W</u> eiter   | F3 |
|                           |                          |      |                     |    |
|                           |                          |      |                     |    |
|                           |                          |      |                     |    |
|                           |                          |      |                     |    |
|                           |                          |      |                     |    |
|                           |                          |      |                     |    |
|                           |                          |      |                     |    |
|                           |                          |      |                     |    |
|                           |                          |      |                     |    |
|                           |                          |      |                     |    |
|                           |                          |      |                     |    |
|                           |                          | •    | × Abbaush           |    |
|                           |                          |      | Appruch             |    |

## Saisie des articles

#### Préférences

Avant de saisir les articles, veuillez vérifier sous le point de menu **Paramètres/Paramètres du programme/Paramètres généraux,** dans l'onglet "Chiffre d'affaires", la désignation et si le pourcentage correct est saisi dans le champ de saisie "Taux de TVA standard" :

| Allgemeine Einstellungen                                                                                         | ? X               |
|----------------------------------------------------------------------------------------------------|-------------------|
| Aligemein       Wettspiele       Umsatz       Chipkarte         Kurzbezeichnung der Währung: <ul> <li></li></ul> | ✓ QK<br>★ Abbruch |
|                                                                                                    |                   |

Si c'est le cas, confirmez avec **OK POUR CONFIRMER.** Dans le cas contraire, modifiez l'entrée et confirmez également avec OK. **OK.** Si vous avez des articles avec par exemple 7% de TVA, vous pouvez les modifier individuellement dans la définition de l'article. Pour tous les articles suivants, PC CADDIE mémorise ce pourcentage et ne le modifie à nouveau, par exemple à 19%, que lorsque vous définissez à nouveau ce taux de TVA pour un autre article.

#### Saisir l'article

Pour saisir les articles, utilisez le point de menu **Créer, modifier, supprimer des articles/...nouveaux.** Ou choisissez l'icône dans la barre d'icônes. C'est ici que vous pouvez saisir vos articles Proshop. Pour saisir un nouvel article, cliquez sur **nouveau**, pour modifier un article existant, cliquez sur **Ändern:** 

| <u>A</u> rtik | el Einstellungen Ende                             |
|---------------|---------------------------------------------------|
|               | <u>n</u> eu anlegen, bearbeiten, löschen          |
|               | Abo-Verwaltung                                    |
|               | Lie <u>f</u> erschein-Verwaltung                  |
|               | Eingang                                           |
|               | Inventur                                          |
|               | Warengruppen bearbeiten, tauschen, zusammenfassen |
|               | Buchungsbereiche bearbeiten                       |
|               | Statistik-Bereiche bearbeiten                     |
|               | Umsatzgutschriften buchen                         |
|               | Artikel mit Bestand 0 inaktivieren                |
|               | Warenbestands-Abschreibung                        |
|               | Preisebenen bearbeiten                            |
|               | Regeln der Preisebenen bearbeiten                 |
|               | Drucken                                           |
|               | • Artikel- <u>L</u> iste                          |
|               | Bestell-Liste                                     |
|               | Wareneingangsliste                                |
|               | • <u>E</u> tiketten                               |
|               | • <u>K</u> leinartikel-Bogen                      |
|               | • <u>G</u> utschein-Liste                         |
|               | • <u>S</u> tatistik                               |
|               | Verkaufspreis-Änderungen                          |
|               | Abo-Liste                                         |

Voici un exemple d'article Balles :

| Bälle Impa                              | act                                                                         |                                                                                   |                                                                     |                              |                                                                                                    | ? — 🗆                                                             |
|-----------------------------------------|-----------------------------------------------------------------------------|-----------------------------------------------------------------------------------|---------------------------------------------------------------------|------------------------------|----------------------------------------------------------------------------------------------------|-------------------------------------------------------------------|
| Artikel<br>Artikel-Nr.                  | 10030003 0100                                                               | Fibu-Konto:                                                                       | ••• Erweitert                                                       | Automatik                    | Bestandteile                                                                                                    |                                                                   |
| Bezeichnung                             | Bälle Impact                                                                | Kennung                                                                           | Beschreibung Details                                                | Konfiguration DSFinV-K Abo   | Preisebenen Spezial                                                                                                    |                                                                   |
| Gruppe                                  | BALL Bālle 👻                                                                | Neu Gruppe Lösch.                                                                 | Beschreibung:                                                       |                              | ^                                                                                                    | + <u>N</u> eu                                                     |
| Farbschema                              | BALL Ballfarben 👻                                                           | + Neu 🧨 Bearbeiten                                                                |                                                                     |                              |                                                                                                    |                                                                   |
| Größensch.                              |                                                                             | - Neu 🎤 Bearbeiten                                                                |                                                                     |                              |                                                                                                    | Andern F                                                          |
|                                         |                                                                             |                                                                                   |                                                                     |                              | ~                                                                                                    | 🗍 Löschen 🛛 F                                                     |
| Preise / Menge<br>Status                | An-                                                                         | 1 Parkung                                                                         |                                                                     |                              |                                                                                                    | Ch Kapia > Neu                                                    |
| Kalkulation                             | MwSt                                                                        | 19.0 %                                                                            | Interne Info:                                                       |                              | ^                                                                                                    |                                                                   |
| Farben / Größe<br>Weiß<br>Orange<br>Rot | enkombination + Neu 115.00 -3.00<br>15.00 -3.00<br>15.00 0.00<br>15.00 0.00 | EK (netto) 8,00<br>EK (effektiv) 8,00<br>VK (brutto) 15,00                        | Warnung:                                                            |                              | ·                                                                                                    |                                                                   |
|                                         |                                                                             | Marge: 36,53 %                                                                    |                                                                     |                              |                                                                                                    |                                                                   |
|                                         |                                                                             | Mindest-Bestand 3<br>Bestand -3                                                   |                                                                     |                              | ~                                                                                                    | ♣, Konto ♣ Eingang                                                |
|                                         |                                                                             | Mindest-Bestand 3<br>Bestand -3<br>Bestellt 0                                     | Auswertungsgruppe                                                   |                              | ×                                                                                                    | <u>►</u> Eingang                                                  |
|                                         |                                                                             | Mindest-Bestand 3<br>Bestand -3<br>Bestellt 0<br>Individualisierung               | Auswertungsgruppe<br>Kurzbezeichnung:                               | zum Verbuchen diese Bezeichn | v IIII v IIIII v IIIIII | ♣ Konto ♣ Eingang ♠ Drucken                                       |
| Einkauf<br>Lieferant<br>Best.Nr.:       | Packungs-Einheit                                                            | Mindest-Bestand 3<br>Bestand -3<br>Bestellt 0<br>Individualisierung =<br>Rabatt 0 | Auswertungsgruppe<br>Kurzbezeichnung:<br>Button-Text:<br>Farb-Text: | zum Verbuchen diese Bezeichn | v 🗮                                                                                                    | <ul> <li>▶ Konto</li> <li>+ Eingang</li> <li>⊕ Drucken</li> </ul> |

#### Article

#### N° d'article

Le numéro d'article peut comporter huit chiffres au maximum, mais vous pouvez aussi utiliser moins de chiffres. Ces huit chiffres peuvent être des nombres ou des lettres, mais les lettres ne doivent pas être sensibles à la casse. <u>ne jamais utiliser</u> mélanger les deux. En règle générale, les numéros d'article sont attribués de manière schématique. Ils commencent par exemple par les premières lettres du groupe de marchandises ou du fournisseur. Des exemples de numéros d'article seraient logo0001 ou call0001 ou 66660001. Il ne faut pas utiliser de caractères spéciaux, en particulier pas de point. Voici un exemple pour "Callaway Pitchgabel".

|                |                                |                                               |                      |                         |                         | ? - 🗆 ?                |
|----------------|--------------------------------|-----------------------------------------------|----------------------|-------------------------|-------------------------|------------------------|
| Artikel        |                                |                                               | *** Erweitert        | X Automatik             | Bestandteile            | 4                      |
| Artikel-Nr.    | <u>call0001</u> 0000           | Fibu-Konto:                                   | Beschreibung Details | Konfiguration DSEinV-K  | Abo Preisebenen Spezial |                        |
| Bezeichnung    | Callaway Pitchgabel            | Kennung                                       | Rescheelburg         | Konngaration Dormerk    | Abb Heisebenen Speelor  |                        |
| Gruppe         | ZUBE Zubehör                   | <ul> <li>Neu Gruppe Lösch.</li> </ul>         | beschleibung.        |                         | ^                       | + Neu                  |
| Farbschema     |                                |                                               |                      |                         |                         | ✓ <u>S</u> ichern F11  |
| Größensch.     |                                | <ul> <li>+ Neu</li> <li>Bearbeiten</li> </ul> |                      |                         |                         | <b>A</b>               |
| Preise / Menge | n                              |                                               | <br>                 |                         | >                       | Löschen F5             |
| Status         | Normal 💌 Einheit               | 1 Packung 💌                                   |                      |                         |                         | 🕒 Kopie <u>-</u> > Neu |
| Kalkulation    | MwSt:                          | 19,0 % kein Rabatt                            | Interne Info:        |                         | ^                       |                        |
| Farben / Größe | enkombination + Neu F2 III Lös | then                                          |                      |                         |                         |                        |
|                | 1.000                          | EK (netto) 11,00                              |                      |                         |                         |                        |
|                |                                | EK (effektiv) 11,00                           |                      |                         | ~                       |                        |
|                |                                | VK (brutto) 21.00                             |                      |                         |                         |                        |
|                |                                | Marge: 37.67 %                                | Warnung:             |                         | ^                       |                        |
|                |                                | Bestandsführung                               |                      |                         |                         | . Konto                |
|                |                                | Mindest-Bestand 0                             |                      |                         |                         | - House                |
|                |                                | Bestand 12                                    |                      |                         | ~                       | Eingang                |
|                |                                | Bestellt 0                                    |                      |                         |                         |                        |
|                |                                |                                               | Auswertungsgruppe    |                         | =                       | 🖶 Drucken 🛛 F8         |
|                |                                | Individualisierung                            | Kurzbezeichnung:     |                         |                         |                        |
| Cial and       |                                |                                               |                      | zum Verbuchen diese Bez | eichnung nehmen         |                        |
| Lieferant      | call Callaway                  | =                                             | Button-Text:         |                         |                         |                        |
| Best.Nr.:      | Packungs-Einheit               | Rabatt 0                                      | Farb-Text:           |                         | ]                       |                        |
| Parcodo:       |                                | 0                                             |                      |                         |                         |                        |
| Dartoue.       |                                | G                                             |                      |                         |                         | Ende                   |

Pour créer un nouvel article du même groupe de marchandises, il est très pratique de travailler avec le \* ou le +. Cela permet d'attribuer à chaque fois le prochain numéro d'article libre : call\* ou call+.

#### Compte COFI

Dans ce champ, vous pouvez saisir le numéro du compte comptable auquel l'article doit finalement être attribué. Ceci est nécessaire pour la transmission des chiffres d'affaires à une interface comptable (module supplémentaire : Exportation de la comptabilité ).

#### Désignation

Déterminez un nom approprié pour l'article, par exemple "Fourchette de pitch Callaway". Il doit s'agir d'un nom d'article court et unique. Les noms d'articles longs risquent de ne pas s'imprimer complètement sur les étiquettes ou les reçus. Dans la liste d'articles, les groupes de marchandises sont classés par ordre alphabétique et les articles à l'intérieur d'un groupe de marchandises sont classés par ordre alphabétique.

#### Identification

Vous saisissez ici des identifiants individuels qui vous donnent des informations, par exemple sur une impression d'étiquette ou dans la catégorie d'article. Souvent, la période de livraison est saisie ici sous forme codée, par exemple pour déterminer d'éventuelles réductions en cas de soldes.

| IIII Callaway Pitchgabel 2 |                  |      |   |             |        |  |
|----------------------------|------------------|------|---|-------------|--------|--|
| Artikel                    |                  |      |   |             |        |  |
| Artikel-Nr.                | logo0001         | 0000 |   | Fibu-Konto: |        |  |
| Bezeichnung                | Titleist Logobal | I    |   | Kennung     | 0321   |  |
| Gruppe                     | ZUBE Zub         | ehör | • | Neu Gruppe  | Lösch. |  |

Ce code signifie : livraison de l'article en mars(=3) 2021(=21).

Vous pouvez également filtrer les statistiques de ventes en fonction de l'identifiant. Pour ce faire, saisissez dans l'onglet "Filtrage" le champ "Texte comptable :" (deuxième en partant du haut) KENN:xyz. (Au lieu de xyz, votre identifiant souhaité)

ASTUCE L'identifiant d'article ARTDET a pour conséquence que les détails de l'écriture sont visibles dans la clôture journalière. Cela a pour effet que les écritures de l'article concerné sont listées individuellement dans la clôture journalière (dans les statistiques de l'article). Cela peut être utile, par exemple, lorsque la comptabilité souhaite voir, à l'aide de la clôture journalière, quels numéros de bons ont été vendus ou encaissés.

#### Groupe

On choisit ici le groupe de marchandises auquel l'article doit être attribué ou on en crée un nouveau. Cette saisie doit être bien réfléchie, car différentes statistiques peuvent être générées pour certains articles ou groupes de marchandises. Les chiffres d'affaires totaux journaliers des différents groupes de marchandises sont indiqués dans la clôture de caisse. Voici quelques exemples de groupes de marchandises possibles :

- BALL = Balles
- BAGS = Sacs de golf
- ZUBE = Accessoires

Pour créer un nouveau groupe, cliquez sur le bouton Nouveau Gruppe:

| Warengruppe                           |                                                        |                     |
|---------------------------------------|--------------------------------------------------------|---------------------|
| Definie                               | ren Sie die Warengruppe:                               | <b>√</b> <u>о</u> к |
| Kurz:                                 | BAGS                                                   | X Abbruch           |
| Lang:                                 | Golfbags                                               |                     |
| Buchungsbereich:                      | Proshop 💌                                              |                     |
| Farbe:<br>Bondruck:                   | #000000                                                |                     |
|                                       | Bon 2                                                  |                     |
|                                       | Bon 3                                                  |                     |
|                                       | Bon 4                                                  |                     |
| Priorität:                            | <b>v</b>                                               |                     |
| Konto-Nr. (Fibu):                     |                                                        |                     |
| Hinweis: Beim Ānd<br>Anpassen des Man | ern von Warengruppen an das<br>agement-Reports denken! |                     |

Par exemple, pour le groupe "Sacs de golf", entrez derrière **Court** "BAGS", pour **Long** "Sacs de golf". Sélectionnez en outre le **domaine de réservation** (voir aussi Traiter les domaines de réservation ) et une couleur appropriée. **couleur**. Lorsque vous êtes satisfait de vos paramètres, appuyez sur **OK** et PC CADDIE crée le nouveau groupe de marchandises. Pour supprimer un groupe existant, cliquez sur le bouton **Supprimer.** 

N'oubliez pas que les statistiques ne peuvent plus être imprimées pour les groupes de marchandises supprimés.

#### Schéma de couleurs

Vous pouvez sélectionner ici des schémas de couleurs individuels pour les articles ou en créer de nouveaux. En sélectionnant un schéma de couleurs, vous avez la possibilité de créer des sousarticles. Ceux-ci sont par exemple utiles pour un pantalon pour femme en vert, rouge et blanc. Dans ce cas, il n'est pas nécessaire d'avoir 3 articles différents, mais seulement un article principal avec les 2 sous-articles. Si vous ne souhaitez qu'un seul article principal, aucun schéma de couleurs n'est nécessaire. Le meilleur exemple est celui des couleurs normales. Avec le bouton **+** *Nouveau* vous créez un nouveau schéma de couleurs :

| Farbschema | <b>•</b> | + Neu | 🎤 Bearbeiten |
|------------|----------|-------|--------------|
|------------|----------|-------|--------------|

Sélectionnez un modèle de couleurs déjà existant dans la liste et modifiez-le si nécessaire avec *Modifier.* 

| Schema bearb                 | eiten                                    |                                                         |   |                                                      |
|------------------------------|------------------------------------------|---------------------------------------------------------|---|------------------------------------------------------|
| Kurzkennung:<br>Bezeichnung: | Bestimme<br>NORM<br>Norma                | n Sie das Schema:<br>1<br>I-Farben                      | 2 | ✓ <u>O</u> K<br><u>L</u> öschen 5<br><u>A</u> bbruch |
| Neuer Eintrag                |                                          |                                                         | 3 |                                                      |
| 4                            | Code<br>01<br>02<br>03<br>04<br>05<br>06 | Wert<br>Rot<br>Grün<br>Blau<br>Braun<br>Gelb<br>Violett |   |                                                      |
|                              |                                          |                                                         |   |                                                      |

- 1. Déterminez d'abord un *Identifiant court* puis saisissez un nom de domaine approprié.
- 2. *Désignation* dans le champ de saisie.
- Dans le champ *Nouvelle entrée* vous créez maintenant les couleurs souhaitées les unes après les autres. Confirmez avec *Enter* ou *Ajouter*. Les couleurs sont créées dans l'ordre de 01 à 99 (99 variantes au maximum sont possibles).
- Avec *Edit* (F7), vous pouvez éditer les couleurs sélectionnées, modifier l'identification ou la signification. Avec le bouton gauche *Supprimer* - vous supprimez des couleurs individuelles.
- 5. Avec le bouton droit *Supprimer* (F5) pour supprimer l'ensemble du schéma de couleurs.

Les schémas de couleurs inutiles devraient être évités, car la demande avec la liste de sélection apparaît à chaque enregistrement d'article.

Les schémas de couleurs qui ont été utilisés pour des articles vendus ou des articles en stock, ainsi que pour des articles qui doivent encore être affichés dans un inventaire ou des statistiques de chiffre d'affaires, ne doivent pas être utilisés. pas être supprimés.

#### Schéma de taille.

Le schéma de taille vous donne davantage de possibilités pour créer des sous-articles. Si vous souhaitez uniquement un article principal, vous n'avez pas besoin de schéma de tailles. La combinaison schéma de couleurs/tailles vous donne de nombreuses possibilités de couleurs et de tailles pour les articles Proshop, par exemple les pantalons pour femmes en taille 36, 38 et 40. Si vous le souhaitez, le schéma de tailles est défini de la même manière qu'un schéma de couleurs. Voici un exemple de schéma de tailles pour les chaussures dames :

| Schema bearbe | eiten    |                |      |   |                     |
|---------------|----------|----------------|------|---|---------------------|
| В             | estimmer | n Sie das Sche | ema: |   | <b>√</b> <u>о</u> к |
| Kurzkennung:  | SD       |                |      |   | III Löschen F5      |
| Bezeichnung:  | Schuhe   | , Damen        |      |   |                     |
|               |          |                |      |   | X Abbruch           |
| Neuer Eintrag |          |                |      |   |                     |
|               | Code     | Wert           |      |   |                     |
|               | 01       | 36             |      | ^ |                     |
|               | 02       | 36,5           |      |   |                     |
| Fdit F7       | 03       | 37             |      |   |                     |
| III Löschan   | 04       | 37,5           |      |   |                     |
| III rozenen   | 05       | 38             |      |   |                     |
|               | 06       | 38,5           |      | ~ |                     |
|               |          |                |      |   |                     |
|               |          |                |      |   |                     |

#### Prix/quantités/statut

### IIII Titleist Logoball

| Artikel          |                   |       |                   |      |               |              |  |  |
|------------------|-------------------|-------|-------------------|------|---------------|--------------|--|--|
| Artikel-Nr.      | logo0001          | 0000  |                   |      | Fibu-Konto:   |              |  |  |
| Bezeichnung      | Titleist Logoball |       |                   |      | Kennung       | 0321         |  |  |
| Gruppe           | BALL Bälle        |       |                   | ٣    | Neu Gruppe    | Lösch.       |  |  |
| Farbschema       |                   |       |                   | •    | + Neu         | 🧨 Bearbeiten |  |  |
| Größensch.       |                   |       | 1                 | Ŧ    | + Neu         | / Bearbeiten |  |  |
|                  |                   |       |                   |      |               |              |  |  |
| - Preise / Menge | n                 |       | _                 |      |               |              |  |  |
| Status           | Normal            | -     | Einheit           |      | 1 Packung 💌   |              |  |  |
| Kalkulation      |                   |       | MwSt:             |      | 19,0 %        | kein Rabatt  |  |  |
| Farben / Größe   | enkombination     | + Neu | i F2 🗍 L <u>ö</u> | sche | n             |              |  |  |
|                  |                   |       |                   |      | EK (netto)    | 2,50         |  |  |
|                  |                   |       |                   |      | EK (effektiv) | 2,50         |  |  |
|                  |                   |       |                   |      | VK (brutto)   | 4,00         |  |  |

#### Statut

PC CADDIE met à votre disposition les possibilités de sélection suivantes :

| Normal                     | Ceci correspond à l'article individuel habituel. une étiquette avec code-barres est imprimée.                                                                                                    |
|----------------------------|----------------------------------------------------------------------------------------------------|
| Demande de texte           | Convient par exemple pour un article "Divers" avec un prix fixe, mais sans désignation spécifique. La demande de la "désignation" se fait lors de la sélection de l'article.                                                                                                    |
| Requête de somme           | Convient pour les articles sans prix fixe, par exemple un article général<br>"Revues". La demande de prix s'effectue lors de la sélection de l'article.                                                                                                    |
| Petit<br>(pas d'étiquette) | Aucune étiquette n'est imprimée, mais il est possible d'éditer une liste de<br>petits articles avec les codes-barres correspondants pour la caisse (idéal pour<br>les petits articles comme par ex. les fourchettes de pitch, les balles, les thés<br>et autres). (voir aussi Feuille de petits articles |
| Impression du<br>bagtag    | Un bagtag configuré est imprimé directement lors de la sélection de l'article, par ex. pour les greenfee, rangefee, trolley ou autres.                                                                                                    |
| Vente de bons              | Ce statut est sélectionné lors d'une vente de bons (voir Gestion des bons d'achat ).                                                                                                    |
| Encaissement de<br>bons    | Ce statut est choisi lors de l'encaissement d'un bon (voir Gestion des bons d'achat ).                                                                                                    |
| Livre de caisse            | Ce statut s'applique spécialement aux articles du livre de caisse (voir Livre de caisse ).                                                                                                    |

| Disagio                                | Comptabilisation d'une majoration supplémentaire : par ex. un article avec ce statut et un "prix de vente" de 10,00 € comptabilise une majoration de 10% sur le total de tous les articles comptabilisés auparavant (par ex. majoration en pourcentage en cas de paiement par carte de crédit).                                                                                                    |
|----------------------------------------|----------------------------------------------------------------------------------------------------|
| Réduction Total                        | Réservation d'une réduction/remise : un article avec ce statut et un "prix de vente" de 10,00 € réserve un article de remise de 10% sur le total à payer, c'est-à-dire sur la somme de TOUS les articles réservés précédemment.                                                                                                    |
| Réduction dernier<br>article           | Enregistrement d'une réduction/remise : un article avec ce statut et un "prix<br>de vente" de 10,00 € enregistre un article de remise d'un montant de 10%<br>sur le dernier article enregistré dans la caisse (par ex. greenfee d'invitation<br>des membres).                                                                                                    |
| TVA sur les<br>produits.<br>Ajustement | Ce statut n'est nécessaire qu'en cas de modification de la TVA (p. ex. une<br>bouteille d'eau vendue comme boisson hors domicile).                                                                                                    |
| Caché                                  | Ce statut n'est utilisé que pour des articles spéciaux et est normalement créé par l'équipe de support PC CADDIE.                                                                                                    |
| Mode de paiement                       | Pour tous les modes de paiement, comme le paiement en espèces, la carte de crédit, la carte EC, la carte de crédit ou autres. Ceux-ci sont alors également mentionnés séparément dans la clôture journalière.                                                                                                    |
| Inactif                                | Pour tous les articles qui ne sont plus vendus et qui doivent éventuellement<br>être réintégrés plus tard dans le stock (articles saisonniers comme par ex. la<br>crème solaire). Il est possible d'imprimer à tout moment des statistiques sur<br>le chiffre d'affaires. Lors de l'archivage, les articles inactifs peuvent être<br>déplacés dans la zone d'archives correspondante, de sorte qu'ils ne soient<br>plus visibles. |
| Gestion des<br>numéros de série        | Ce statut est valable pour les articles avec numéros de série.                                                                                                    |

#### Unité

PC CADDIE met à disposition les unités de vente suivantes :

- pièce
- abonnement
- paquet
- mètre
- litre
- kilogramme
- paire
- ensemble
- douzaine
- heure
- bouteille
- baril
- Abo 2.0

#### Calcul

Dans le Proshop, les prix de vente et les prix de cession correspondants sont saisis. La ligne Calcul peut rester vide. La marge est toujours calculée à partir du prix de vente brut.

La formule à saisir dans le calcul est toujours calculée à partir du prix de vente net saisi.

Si vous souhaitez utiliser un calcul particulier, il vous suffit d'indiquer dans le champ **Calcul** saisissez les chiffres 1, 2 ou 3 et confirmez avec **Tab.** 

Les formules suivantes sont enregistrées :

- 1 = VK=EK\*(1+?%)
- 2 = VK=EK+ ?
- 3 = VK=EK/?%

Les points d'interrogation doivent ensuite être remplacés par un chiffre à chaque fois. Le **VK (brut)** est alors calculé automatiquement.

#### TVA.

Le taux de TVA généralement défini (sous Paramètres - Paramètres du programme - Paramètres généraux) est repris ici. En cas de différences individuelles, il est possible de saisir ici un taux de TVA correspondant uniquement pour cet article.

#### Pas de rabais

Selon les souhaits, ceci peut être activé - par exemple pour les articles qui contiennent une faible marge bénéficiaire. Ceux-ci ne sont pas pris en compte lors de la vente lors de la remise.

#### Combinaison de couleurs/tailles

Vous créez vos sous-articles à l'aide de schémas de couleurs et de tailles.

| Footjoy Da     | amenhos    | e                     |               |                    |              |  |  |
|----------------|------------|-----------------------|---------------|--------------------|--------------|--|--|
| Artikel        |            |                       |               |                    |              |  |  |
| Artikel-Nr.    | foot0001   | 0000                  |               | Fibu-Konto:        |              |  |  |
| Bezeichnung    | Footjoy D  | amenhose              |               | Kennung            | 0321         |  |  |
| Gruppe         | UKD        | Unterbekleidung Damen | •             | Neu Gruppe         | Lösch.       |  |  |
| Farbschema     | NORM       | Normal-Farben         | •             | + Neu              | 🖍 Bearbeiten |  |  |
| Größensch.     | KD         | Konfektion, Damen     | •             | ▼ + Neu 🧨 Bearbe   |              |  |  |
| Dreise / Menge |            |                       |               |                    |              |  |  |
| Status         | Normal     | 💌 Enheit              |               | 1 Pa               | ckung 👻      |  |  |
| Kalkulation    |            | /wSt:                 |               | 19,0 % kein Rabatt |              |  |  |
| Farben / Größe | enkombinat | ion 🕂 Neu F2 🗍 Là     | <u>ö</u> sche | :n                 |              |  |  |
|                |            |                       |               | EK (netto)         | 0,00         |  |  |
|                |            |                       |               | EK (effektiv)      | 0,00         |  |  |
|                |            |                       |               | VK (brutto)        | 0,00         |  |  |

Avec *Nouveau* ou F2, vous obtenez les schémas sélectionnés ci-dessus :

| Neue Kombination                                      |                                                              |                                   |
|-------------------------------------------------------|--------------------------------------------------------------|-----------------------------------|
| Wählen Sie hier aus, welche<br>hinzugefügt<br>Farben: | Farben-Größen-Kombination(en)<br>werden soll(en):<br>Größen: | ✓ <u>O</u> K<br>★ <u>A</u> bbruch |
| Rot                                                   | 36                                                           |                                   |
| Grün                                                  | 38                                                           |                                   |
| 🗹 Blau                                                | 40                                                           |                                   |
| Braun                                                 | 42                                                           |                                   |
| Gelb                                                  | 44                                                           |                                   |
| Violett                                               | 46                                                           |                                   |
|                                                       | 48                                                           |                                   |
|                                                       |                                                              |                                   |
|                                                       |                                                              |                                   |
| P Bearbeiten F7                                       |                                                              |                                   |
| In Verkaufsbezeichnung Haun                           |                                                              |                                   |
|                                                       | sortieren                                                    |                                   |
| auch diese Eigenschaften für Linter                   |                                                              |                                   |
|                                                       |                                                              |                                   |
|                                                       | Elebric 5                                                    |                                   |
| Artikel-Status                                        |                                                              |                                   |
| Mwst-Satz                                             | Individualisierung                                           |                                   |
| Button-Beschriftung des Hauptarti                     | kels:                                                        |                                   |

- 1. en sélectionnant les couleurs correspondantes et
- 2. des tailles, vous obtenez ces sous-articles.
- 3. si la désignation principale de l'article ne doit pas être imprimée, par ex. pour les quittances, vous pouvez cocher cette case.
- 4. Pour trier les couleurs et les tailles par ordre alphabétique
- Si le compte comptable ou le Statut de l'article ou le Taux de TVA ou le code d'identification ou la l'unité ou la Individualisation doit être différent pour les sous-articles, vous pouvez cocher ici en conséquence.

Les sous-articles sont créés :

| Farben / Größenkombination | + Neu F2 | 🗍 L <u>ö</u> sch | hen                            |            |
|----------------------------|----------|------------------|--------------------------------|------------|
| Rot - 38                   | 0,0      | 0,00             | <ul> <li>EK (netto)</li> </ul> | 0,00       |
| Rot - 40                   | 0,0      | 0,00 0           | EK (effektiv                   | ) 0,00     |
| Rot - 42                   | 0,0      | 0,00 0           | VK (brutto)                    | 0,00       |
| Blau - 36                  | 0,0      | 0,00 0           | Marge: 0,00                    | 96         |
| Blau - 38                  | 0,0      | 0,00 0           | ✓ Bestan                       | dsführung  |
| Blau - 40                  | 0,0      | 0,00             | Mindest-Be                     | stand 0    |
| Blau - 42                  | 0,0      | 0,00 0           | Bestand                        | 0          |
| Gelb - 36                  | 0,0      | 0,00 0           | Bestellt                       |            |
| Gelb - 38                  | 0,0      | 0,00 0           | Destern                        |            |
| Gelb - 40                  | 0,0      | 0,00 0           | Individual                     | isierung 📃 |
|                            |          |                  |                                | -          |

A l'aide du bouton **Supprimer** vous avez la possibilité de supprimer des sous-articles individuels. Cela n'est possible que si ce sous-article n'a pas encore été enregistré (entrée ou vente de marchandises).

| -Pre | eise / Menge | n            |       |         |                  |                  |          |  |  |  |
|------|--------------|--------------|-------|---------|------------------|------------------|----------|--|--|--|
| Sta  | atus         | Normal       | -     | Einheit | : _ [            | 1 Packung 💌      |          |  |  |  |
| Ka   | lkulation    |              |       | MwSt:   | 1                | 9,0 % 🗌 keir     | n Rabatt |  |  |  |
| Fa   | rben / Größe | nkombination | + Neu | F2 🗍    | L <u>ö</u> schen |                  |          |  |  |  |
|      | Rot - 38     |              |       | 0,00    | 0,00 ^           | EK (netto)       | 0,00     |  |  |  |
|      | Rot - 40     |              |       | 0,00    | 0,00             | EK (effektiv)    | 0,00     |  |  |  |
|      | Rot - 42     |              |       | 0,00    | 0,00             | VK (brutto)      | 0,00     |  |  |  |
|      | Blau - 36    |              |       | 0,00    | 0,00             | Marge: 0,00 %    |          |  |  |  |
|      | Blau - 38    |              |       | 0,00    | 0,00             | Bestandsfü       | hrung    |  |  |  |
|      | Blau - 40    |              |       | 0,00    | 0,00             | Mindest-Bestan   | d 0      |  |  |  |
|      | Blau - 42    |              |       | 0,00    | 0,00             | Bestand          | 0        |  |  |  |
|      | Gelb - 36    |              |       | 0,00    | 0,00             | Restellt         | 0        |  |  |  |
|      | Gelb - 38    |              |       | 0,00    | 0,00             | Destein          | 0        |  |  |  |
|      | Gelb - 40    |              |       | 0,00    | 0,00             | Individualisieru | ung 😑    |  |  |  |
|      |              |              |       |         | · ·              |                  |          |  |  |  |

#### EK et VK

Le prix d'achat et le prix de vente sont calculés automatiquement. Le CE net est le prix d'achat net de l'article. Le CE effectif est le prix d'achat plus l'emballage et/ou le port, moins les remises accordées sur le prix catalogue.

La marge est toujours calculée à partir du prix de vente brut. Dans notre exemple, 89,- € brut, 74,79 € net (19 % de TVA). La marge est de 25,29 €, ce qui correspond à une marge de 33,81 %.

| IIII Footjoy D | amenhose                          |                                      |                      |                           |                        | ? — 🗆 X                |
|----------------|-----------------------------------|--------------------------------------|----------------------|---------------------------|------------------------|------------------------|
| Artikel        | foot0001 0101                     | Fibu-Konto:                          | ••• Erweitert        | Automatik                 | Bestandteile           |                        |
| Bezeichoung    | Faction Damenhare                 | Kennung 0221                         | Beschreibung Details | Konfiguration DSFinV-K At | bo Preisebenen Spezial |                        |
| Galana         | LIKD Lineartickiere Demos         | Neu Gruppe                           | Beschreibung:        |                           |                        | - Neu                  |
| Gruppe         | UCDM Unterbekieldung Damen        | Neu Gruppe Losch.                    |                      |                           |                        | - Wen                  |
| Faroschema     | NORM Normal-Farben                | + Neu Bearbeiten                     |                      |                           |                        | ✓ <u>S</u> ichern F11  |
| Großensch.     | KD Konfektion, Damen 🔻            | + Neu / Bearbeiten                   |                      |                           |                        | Till Löschen EF        |
| Preise / Meng  | en                                |                                      | -   <br>1            |                           | V                      | i coscier PS           |
| Status         | Normal 💌 Einheit                  | 1 Packung 💌                          | laterae lafo:        |                           |                        | C Kopie <u>-</u> > Neu |
| Kalkulation    | MwSt:                             | 19,0 % kein Rabatt                   | interne into.        |                           |                        |                        |
| Farben / Größ  | enkombination + Neu F2 III Lösche | en                                   |                      |                           |                        |                        |
| Rot - 36       | 89,00 1,00                        | <ul> <li>EK (netto) 49,50</li> </ul> |                      |                           |                        |                        |
| Rot - 38       | 89,00 1,00                        | EK (effektiv) 49,50                  |                      |                           | ~                      |                        |
| Rot - 40       | 89,00 1,00                        | VK (brutto) 89,00                    |                      |                           |                        |                        |
| Rot - 42       | 89,00 1,00                        | Marge: 33,81 %                       | warnung:             |                           | ^                      |                        |
| Blau - 36      | 89,00 1,00                        | Bestandsführung                      |                      |                           |                        | S. Konto               |
| Blau - 38      | 89,00 1,00                        | Mindest-Bestand 0                    |                      |                           |                        |                        |
| Blau - 40      | 89,00 1,00                        | Bestand 1                            |                      |                           | $\checkmark$           | - Eingang              |
| Blau - 42      | 89,00 1,00                        | Bestellt 0                           |                      |                           |                        |                        |
| Gelb - 36      | 89,00 1,00                        |                                      | Auswertungsgruppe    |                           |                        | Drucken F8             |
| Gelb - 38      | 89,00 1,00                        | ✓ Individualisierung                 | Kurzbezeichnung:     |                           |                        |                        |
|                |                                   |                                      |                      | zum Verbuchen diese Bezei | chnung nehmen          |                        |
| Lieferant      | acus Acushnet. Timo Mustermann    | =                                    | Button-Text:         |                           |                        |                        |
| Best.Nr.:      | Packungs-Einheit                  | Rabatt 0                             | Farb-Text:           |                           |                        |                        |
| Parroda        |                                   |                                      |                      |                           |                        |                        |
| barcode:       |                                   | <u>ن</u>                             |                      |                           |                        | Ende                   |

L'article fini pourrait ressembler à ceci :

#### Stock minimum, Stock, Commandé

Si la case Gestion des stocks est cochée, les champs en dessous deviennent automatiquement actifs.

#### Stock minimum

Si la valeur numérique saisie ici est atteinte, vous recevez un avertissement lors de la vente de cet article. Si vous ne souhaitez pas gérer le stock minimum, il reste "—-".

#### Stock

Vous saisissez le stock initial dans le champ **Stock** et les autres entrées de l'article en cliquant sur le bouton **Entrée**. Les autres entrées sont saisies via le menu **Article, Entrée** sont mises à jour à tout moment.

#### Commandé

Il s'agit d'une entrée purement informative. Elle ne correspond pas au nombre d'articles imprimés dans une liste de commande.

#### Achat

| - Einkauf |      |          |                  |        |                 |
|-----------|------|----------|------------------|--------|-----------------|
| Lieferant | call | Callaway |                  |        | $\equiv \cdots$ |
| Best.Nr.: |      |          | Packungs-Einheit | Rabatt | 0               |
| Barcode:  |      |          |                  |        | $\odot$         |

Vous pouvez saisir ici les informations relatives aux achats. Sélectionnez le fournisseur, saisissez ici votre numéro de commande, l'unité d'emballage et les éventuelles remises accordées par le fournisseur.

Sous **Code-barres**Vous pouvez également, si vous le souhaitez, scanner le code-barres imprimé par le fournisseur. Ainsi, vous n'avez pas besoin d'imprimer une étiquette supplémentaire, par exemple pour les boîtes de balles, les gants ou autres.

## Les boutons : Nouveau / Sauvegarder / Supprimer / Copie--Nouveau / Compte / Entrée / Imprimer

De plus, cette fenêtre vous offre sur le côté droit d'autres possibilités de saisie avec les boutons suivants :

|                                         |                                     |                             |                                                                             |                                                          |                                  |             |                       |                 |            |             |              | ? —                                                                                                    |                |
|-----------------------------------------|-------------------------------------|-----------------------------|-----------------------------------------------------------------------------|----------------------------------------------------------|----------------------------------|-------------|-----------------------|-----------------|------------|-------------|--------------|----------------------------------------------------------------------------------------------------|----------------|
| Artikel<br>Artikel-Nr.                  | ¢all0001 00                         | 00                          | Fibu-Konto:                                                                 |                                                          | •••• Erweitert                   | Details     | Automat Konfiguration | tik<br>DSFinV-K | Abo        | Bestandteil | e<br>Spezial | 4 ≡                                                                                                    | •              |
| Bezeichnung<br>Gruppe                   | Callaway Pitchgabel<br>ZUBE Zubehör |                             | <ul> <li>Kennung</li> <li>Neu Gruppe</li> </ul>                             | Lösch.                                                   | Beschreibung:                    | Details     | Konngaration          | DSHITY IC       |            | rescounce   | ^            | + Neu                                                                                                    | 1              |
| Farbschema                              |                                     |                             | ▼ + Neu                                                                     | Bearbeiten                                               |                                  |             |                       |                 |            |             |              | ✓ <u>S</u> icher                                                                                                | n (2           |
| Großensch.                              |                                     |                             | ▼ + Neu                                                                     | /* Bearbeiten                                            |                                  |             |                       |                 |            |             | ~            | 🗍 Lösch                                                                                                    | en 3           |
| Preise / Menge<br>Status<br>Kalkulation | en Normal                           | Einheit     MwSt:           | 1<br>19,0 %                                                                 | Stück 🔻                                                  | Interne Info:                    |             |                       |                 |            |             | ^            | C Kopie                                                                                                    | <u>-</u> > Neu |
| Farben / Gross                          | enkomoination 7                     | – Neu F2      L <u>o</u> sc | EK (netto)<br>EK (effekti<br>VK (brutto<br>Marge: 50,<br>Besta<br>Mindest-B | 5,00<br>5,00<br>12,00<br>42 %<br>ndsführung<br>kestand 0 | Warnung:                         |             |                       |                 |            |             | ~ ~          | <b>₽</b> , <u>K</u> onto<br>➡ Ejngar                                                                            | 5<br>ng 6      |
|                                         |                                     |                             | Bestellt                                                                    | 0                                                        | Auswertungsgru<br>Kurzbezeichnur | uppe<br>ng: | zum Verbi             | uchen diese B   | Bezeichnun | g nehmen    | Ξ            | 🖶 <u>D</u> ruck                                                                                                 | en 7           |
| Einkauf<br>Lieferant<br>Best.Nr.:       | call Callaway                       | Packungs-Einheit            |                                                                             | Rabatt 0                                                 | Button-Text:<br>Farb-Text:       |             |                       |                 |            |             |              |                                                                                                    |                |
| Barcode:                                |                                     |                             |                                                                             | Ŷ                                                        |                                  |             |                       |                 |            |             |              | <u></u> <u></u> <u></u> <u></u> <u></u> <u></u> <u></u> <u></u> <u></u> <u></u> <u></u> <u></u> <u></u> <u></u> | 8              |

- 1. *Nouveau* Permet de créer un nouvel article.
- 2. *Sauvegarder* Vous sauvegardez les paramètres de cet article.

3. **Supprimer** Vous permet de supprimer un article. (Université de supprimer un article qui a déjà été enregistré).

4. *Copie* → *Nouveau* Permet de créer une copie de l'article.

5. *Compte* le compte vous montre les mouvements de l'article (voir paragraphe ci-dessous)

6. *Entrée* Ce bouton sert au système de gestion des marchandises, les entrées de marchandises sont enregistrées ici. (voir paragraphe ci-dessous)

7. Imprimer vous donne différentes options d'impression

8. *Fin* ferme la fenêtre

#### Compte

Cliquez sur **Compte** puis sur le bouton **Afficher**. Vous voyez ici toutes les réservations qui ont été effectuées jusqu'au jour pour cet article : Achats et ventes :

| Artikelkonto      |                                               |            |                    | ×  |  |  |  |  |
|-------------------|-----------------------------------------------|------------|--------------------|----|--|--|--|--|
| Für diesen Artike | Callaway Pitchgabel                           | =          | ✓ <u>A</u> nzeigen |    |  |  |  |  |
| Datum von:        | bis:                                          | 14.10.2021 | Drucken            | F8 |  |  |  |  |
| Alle Farben-(     | Größen-Kombinationen                          |            | X Abbruch          |    |  |  |  |  |
| Auch speziel      | Auch spezielle Buchungen (Preisänderung etc.) |            |                    |    |  |  |  |  |
| Gewichteten       | Einkaufspreis nachrechne                      | n          |                    |    |  |  |  |  |

| A | rtikelk                   | onto                   |                |       |     |        |           |       |                     |     | Х |
|---|---------------------------|------------------------|----------------|-------|-----|--------|-----------|-------|---------------------|-----|---|
|   | ZUBE Callaway Pitchgabel  |                        |                |       |     |        |           |       |                     |     |   |
|   | 200E Callaway Pitcingaber |                        |                |       |     |        |           |       |                     |     |   |
|   | FGNr.                     | Bezeichnung            | Datum+Zeit     | EK/VI | < 7 | Zahl   | Bestand   | SerNo | Lieferant/Kunde     |     |   |
|   | 0000                      | Callaway Pitchgabel    | 14.10.21 17:18 | 60,0  | 0   | 12     | 12        |       | Callaway, (call)    |     |   |
|   | 0000                      | Callaway Pitchgabel    | 14.10.21 17:39 | 5,0   | 0   | 1      | 13        |       | Callaway, (call)    |     |   |
|   | 0000                      | Callaway Pitchgabel    | 14.10.21 17:39 | -10,0 | 8   | -1     | 12        |       | Richter, Heike (rih | ne) |   |
|   |                           |                        |                |       |     |        |           |       |                     |     |   |
|   |                           |                        |                |       |     |        |           |       |                     |     |   |
|   |                           |                        |                |       |     |        |           |       |                     |     |   |
|   |                           |                        |                |       |     |        |           |       |                     |     |   |
|   |                           |                        |                |       |     |        |           |       |                     |     |   |
|   |                           |                        |                |       |     |        |           |       |                     |     |   |
|   |                           |                        |                |       |     |        |           |       |                     |     |   |
|   |                           |                        |                |       |     |        |           |       |                     |     |   |
|   |                           |                        |                |       |     |        |           |       |                     |     |   |
|   |                           |                        |                |       |     |        |           |       |                     |     |   |
|   |                           |                        |                |       |     |        |           |       |                     |     |   |
|   |                           |                        |                |       |     |        |           |       |                     |     |   |
|   |                           |                        |                |       |     |        |           |       |                     |     |   |
|   | ▶ Ein                     | zelne Einträge löschen |                | F5    | ► D | etails | zum Eintr | ag    |                     | F   | 7 |
|   |                           |                        |                |       |     |        |           |       |                     |     |   |

#### Entrée

| Artikel-Eingang                                         | ×                |
|---------------------------------------------------------|------------------|
| Dieser Artikel:<br>call00010000 - Callaway Pitchgabel - | ✓ <u>B</u> uchen |
| Dieser Lieferant:                                       | X Abbruch        |
| call Callaway                                           |                  |
| Anzahl 0,0 1 EK-Preis 5,00                              |                  |
| Kalkulation des neuen EK-Preises Neuer Preis 💌          |                  |
| Kennung VK-Preis 12,00                                  |                  |
| Lieferschein-Nummer:                                    |                  |
| Lieferanten-Bestell-Nummer:                             |                  |
| Alternativer Barcode:                                   |                  |
| Zahlungsbedingungen:                                    |                  |
| Für Etikettendruck speichern                            |                  |
| Buchen auf: Datum: 14.10.21 Zeit: 17:42                 |                  |

Le fournisseur est repris en fonction de la saisie dans la fenêtre d'article. Après avoir saisi le nombre d'entrées de marchandises et le prix EK, le choix suivant est disponible :

- Nouveau prix le nouveau prix de vente est défini comme prix de vente effectif.
- Moyenne la moyenne entre les deux prix EK est calculée et définie comme EK effectif.
- **Calculé** le calcul est le suivant : Ancien stock d'articles avec l'ancien prix d'achat plus nouvelle entrée de marchandises avec le nouveau prix d'achat divisé par le nombre total d'articles .

Les autres données se rapportent au bon de livraison ou aux conditions de livraison. Si vous ne souhaitez pas d'impression d'étiquettes, décochez la case.

Avec *Enregistrer* vous terminez l'enregistrement de l'entrée de marchandises.

### Description

Dans la languette **Description** vous trouverez d'autres possibilités de réglage :

par ex. pour ERP, une description pertinente est nécessaire, qui apparaîtra automatiquement sur les offres/contrats.

| Seminarpauschale ganzer Tag                                                                                                    |                                                                                                    | ? – 🗆 X                                                                             |
|----------------------------------------------------------------------------------------------------|----------------------------------------------------------------------------------------------------|-------------------------------------------------------------------------------------|
| Artikel<br>Artikel-Nr. 00000005 0000 Fibu-Konto:                                                                                                    | Erweitert Xutomatik                                                                                                    |                                                                                     |
| Bezeichnung Seminarpauschale ganzer Tag Kennung                                                                                                    | Beschreibung Details Konfiguration DSFinV-K Abo Preisebenen Spezial                                                                                                    |                                                                                     |
| Gruppe     EVENT     Event     Neu Gruppe     Lösch.       Farbschema                                                                                                    | Beschreibung: Feingebäck im Raum<br>Kaffeepause am Vormittag mit süßen und herzhaften Snacks, frisch<br>geschnittenem Obst, Joghurt und Quarkspeisen sowie leckeren<br>Kleinigkeiten<br>Businesslunch am Mittag mit Hauptspeisen am Front Cooking à la<br>minute zubereitet, inkl. Mineralwasser und Apfelsaft und<br>Kaffeespezialitaten<br>Kaffeespuse am Nachmittag mit süßen und herzhaften Snacks                                                                                                    | + <u>N</u> eu<br>✓ Ändern F11<br>111 Löschen F5                                     |
| Status     Normal     Einheit     1     Stück       Kalkulation     MwSt:     7.7     %     kein Rabatt       Farben / Größenkombination     Heu     Lgschen     EK (netto)     0.00       EK (reftktiv)     0.00     EK (reftktiv)     0.00 | Interne Info:                                                                                                    | C Kopie :> Neu                                                                      |
| VK (brutto) 60.00<br>Marge: 100.00 %<br>Bestandsführung<br>Mindest-Bestand<br>Bestand 0<br>Bestellt 0                                                                                                    | Warnung:                                                                                                    | <ul> <li>Übersetzung</li> <li>Konto</li> <li>Eingang</li> <li>Drucken r8</li> </ul> |
| Einkauf<br>Lieferant<br>Best.Nr.: Packungs-Einheit Rabatt 0<br>Barcode:                                                                                                    | Auswertungsgruppe     Image: Comparison of the second second | <b>⊡</b> Ende                                                                       |

- 1. Description pour le client
- 2. Description interne
- 3. Le message d'avertissement. Celle-ci s'affiche dès que l'article est consulté.

La partie inférieure est importante pour le maniement dans la caisse :

|                                   |                |                |               |                                                                                                    |                                                                                             |                                                                            |             |                                                |                |               |                      |      |              | ? -                             |                        |
|-----------------------------------|----------------|----------------|---------------|----------------------------------------------------------------------------------------------------|---------------------------------------------------------------------------------------------|----------------------------------------------------------------------------|-------------|------------------------------------------------|----------------|---------------|----------------------|------|--------------|---------------------------------|------------------------|
| Artikel-Nr.                       | call0001       | 0000           |               | Fibu-Konto:                                                                                          |                                                                                             | *** Erweitert                                                              |             | Automat                                        | ik             |               | Bestandte            | ile  |              | 4                               | =                      |
| Bezeichnung                       | Callaway Pitch | ngabel         |               | Kennung                                                                                              |                                                                                             | Beschreibung                                                               | Details     | Konfiguration                                  | DSFinV-K       | Abo           | Preisebener          | n Sp | ezial        |                                 |                        |
| Gruppe                            | ZUBE Zub       | behör          |               | Neu Gruppe                                                                                           | Lösch                                                                                       | Beschreibung:                                                              |             |                                                |                |               |                      |      | $\sim$       | + Net                           |                        |
| Farbschema                        | 2002 200       |                |               |                                                                                                    | Bearbeiten                                                                                  |                                                                            |             |                                                |                |               |                      |      |              | 1 24                            |                        |
| Größensch                         |                |                |               |                                                                                                    | Dearbeiten                                                                                  |                                                                            |             |                                                |                |               |                      |      |              | ✓ <u>S</u> ich                  | iern F                 |
| Großensch.                        |                |                |               | - Neu                                                                                                | Bearbeiten                                                                                  |                                                                            |             |                                                |                |               |                      |      |              | ាំំំំំ Lös                      | chen F                 |
| - Preise / Meng                   | jen            | _              |               |                                                                                                    |                                                                                             |                                                                            |             |                                                |                |               |                      |      | $\checkmark$ |                                 |                        |
| Status                            | Normal         | •              | Einheit       | 1                                                                                                    | Stück 🔻                                                                                     |                                                                            |             |                                                |                |               |                      |      |              | ί 🗋 Κορ                         | oie <u>-</u> > Neu     |
| Kalkulation                       |                |                | MwSt:         | 19,0 %                                                                                               | kein Rabatt                                                                                 | Interne inro.                                                              |             |                                                |                |               |                      |      | ^            |                                 |                        |
|                                   |                |                |               | EK (effektiv                                                                                         | v) 5.00                                                                                     |                                                                            |             |                                                |                |               |                      |      | $\sim$       |                                 |                        |
|                                   |                |                |               | EK (effektiv<br>VK (brutto<br>Marge: 50,-<br>W Bestar<br>Mindest-B<br>Bestand<br>Bestellt            | v) 5,00<br>) 12,00<br>42 %<br>estand 0<br>12<br>0                                           | Wamung:                                                                    |             |                                                |                |               |                      |      | < >          | <b>₽</b> , Kor<br><b>+</b> Ein; | ito<br>gang            |
|                                   |                |                |               | EK (effektiv<br>VK (brutto)<br>Marge: 50,-<br>W Bestar<br>Mindest-B<br>Bestand<br>Bestall            | v) 5,00<br>) 12,00<br>42 %<br>estand 0<br>12<br>0                                           | Warnung:<br>Auswertungsgru                                                 | ippe        | SHOP                                           |                |               | 1                    |      | < > <        | ₽, Kor<br>+ Ein;                | nto<br>gang<br>cken Fi |
|                                   |                |                |               | EK (effektiv<br>VK (brutto<br>Marge: 50,<br>V Bestan<br>Mindest-B<br>Bestand<br>Bestellt             | v) 5,00<br>) 12,00<br>42 %<br>estand 0<br>12<br>0<br>allsierung =                           | Warnung:<br>Auswertungsgru<br>Kurzbezeichnun                               | ippe<br>ig: | SHOP<br>Pitchgabel                             |                | 2             | 0                    |      | III <        | ₽> Kor<br>+ Ein;<br>⊕ Dru       | ito<br>gang<br>cken Fi |
|                                   |                |                |               | EK (effektiv<br>VK (brutto<br>Marge: 50,<br>Ø Bestan<br>Mindest-B<br>Bestand<br>Bestellt             | v) 5,00<br>) 12,00<br>42 %<br>estand 0<br>12<br>0<br>allisierung =                          | Warnung:<br>Auswertungsgru<br>Kurzbezeichnun                               | ippe<br>ig: | SHOP<br>Pitchgabel<br>zum Verbu                | ichen diese B  | 2<br>ezeichnu | 1<br>Ing nehmen      |      |              | 🛃 Kor<br>🕂 Einj                 | ito<br>gang<br>cken Fi |
| - Einkauf                         |                |                |               | EK (effekti<br>VK (brutto<br>Marge: 50.<br>W Bestan<br>Mindest-B<br>Bestand<br>Bestellt<br>Individua | v) 5,00<br>) 12,00<br>42 %<br>ndsführung<br>estand 0<br>12<br>0<br>alisierung =             | Warnung:<br>Auswertungsgru<br>Kurzbezeichnun<br>Button-Text:               | ippe<br>ig: | SHOP<br>Pitchgabel<br>2 zum Verbu<br>Pitchfork | ichen diese B  | 2<br>ezeichnu | 1<br>Ing nehmen      |      |              | 🕹 Kor<br>🕂 Ejni                 | ito<br>gang<br>cken Fi |
| – Einkauf –––––<br>Lieferant      | call Cal       | llaway         |               | EK (effekti<br>VK (brutto<br>Marge: 50.<br>W Bestan<br>Mindest-B<br>Bestand<br>Bestellt<br>Individua | v) 5,00<br>) 12,00<br>42 %<br>ndsführung<br>estand 0<br>12<br>0<br>alisierung =             | Warnung:<br>Auswertungsgru<br>Kurzbezeichnun<br>Button-Text:<br>Farb-Text: | ippe<br>g:  | SHOP<br>Pitchgabel<br>zum Verbu<br>Pitchfork   | ichen diese Bi | 2<br>ezeichnu | 1<br>Ing nehmen<br>3 |      |              | 🕹 Kor<br>🕂 Ein;                 | ito<br>gang<br>cken Fi |
| Einkauf<br>Lieferant<br>Best.Nr.: | call Cal       | llaway<br>Paci | kungs-Einheit | EK (effekti<br>VK (brutto<br>Marge: 50.<br>W Bestan<br>Mindest-B<br>Bestand<br>Bestellt<br>Individua | v) 5,00<br>) 12,00<br>42 %<br>hdsführung<br>estand 0<br>12<br>0<br>alisierung =<br>Rabatt 0 | Warnung:<br>Auswertungsgru<br>Kurzbezeichnun<br>Button-Text:<br>Farb-Text: | ippe<br>ig: | SHOP<br>Pitchgabel<br>2 um Verbu<br>Pitchfork  | ichen diese B  | 2<br>ezeichnu | 1<br>Ing nehmen<br>3 |      |              | 🕹 Kor<br>🕂 Ein;                 | ito<br>gang<br>cken Fi |

- 1. Groupe d'évaluation: ici, vous pouvez imprimer des dépouillements séparés
- 2. **Désignation abrégée**: une désignation modifiée par rapport à la désignation de l'article, par ex. pour les quittances et/ou les factures.

- 3. **Bouton Texte**: surtout utilisé pour les boutons de sélection rapide dans la caisse.
- 4. **Texte en couleur**: texte en couleur modifié par rapport au schéma de couleurs. Lire continuer ici

#### Configuration

Dans la languette **Configuration** vous trouverez d'autres possibilités de configuration :

| Callaway      | Pitchgabel                |                  |               |             |                                                                     | ? — 🗆 X                                                                                                    |
|---------------|---------------------------|------------------|---------------|-------------|---------------------------------------------------------------------|----------------------------------------------------------------------------------------------------|
| Artikel       |                           |                  |               |             | N/                                                                  |                                                                                                    |
| Artikel-Nr.   | call0001 0000             | F                | Fibu-Konto:   |             | ••• Erweitert Automatik                                             | ( ≡ )                                                                                                    |
| Bezeichnung   | Callaway Pitchgabel       | ł                | Kennung       |             | Beschreibung Details Konfiguration DSFinV-K Abo Preisebenen Spezial |                                                                                                    |
| Gruppe        | ZUBE Zubehör              | -                | Neu Gruppe    | Lösch.      | Priorität                                                           | + <u>N</u> eu                                                                                                   |
| Farbschema    |                           | · ·              | + Neu         | Bearbeiten  |                                                                     |                                                                                                    |
| Größensch.    |                           | <b>.</b>         | + Neu         | Bearbeiten  | Flags   Nettopreis-Priorität                                        | ✓ <u>S</u> ichern F11                                                                                           |
|               |                           |                  | 1 1100        | / bebrochen | Verkauf gilt als Rangefee-Zahlung                                   | 🗐 Löschen F5                                                                                                    |
| Preise / Meng | en                        |                  |               |             |                                                                     |                                                                                                    |
| Status        | Normal 💌 Einhei           | t                | 1 St          | tück 🔻      | C Artikel als Auslage bzw. TIP bewerten                             | 습 Kopie <u>-</u> > Neu                                                                                          |
| Kalkulation   | MwSt:                     | 1                | 19,0 %        | kein Rabatt | <ul> <li>Artikel als Zahlung bewerten</li> </ul>                    |                                                                                                    |
| Farben / Größ | Senkombination + Neu F2 🗍 | L <u>ö</u> schen |               |             | in Quittungen trotz Betrag 0 drucken                                |                                                                                                    |
|               |                           |                  | EK (netto)    | 5,00        | In Ouittung einzeln drucken                                         |                                                                                                    |
|               |                           |                  | EK (effektiv) | 5,00        | Als Detail in zusammengesetzten                                     |                                                                                                    |
|               |                           |                  | VK (brutto)   | 12,00       | Artikeln ausgeben                                                   |                                                                                                    |
|               |                           |                  | Marge: 50.42  | 96          | in Quittungen nicht drucken                                         |                                                                                                    |
|               |                           |                  | Bestand       | Isführung   |                                                                     | · Konto                                                                                                    |
|               |                           |                  | Mindest-Res   | tand 0      | O Bondruck vorher auslösen                                          | E Konto                                                                                                    |
|               |                           |                  | Destand       |             | Bondruck anschliessend auslösen                                     | Eingang                                                                                                    |
|               |                           |                  | Bestand       | 12          | Nach Artikel Bezahlung auslösen                                     |                                                                                                    |
|               |                           |                  | Bestellt      | 0           |                                                                     | Drucken F8                                                                                                    |
|               |                           |                  | Individualis  | sierung =   | in Tagesabschluss Details auflisten                                 |                                                                                                    |
|               |                           |                  | marriadan     |             | Verkauf sperren                                                     |                                                                                                    |
| - Finkauf     |                           |                  |               |             | Einkauf sperren                                                     |                                                                                                    |
| Lieferant     | call Callaway             |                  |               | ≡ …         |                                                                     |                                                                                                    |
| Best.Nr.:     | Packungs-Eir              | heit             | R             | abatt 0     |                                                                     |                                                                                                    |
| Parcoda:      | ·                         |                  |               |             |                                                                     |                                                                                                    |
| barcode.      |                           |                  |               | S           |                                                                     | <u></u> <u></u> <u></u> <u></u> <u></u> <u></u> <u></u> <u></u> <u></u> <u></u> <u></u> <u></u> <u></u> <u></u> |

Cela est surtout nécessaire dans la restauration, moins dans le proshop.

#### Evaluer l'article comme étalage ou TIP

Fait en sorte que ce montant soit déduit de l'argent liquide dans la clôture journalière.

#### Valoriser l'article en tant que paiement

Pour les articles qui ne sont pas déjà définis comme mode de paiement par leur statut, cette option a pour effet d'afficher le montant dans la clôture journalière avec les autres modes de paiement. En ce qui concerne la comptabilisation, un tel article reste toutefois une comptabilisation normale du chiffre d'affaires (même si le signe est négatif).

#### **DSFin-V-K**

Dans la languette **DSFin-V-K** vous trouverez d'autres possibilités de paramétrage concernant

#### l'ordonnance sur la sécurité des caisses :

| 📖 Callaway    | Pitchgabel              |                      |                              |             |                                                         |                     | ? – 🗆 X                 |
|---------------|-------------------------|----------------------|------------------------------|-------------|---------------------------------------------------------|---------------------|-------------------------|
| Artikel       | call0001 0000           |                      | Fibu-Konto:                  |             | ••• Erweitert Kautomatik                                | Bestandteile        | I = ▶                   |
| Bezeichnung   | Callaway Pitchgabel     |                      | Kennung                      |             | Beschreibung Details Konfiguration DSFinV-K Abo         | Preisebenen Spezial |                         |
| Gruppe        | ZUBE Zubehör            | Ŧ                    | Neu Gruppe                   | Lösch.      | Buchungs-Artikel                                        |                     | + Neu                   |
| Farbschema    |                         |                      | + Neu                        | Bearbeiten  | Geschäftsvorfalltyp: Umsatz                             | Ŧ                   | . –                     |
| Größensch.    |                         |                      | + Neu                        | Rearbeiten  | - Beschreibung:                                         |                     | ✓ <u>S</u> ichern F11   |
|               |                         |                      | 1 1100                       | / bearbenen |                                                         |                     | 🗍 Löschen F5            |
| Preise / Meng | ien                     |                      | 1 0                          | A           | MWST-Typ: <a>Automatisch&gt;</a>                        | T                   | 0                       |
| Status        | Normal Vice             |                      | 1 50                         | uck 👻       |                                                         |                     | [_ Kopie <u>-</u> > Neu |
| Kalkulation   | NIWSI                   |                      | 15,0 %                       | kein Rabatt | Cleterant als Agentur verwenden                         |                     |                         |
| Farben / Größ | Senkombination + Neu F2 | ີ້ງ L <u>ö</u> schen |                              |             | Zahl-Artikel / OP-Artikel                               |                     |                         |
|               |                         |                      | EK (netto)                   | 5,00        | Zahlarttyp:                                             | v                   |                         |
|               |                         |                      | EK (effektiv)                | 5,00        | - Beschreibung:                                         |                     |                         |
|               |                         |                      | VK (brutto)                  | 12,00       | Währung:                                                | v                   |                         |
|               |                         |                      | Marge: 50,42                 | 96          |                                                         |                     |                         |
|               |                         |                      | <ul> <li>Bestands</li> </ul> | sführung    | MWST-Ānderung                                           |                     | 🔐 <u>K</u> onto         |
|               |                         |                      | Mindest-Best                 | tand 0      | Alle Artikel der Buchung als Außerhausverkauf markieren | 1                   | Eingang                 |
|               |                         |                      | Bestand                      | 12          |                                                         |                     |                         |
|               |                         |                      | Bestellt                     | 0           |                                                         |                     | <b>Aa</b> 1 <b>a</b>    |
|               |                         |                      | to divide out of             | -           |                                                         |                     | Drucken F8              |
|               |                         |                      | Individualis                 | ierung =    |                                                         |                     |                         |
| - Finkauf     |                         |                      |                              |             |                                                         |                     |                         |
| Lieferant     | call Callaway           |                      |                              | ≡ …         |                                                         |                     |                         |
| Best.Nr.:     | Packungs-E              | inheit               | R                            | abatt 0     |                                                         |                     |                         |
| Barcode:      |                         |                      |                              | Õ           |                                                         |                     | E Sada                  |
|               |                         |                      |                              |             |                                                         |                     | - Euge                  |

Veuillez prendre connaissance des dispositions légales relatives à l'ordonnance sur la sécurité des caisses, qui existent depuis 2020. Vous pouvez lire ici les informations nécessaires à la saisie :Caisse

#### Automatique

Dans la languette **Automatique** vous trouverez les réglages pour les automatismes de greenfee :

| Erwachser              | ie Sonn  | /Feiertags        |                     |              |                 |               |                  |                   |                     |                    |                  |       | ? — 🗆 X                |
|------------------------|----------|-------------------|---------------------|--------------|-----------------|---------------|------------------|-------------------|---------------------|--------------------|------------------|-------|------------------------|
| Artikel<br>Artikel-Nr. | es       | 0000              |                     | Fibu-Konto:  |                 | ••• Erweitert | :<br>Sie hier de | Auto              | matik<br>er für den | Artikel:           | standteile       |       | I = ►                  |
| Bezeichnung            | Erwachs  | ene Sonn/Feiertag | s                   | Kennung      |                 | Envachse      | ne Sonn/Eei      | ertarr            | er fur den          | Artikel.           |                  |       |                        |
| Gruppe                 | GF       | Greenfee          | -                   | Neu Gruppe   | Lösch.          | ciwaciise     | ne sonn/rei      | citaga            |                     |                    |                  |       | + Neu                  |
| Farbschema             | _        |                   |                     | - Neu        | Bearbeiten      | Gefuiltes li  | nfo-Feld:        |                   |                     | mit diesem Filter: |                  |       |                        |
| Größensch              |          |                   |                     | L Nau        | * Rearbeiten    |               |                  |                   | Ŧ                   |                    |                  |       | ✓ <u>S</u> ichern F11  |
| aroisensen.            |          |                   |                     | 7 1100       | / Bearbeiten    |               |                  |                   | Ψ.                  |                    |                  |       | ा।।<br>Löschen F5      |
| - Preise / Menge       | n        |                   |                     |              |                 |               |                  |                   | *                   |                    |                  |       |                        |
| Status                 | Norma    | •                 | Einheit             | 1            | Stück 💌         | Mitglied/G    | ast:             |                   |                     | nur Gäste          |                  | *     | 🖓 Kopie <u>-</u> > Neu |
| Kalkulation            |          |                   | MwSt:               | 19,0 %       | kein Rabatt     | Gesch         | lecht:           |                   |                     |                    |                  | =     |                        |
| Farben / Größe         | enkombin | ation + Neu       | F2 🗍 L <u>ö</u> sch | ien          |                 | Alters        | klasse:          |                   |                     | 4, 5, 6            |                  | =     |                        |
|                        |          |                   |                     | EK (netto)   | 0,00            | ☐ Mitelie     | edschaft:        |                   |                     |                    |                  | =     |                        |
|                        |          |                   |                     | EK (effektiv | ) 0,00          | Status        |                  |                   |                     |                    |                  | =     |                        |
|                        |          |                   |                     | VK (brutto)  | 80,00           |               |                  |                   |                     |                    |                  |       |                        |
|                        |          |                   |                     | Marge: 100   | 00 %            |               | iutzt.           |                   |                     |                    |                  | =     |                        |
|                        |          |                   |                     | Bestan       | dsführung       | Tage:         | Mo               | Di [              | Mi                  |                    | ✓ Sa             | So So | . Konto                |
|                        |          |                   |                     | Mindest-Be   | stand           |               | zusätzlic        | h auch an Feierta | agen                |                    |                  | •     | - Homes                |
|                        |          |                   |                     | Restand      | -6              |               |                  |                   |                     |                    |                  |       | Eingang                |
|                        |          |                   |                     | Destalla     | -0              | Zeit:         |                  | von:              | 00:00               | t                  | is: 00:00        | )     |                        |
|                        |          |                   |                     | Destein      | U               | Nur gültig:   |                  | von:              |                     | t                  | is:              |       | Drucken F8             |
|                        |          |                   |                     | Individual   | isierung =      | Folgebuch     | ung:             |                   | (neut               | ral)               |                  | •     |                        |
|                        |          |                   |                     |              |                 | Diraktwah     | 1-               | E falle File      |                     |                    | falls Vorschlag  |       |                        |
| Einkauf                |          |                   |                     |              |                 | Verschlag     | I.               |                   | ter passer          |                    | raiis vorscriiag |       |                        |
| Lieferant              |          |                   |                     |              | $\equiv \cdots$ | vorscniag     | nach.            | Priorita          | t                   |                    | Preis            |       |                        |
| Best.Nr.:              |          | Pac               | kungs-Einheit       |              | Rabatt 0        |               |                  |                   |                     |                    |                  |       |                        |
| Barcode:               |          |                   |                     |              | $(\mathcal{C})$ |               |                  |                   |                     |                    |                  |       | <b>E</b> • •           |
|                        |          |                   |                     |              | 0               |               |                  |                   |                     |                    |                  |       | L⇒ <u>E</u> nde        |

Vous définissez ici une attribution automatique forfaitaire d'articles pour un certain groupe de personnes. Ceci est moins nécessaire pour le Proshop, mais plutôt pour les réservations de greenfees. Veuillez lire la description ici : Article sur les green fees

#### Composants

Avec cette fonction **Composants** vous permet de créer des articles composés, comme par exemple un article Heure d'entraînement qui se compose d'un Rangefee et d'un montant Heure d'entraînement.

| Trainer-St                           | tunde                |                      |                                   |                                  |                                                                                                    |                                                                                                    |                                                                    |                                                       |                                    |                                       | ? —               |            |
|--------------------------------------|----------------------|----------------------|-----------------------------------|----------------------------------|----------------------------------------------------------------------------------------------------|----------------------------------------------------------------------------------------------------|--------------------------------------------------------------------|-------------------------------------------------------|------------------------------------|---------------------------------------|-------------------|------------|
| Artikel<br>Artikel-Nr.               | ¢rai 0000            |                      | Fibu-Konto:                       |                                  | ••• Erweitert                                                                                                    | Auto                                                                                                    | omatik                                                             | °°                                                    | Bestand                            | iteile                                | 4 ≡               | I          |
| Bezeichnung                          | Trainer-Stunde       |                      | Kennung                           |                                  | Trainer-Stunde                                                                                                    |                                                                                                    |                                                                    |                                                       |                                    |                                       |                   |            |
| Gruppe                               | PROS Pros            | -                    | Neu Gruppe                        | Lösch.                           | 1 r 0000                                                                                                    | Range-                                                                                                    | Fee                                                                |                                                       |                                    | 10,00                                 | + <u>N</u> eu     |            |
| Farbschema                           |                      | *                    | + Neu                             | / Bearbeiten                     | 1 trai 1                                                                                                    | Trainer                                                                                                    | -Stunde                                                            |                                                       |                                    | 60,00                                 | ✓ <u>S</u> icherr | n F        |
| Größensch.                           |                      | *                    | + Neu                             | 🧨 Bearbeiten                     |                                                                                                    |                                                                                                    |                                                                    |                                                       |                                    |                                       |                   | -          |
| Preise / Meng                        | en                   |                      |                                   |                                  | 1                                                                                                    |                                                                                                    |                                                                    |                                                       |                                    |                                       | iii coscile       |            |
| Status                               | Normal 💌             | Einheit              | 1 9                               | Stück 💌                          |                                                                                                    |                                                                                                    |                                                                    |                                                       |                                    |                                       | C Kopie           | > Net      |
| Kalkulation                          |                      | MwSt:                | 0,0 %                             | kein Rabatt                      |                                                                                                    |                                                                                                    |                                                                    |                                                       |                                    |                                       |                   |            |
| Farben / Größ                        | Senkombination + Neu | F2 🗍 L <u>ö</u> sche | en                                |                                  |                                                                                                    |                                                                                                    |                                                                    |                                                       |                                    |                                       |                   |            |
|                                      |                      |                      | EK (netto)                        | 0,00                             |                                                                                                    |                                                                                                    |                                                                    |                                                       |                                    |                                       |                   |            |
|                                      |                      |                      | EK (effektiv                      | ) 0,00                           |                                                                                                    |                                                                                                    |                                                                    |                                                       |                                    |                                       |                   |            |
|                                      |                      |                      | Marge: 100                        | 70,00                            |                                                                                                    |                                                                                                    |                                                                    |                                                       |                                    |                                       |                   |            |
|                                      |                      |                      | Bestan                            | dsführung                        | + Neu F9                                                                                                    | / Edit                                                                                                    | F7                                                                 | Entfernen                                             | F5                                 | ↑ <u>h</u> öher                       | a Konto           |            |
|                                      |                      |                      | Mindest-Be                        | stand                            | C Kopieren                                                                                                    | F6                                                                                                    | h Einfüre                                                          |                                                       | A 16                               | Ju tiefer                             |                   |            |
|                                      |                      |                      |                                   | storia                           |                                                                                                    |                                                                                                    | <ul> <li>riunde</li> </ul>                                         | n                                                     | 70.10                              | · · · · · · · · · · · · · · · · · · · |                   |            |
|                                      |                      |                      | Bestand                           | 0                                |                                                                                                    |                                                                                                    | <ul> <li>Finage</li> </ul>                                         | n                                                     | 10.10                              | <b>*</b> 1.000                        | + Eingan          | g          |
|                                      |                      |                      | Bestand<br>Bestellt               | 0                                | Verkaufswert auf die                                                                                                    | Bestandteile v                                                                                                    | erteilt einzel                                                     | n buchen                                              | -U. 10                             | •                                     | + Eingan          | g          |
|                                      |                      |                      | Bestand<br>Bestellt               | 0                                | Verkaufswert auf die                                                                                                    | Bestandteile v<br>n Bestandteil                                                                                            | erteilt einzel                                                     | n buchen                                              | in Quitt                           | ungen aufteilen                       | + Eingan<br>▼     | ig<br>in F |
|                                      |                      |                      | Bestand<br>Bestellt<br>Individual | 0<br>0<br>isierung =             | Verkaufswert auf die Diszelbons für jede Individuelle Abfrag                                                                                      | Bestandteile v<br>n Bestandteil<br>e beim Verkauf                                                                          | erteilt einzel                                                     | n buchen                                              | in Quitt                           | ungen aufteilen                       | + Eingan          | ig<br>in l |
| Einkauf                              |                      |                      | Bestand<br>Bestellt<br>Individual | 0<br>0<br>isierung =             | Verkaufswert auf die<br>Einzelbons für jede<br>Individuelle Abfrag<br>Falls dieser Artikel eine                                                   | Bestandteile v<br>n Bestandteil<br>e beim Verkauf<br>abweichende N                                                         | erteilt einzel<br>f<br>Vengen-Einh                                 | n buchen                                              | in Quitt                           | ungen aufteilen                       | + Eingan          | ng<br>en l |
| Einkauf ——<br>Lieferant              |                      |                      | Bestand<br>Bestellt<br>Individual | 0<br>0<br>isierung =             | Verkaufswert auf die<br>Einzelbons für jede<br>Individuelle Abfrag<br>Falls dieser Artikel eine<br>Dieser Artikel<br>(heispielsme                 | Bestandteile v<br>n Bestandteil<br>e beim Verkaut<br>abweichende N<br>el beinhaltet:                                       | erteilt einzel<br>f<br>Mengen-Einh                                 | n buchen Nach Mwst. Nach Mwst.                        | in Quitt                           | ungen aufteilen                       | + Eingan          | ng<br>en l |
| Einkauf ——<br>Lieferant<br>Best.Nr.: | Pack                 | ungs-Einheit         | Bestand<br>Bestellt<br>Individual | 0<br>0<br>isierung ≡<br>Rabatt 0 | Verkaufswert auf die<br>Einzelbons für jede<br>Individuelle Abfrag<br>Falls dieser Artikel eine.<br>Dieser Artikk<br>(beispielswe<br>Flaschen für | Bestandteile v<br>n Bestandteil<br>e beim Verkauf<br>abweichende N<br>el beinhaltet:<br>ise bei Geträni<br>iren und hier f | erteilt einzel<br>f<br>Vengen-Einh<br>ken kann ma<br>ür den Artike | n buchen Nach Mwst. Heit beinhaltet: n diese im Besta | in Quitt<br>nd als Ar<br>die Flaso | ungen aufteilen<br>nzahl              | ➡ Eingan          | ig<br>En f |

Il faut créer ici deux "articles de base" et un article composé. Veuillez tenir compte de la TVA correspondante. Il se peut que les articles de base aient la TVA et l'article principal 0 % de TVA.

En outre, cela peut également être utilisé pour gérer les stocks d'articles qui existent séparément, mais qui sont vendus dans des emballages de tailles différentes. Par exemple, les balles de lac : vous créez deux articles. D'une part, l'article d'achat avec gestion des stocks, pour lequel vous pouvez acheter différentes quantités, par exemple 500, 1000 ou 2500 pièces. Pour l'article de vente, vous créez les différentes tailles de vente, par ex. 5, 10 ou 30 pièces. Vous déterminez ensuite pour chaque taille de vente la quantité qui doit être déduite de l'article d'achat.

L'article de stock Lakeball se présente comme suit :

| rtikel-Nr                    | 13ke 0000           |                   | Eibu-Konto:                                                                                                    | ••• Erweitert                                                                                                    | X Automatik                                                                                                    | Best                                                                    | andteile                                                                 | ( ≡                                                           |
|------------------------------|---------------------|-------------------|----------------------------------------------------------------------------------------------------|----------------------------------------------------------------------------------------------------|----------------------------------------------------------------------------------------------------|-------------------------------------------------------------------------|--------------------------------------------------------------------------|---------------------------------------------------------------|
| and charles                  | lake 0000           |                   | Kanaung                                                                                                    | Lakeball Lager                                                                                                    |                                                                                                    |                                                                         |                                                                          |                                                               |
| ezeichnung                   |                     |                   | Kennung                                                                                                    |                                                                                                    |                                                                                                    |                                                                         |                                                                          | -h Neu                                                        |
| auppe                        | DALL Dalle          | ×                 | Neu Gruppe Losch.                                                                                                    |                                                                                                    |                                                                                                    |                                                                         |                                                                          | -1- 17co                                                      |
| aroschema                    |                     | Y                 | - Neu Bearbeit                                                                                                    |                                                                                                    |                                                                                                    |                                                                         |                                                                          | <u>A</u> ndern                                                |
| rolsensch.                   |                     | Ψ                 | + Neu / Bearbeit                                                                                                    |                                                                                                    |                                                                                                    |                                                                         |                                                                          |                                                               |
| reise / Menge                | en                  |                   |                                                                                                    |                                                                                                    |                                                                                                    |                                                                         |                                                                          | E coschen                                                     |
| tatus                        | Versteckt 👻 Eir     | nheit             | 1 Packung                                                                                                    |                                                                                                    |                                                                                                    |                                                                         |                                                                          | ( Kopie <u>-</u> > N                                          |
| alkulation                   | M                   | wSt:              | 0,0 % kein Rabatt                                                                                                    |                                                                                                    |                                                                                                    |                                                                         |                                                                          |                                                               |
| arben / Größe                | enkombination - Neu | 🗍 L <u>ö</u> sche | en                                                                                                    |                                                                                                    |                                                                                                    |                                                                         |                                                                          |                                                               |
|                              |                     |                   |                                                                                                    |                                                                                                    |                                                                                                    |                                                                         |                                                                          |                                                               |
|                              |                     |                   | EK (netto) 0,00                                                                                                    |                                                                                                    |                                                                                                    |                                                                         |                                                                          |                                                               |
|                              |                     |                   | EK (netto) 0,00<br>EK (effektiv) 0,00                                                                                                    |                                                                                                    |                                                                                                    |                                                                         |                                                                          |                                                               |
|                              |                     |                   | EK (netto)         0,00           EK (effektiv)         0,00           VK (brutto)         0,00                                                                                                    |                                                                                                    |                                                                                                    |                                                                         |                                                                          |                                                               |
|                              |                     |                   | EK (netto)         0,00           EK (effektiv)         0,00           VK (brutto)         0,00           Marge: 0,00 %         0                                                                                                    |                                                                                                    | A <sup>®</sup> Edir                                                                                                    | Till Entfaman                                                           | ▲ hāber                                                                  |                                                               |
|                              |                     |                   | EK (netto)     0,00       EK (effektiv)     0,00       VK (brutto)     0,00       Marge: 0,00 %        Ø Bestandsführung                                                                                                    | -+ Neu                                                                                                    | €dit                                                                                                    | Entfernen                                                               | ↑ <u>h</u> öher                                                          | 2, Konto                                                      |
|                              |                     |                   | EK (netto)     0,00       EK (effektiv)     0,00       VK (brutto)     0,00       Marge: 0,00 %     Ø       Ø Bestandsführung     Mindest-Bestand                                                                                                    | -+ Neu                                                                                                    | ✓ Edit ► Eįnfūį                                                                                                    | Entfernen                                                               | ↑ <u>h</u> öher<br>↓ jiefer                                              | €, Konto                                                      |
|                              |                     |                   | EK (netto)     0,00       EK (effektiv)     0,00       VK (brutto)     0,00       Marge: 0,00 %     Bestandsführung       Mindest-Bestand     0       Bestand     1000                                                                                | + Neu                                                                                                    | ✓ Edit                                                                                                    | Entfermen gen ttelle nur Warenbewegu                                    | ↑ <u>h</u> ôher<br>↓ jiefer                                              | ♣, Konto<br>+ Eingang                                         |
|                              |                     |                   | EK (netto) 0,00<br>EK (effektiv) 0,00<br>VK (brutto) 0,00<br>Marge: 0,00 %<br>✓ Bestandsführung<br>Mindest-Bestand 0<br>Bestand 1000<br>Bestellt 0                                                                                                    | + Neu C Kopieren Verkaufswert im Hauptar Einzelbons für jeden Br                                                                                                    | Edit<br>Edit<br>tikel buchen, Bestand<br>estandteil                                                                                                    | Entfernen gen ttelle nur Warenbewegu Nach Mwst. in Qi                   | ↑ <u>h</u> öher<br>↓ jiefer<br>mg v<br>uittungen aufteilen               | ♣/ Konto<br>+ Eingang                                         |
|                              |                     |                   | EK (netto) 0,00<br>EK (effektiv) 0,00<br>VK (brutto) 0,00<br>Marge: 0,00 %<br>✓ Bestandsführung<br>Mindest-Bestand 0<br>Bestand 1000<br>Bestellt 0                                                                                                    | Neu     Kopieren      Verkaufswert im Hauptar     Einzelbons für jeden Br     Individuelle Abfrage be                                                                                                    | Edit Elnfüg tikel buchen, Bestanc estandteil im Verkauf                                                                                                    | Entfermen gen stelle nur Warenbewegu Nach Mwst. in Qi                   | ↑ <u>h</u> öher<br>↓ ţiefer<br>wing v<br>uittungen aufteilen             | <ul> <li>Lonto</li> <li>+ Eingang</li> <li>Drucken</li> </ul> |
|                              |                     |                   | EK (netto)       0,00         EK (effektiv)       0,00         VK (brutto)       0,00         Marge: 0,00 %           Ø Bestandsführung           Mindest-Bestand           Bestand        1000          Bestalt        0          Individualisierung | Neu     Kopieren      Verkaufswert im Hauptai     Einzelbons für jeden Be     Individuelle Abfrage be                                                                                                    | Edit<br>Einfüg<br>tikel buchen, Bestanc<br>estandteil<br>im Verkauf                                                                                                    | Entfermen gen dtelle nur Warenbewegu     Nach Mwst. in Qi               | ↑ <u>h</u> öher<br>↓ jiefer<br>ung                                       | <ul> <li>Konto</li> <li>Eingang</li> <li>Drucken</li> </ul>   |
| ıkauf                        |                     |                   | EK (netto) 0,00<br>EK (effektiv) 0,00<br>VK (brutto) 0,00<br>Marge: 0,00 %<br>✓ Bestandsführung<br>Mindest-Bestand 0<br>Bestand 1000<br>Bestellt 0                                                                                                    | Neu     Kopieren      Verkaufswert Im Hauptan      Einzelbons für jeden Be      Individuelle Abfrage be      Falls dieser Artikel eine abw                                                                               | Edit<br>Edit<br>Einfül<br>tikel buchen, Bestand<br>estandteil<br>im Verkauf<br>teichende Mengen-Ein                                                                     | Entfernen gen  teile nur Warenbewegu Nach Mwst. in Qu nheit beinhaltet: | ↑ <u>h</u> öher<br>↓ jiefer<br>uittungen aufteilen                       | ♣, Konto ♣ Eingang                                            |
| 1kauf                        |                     |                   | EK (netto) 0,00<br>EK (effektiv) 0,00<br>VK (brutto) 0,00<br>Marge: 0,00 %<br>✓ Bestandsführung<br>Mindest-Bestand 00<br>Bestand 1000<br>Bestellt 0<br>Individualisierung                                                                             | Neu     Kopieren      Verkaufswert Im Hauptan     Einzelbons für jeden Be     Individuelle Abfrage be      Falls dieser Artikel eine abw     Dieser Artikel be     (beispielsweise i                                     | Edit<br>Edit<br>Elinfüt<br>tikel buchen, Bestanc<br>estandteil<br>einverkauf<br>eichende Mengen-Ein-<br>einhaltet:<br>bei Getränken kann m                              | teile nur Warenbewegu<br>Nach Mwst. in Qu<br>heit beinhaltet:           | ↑ <u>h</u> öher<br>↓ ţiefer<br>uittungen aufteilen                       | <ul> <li>Lonto</li> <li>Lingang</li> <li>Drucken</li> </ul>   |
| nkauf<br>eferant<br>est.Nr.: | Packungs            | ış-Einheit        | EK (netto) 0,00<br>EK (effektiv) 0,00<br>VK (brutto) 0,00<br>Marge: 0,00 %<br>✓ Bestandsführung<br>Mindest-Bestand 00<br>Bestand 1000<br>Bestellt 0<br>Individualisierung                                                                             | Neu     Kopieren     Verkaufswert Im Hauptan     Einzelbons für jeden Be     Individuelle Abfrage be     Falls dieser Artikel eine abw     Dieser Artikel eine abw     Dieser Artikel bei Einzelbonseise Flaschen führen | Edit<br>Edit<br>Elinfül<br>rtikel buchen, Bestanc<br>estandteil<br>einverkauf<br>reichende Mengen-Ein-<br>einhaltet:<br>bei Getränken kann m<br>n und hier für den Arti | telle nur Warenbewegu<br>Nach Mwst. in Qu<br>heit beinhaltet:           | <u>h</u> öher     ↓ jiefer  ing     uittungen aufteilen  s Anzahl lasche | Lonto<br>+ Eingang<br>Brucken                                 |

#### L'article Lakeball ressemble à ceci :

| ALLIKE                            |                       |                                                |                                                                                                    |                                                                                                    |                                                                                                    |                                                                                                    |                                                                      |                                                                   |
|-----------------------------------|-----------------------|------------------------------------------------|----------------------------------------------------------------------------------------------------|----------------------------------------------------------------------------------------------------|----------------------------------------------------------------------------------------------------|----------------------------------------------------------------------------------------------------|----------------------------------------------------------------------|-------------------------------------------------------------------|
| Artikel-Nr                        | lb 0001               | Fibu-Konto:                                    |                                                                                                    | ••• Erweitert                                                                                                    | × Automat                                                                                                    | ik o <sup>O</sup> Bes                                                                                                    | tandteile                                                            |                                                                   |
| Bezeichnung                       | Lakeball              | Kennung                                        |                                                                                                    | Lakeball - 5 Stück                                                                                                    |                                                                                                    |                                                                                                    |                                                                      |                                                                   |
| Gruppe                            | RALL Bälle            | Neu Gruppe                                     | Lösch                                                                                                    |                                                                                                    |                                                                                                    |                                                                                                    |                                                                      | + Neu                                                             |
| Earbschema                        | DALL Daile            | - Neu Gruppe                                   | Paschaitan                                                                                                    | 5 lake 000                                                                                                    | Lakeball La                                                                                                    | ger                                                                                                    | 10,00                                                                | 1 7740                                                            |
| Cräßensch                         |                       | - Neu                                          | / Dearbeiten                                                                                                    | <u> </u>                                                                                                    |                                                                                                    |                                                                                                    |                                                                      | <b>∕</b> ^ <u>Ä</u> ndern                                         |
| aroiseriscii.                     | LAKE Lakeballs        | i ← Neu                                        | Bearbeiten                                                                                                    |                                                                                                    |                                                                                                    |                                                                                                    |                                                                      | 1<br>ÎÎÎ Löschen                                                  |
| Preise / Menge                    | en                    |                                                |                                                                                                    |                                                                                                    |                                                                                                    |                                                                                                    |                                                                      |                                                                   |
| itatus                            | Normal 👻 Einheit      | 1                                              | Packung 👻                                                                                                    |                                                                                                    |                                                                                                    |                                                                                                    |                                                                      | C Kopie <u>-</u> > N                                              |
| alkulation                        | MwSt:                 | 19,0 96                                        | kein Rabatt                                                                                                    |                                                                                                    |                                                                                                    |                                                                                                    |                                                                      |                                                                   |
| arben / Größ                      | enkombination + Neu 📋 | L <u>ö</u> schen                               |                                                                                                    |                                                                                                    |                                                                                                    |                                                                                                    |                                                                      |                                                                   |
| 5 Stück                           | 10,00                 | 0,00 EK (netto)                                | 5,00                                                                                                    |                                                                                                    |                                                                                                    |                                                                                                    |                                                                      |                                                                   |
| 10 Stück                          | 19,00                 | 0,00 EK (effektiv                              | v) 5,00                                                                                                    |                                                                                                    |                                                                                                    |                                                                                                    |                                                                      |                                                                   |
| 30 Stück                          | 26,00                 | 0,00 VK (brutto)                               | 10,00                                                                                                    |                                                                                                    |                                                                                                    |                                                                                                    |                                                                      |                                                                   |
|                                   |                       | Marge: 40,5                                    | 50 %                                                                                                    |                                                                                                    |                                                                                                    |                                                                                                    |                                                                      |                                                                   |
|                                   |                       |                                                |                                                                                                    |                                                                                                    |                                                                                                    |                                                                                                    |                                                                      |                                                                   |
|                                   |                       | Bestar                                         | ndsführung                                                                                                    | - Neu                                                                                                    | / Edit                                                                                                    | 🔟 Entfernen                                                                                                    | ↑ <u>h</u> öher                                                      | Konto                                                             |
|                                   |                       | Bestar                                         | ndsführung<br>estand                                                                                                | + Neu                                                                                                    | P Edit                                                                                                    | Einfügen                                                                                                    | ↑ <u>h</u> öher<br>↓ tjiefer                                         | ₽, <u>K</u> onto                                                  |
|                                   |                       | Bestan<br>Mindest-Ba                           | estand                                                                                                    | + Neu                                                                                                    | /* Edit                                                                                                    | Einfügen                                                                                                    | ↑ <u>h</u> öher<br>↓ tiefer                                          | <mark>₽, K</mark> onto<br>➡ E <u>i</u> ngang                      |
|                                   |                       | Bestar<br>Mindest-Br<br>Bestand<br>Bestellt    | estand<br>0                                                                                                    | + Neu                                                                                                    | P Edit                                                                                                    | Einfügen<br>estandteile nur Warenbewegu                                                                                                    | ↑ <u>h</u> öher<br>↓ ţiefer                                          | <mark>₽, K</mark> onto<br>➡ E <u>i</u> ngang                      |
|                                   |                       | Bestar<br>Mindest-Be<br>Bestand<br>Bestellt    | estand<br>0<br>0                                                                                                    | + Neu<br>C Kopieren<br>Verkaufswert im Ha<br>Einzelbons für jed                                                                                                    | Ptartikel buchen, Br                                                                                                    | EInfügen Etandteile nur Warenbewegu Nach Mwst. in Q                                                                                                    | ↑ höher<br>↓ jiefer<br>ng                                            | ₽, Konto ➡ Eingang                                                |
|                                   |                       | Bestar<br>Mindest-Be<br>Bestand<br>Bestellt    | estand<br>0<br>0<br>disierung                                                                                       | Neu     Kopieren     Verkaufswert im Ha     Einzelbons für jed     Individuelle Abfrag                                                                               | ptartikel buchen, Bunn Bestandteil<br>e beim Verkauf                                                                                                    | EInfügen Estandteile nur Warenbewegu Nach Mwst. in G                                                                                                    | ↑ <u>h</u> öher<br>↓ tjefer<br>ng<br>wiltungen aufteilen             | ♣ Konto ♣ Eingang                                                 |
|                                   |                       | Mindest-Bi<br>Bestand<br>Bestellt<br>Individua | Ilsierung                                                                                                    | Neu     Kopieren     Verkaufswert im Ha     Einzelbons für jed     Individuelle Abfrag Falls dieser Artikel eine                                                     | Edit<br>ptartikel buchen, Br<br>n Bestandtell<br>e beim Verkauf<br>abweichende Meng                                                                                     | EInfügen EInfügen estandteile nur Warenbewegu Nach Mwst. in Q en-Einheit beinhaltet:                                                                               | ↑ <u>h</u> öher<br>↓ tjefer<br>ng<br>wittungen auftellen             | <ul> <li>Konto</li> <li>Eingang</li> <li>Drucken</li> </ul>       |
| inkauf                            |                       | Mindest-Br<br>Bestand<br>Bestellt<br>Individua | Ilisierung                                                                                                    | Neu     Kopieren     Verkaufswert im Ha     Einzelbons für jed     Individuelle Abfra     Falls dieser Artikel eine     Dieser Artik                                 | Edit<br>ptartikel buchen, Br<br>n Bestandteil<br>e beim Verkauf<br>abweichende Meng<br>el beinhaltet:                                                                   | Einfügen Einfügen Nach Mwst. in Q en-Einheit beinhaltet:                                                                                                    | ↑ <u>h</u> öher<br>↓ jiefer<br>ng ▼                                  | ♣ Konto ♣ Eingang                                                 |
| nkauf<br>ieferant                 | Dertware Ein          | Bestand<br>Bestand<br>Bestellt<br>Individua    | estand 0 0                                                                                                    | Neu     Kopieren     Verkaufswert im Ha     Einzelbons für jed     Individuelle Abfra     Falls dieser Artikel eine     Dieser Artik     (peispielsw                 | Edit<br>ptartikel buchen, Br<br>n Bestandteil<br>e beim Verkauf<br>abweichende Meng<br>el beinhaltet:<br>eise bei Getränken k                                           | Entfernen  Einfügen  estandteile nur Warenbewegu Nach Mwst. in Q  en-Einheit beinhaltet: ann man diese im Bestand al                                               | <u>►</u> b0her <u>↓</u> jiefer  ng     v  s Anzahl                   | <ul> <li>♣ Konto</li> <li>♣ Eingang</li> <li>♣ Drucken</li> </ul> |
| Einkauf<br>Lieferant<br>Best.Nr.: | Packungs-Ein          | heit                                           | Adsführung<br>estand<br>0<br>0<br>0<br>0<br>0<br>0<br>0<br>0<br>0<br>0<br>0<br>0<br>0<br>0<br>0<br>0<br>0<br>0<br>0 | Neu     Kopieren     Verkaufswert im Ha     Einzelbons für jed     Individuelle Abfra     Falls dieser Artikel eine     Dieser Artik     (beispielsw     Flaschen fi | Edit<br>ptartikel buchen, Br<br>n Bestandteil<br>e beim Verkauf<br>abweichende Meng<br>el beinhaltet:<br>else bei Getränken k<br>hren und hier für de<br>und bei für de | Entfermen  Einfügen  estandteile nur Warenbewegu  Nach Mwst. in Q  en-Einheit beinhaltet:  ann man diese im Bestand al: an Artikel angeben, dass die F  untelbile. | hoher     iefer ng     v     iuitungen aufteilen      s Anzahl asche | ♣ Konto                                                           |

Il faut faire attention à la TVA et au paramétrage correct. *Enregistrer la valeur de vente dans l'article principal, éléments uniquement mouvement de stock* il faut faire attention.

En cliquant sur le bouton *Nouveau* vous sélectionnez l'article d'achat.

| Lakeball - 5 Stück         5       lake         0000       Lakeball Lager         10,00 | •• | • Erweitert |         |      | *      | Autom    | atik             | 0         | Bestand | teile            |
|-----------------------------------------------------------------------------------------|----|-------------|---------|------|--------|----------|------------------|-----------|---------|------------------|
| 5         lake         0000         Lakeball Lager         10,00                        |    | Lakeball -  | 5 Stück | :    |        |          |                  |           |         |                  |
| 5 lake 0000 Lakeball Lager 10,00                                                        |    |             |         |      |        |          |                  |           |         |                  |
|                                                                                         |    | 5           | lake    | 0000 | La     | keball L | ager             |           |         | 10,00            |
|                                                                                         |    |             |         |      |        |          |                  |           |         |                  |
|                                                                                         |    |             |         |      |        |          |                  |           |         |                  |
|                                                                                         |    |             |         |      |        |          |                  |           |         |                  |
|                                                                                         |    |             |         |      |        |          |                  |           |         |                  |
|                                                                                         |    |             |         |      |        |          |                  |           |         |                  |
|                                                                                         |    |             |         |      |        |          |                  |           |         |                  |
|                                                                                         |    |             |         |      |        |          |                  |           |         |                  |
|                                                                                         |    |             |         |      |        |          |                  |           |         |                  |
|                                                                                         |    |             | 1       |      |        |          |                  |           |         |                  |
|                                                                                         |    |             |         |      |        |          |                  |           |         |                  |
| A Falls III Fatterson III A Falls                                                       |    | LN          |         |      |        |          |                  | A         |         | <b>A</b>         |
|                                                                                         |    | + Neu       |         | F9   | / Edit |          | F7               | Entfernen | F5      | ጥ <u>h</u> öher  |
| Íd Kopieren F6 ► Einfügen 分 F6 ↓ tiefer                                                 |    | [[년] Kopier | en      |      | F      | 6        | E <u>i</u> nfüge | n         | 🔂 F6    | ↓ <u>t</u> iefer |

| Artikel-Bestandteil                                                                                                    |                                   |
|----------------------------------------------------------------------------------------------------|-----------------------------------|
| Bestandteil, aus dem der Artikel zusammengesetzt ist:         Folgeartikel, der als Ergänzung vorgeschlagen wird:         Artikel:       2         Iake       Lakeball Lager         Menge im Gesamtartikel / Anzahl beim Folgeartikel:       3         5,000       Image: Artikel-Einheit berücksichtigen         Wert-Anteil am Gesamtwert:       Image: Absoluter Wert des Anteils         Image: Image: | ✓ <u>O</u> K<br>★ <u>A</u> bbruch |

- 1. Laissez la coche sur "Composant dont l'article est composé".
- 2. Sélectionnez votre article d'achat.
- 3. Déterminez la quantité qui doit être déduite du stock de l'article d'achat lors de la vente.
- 4. Si vous ne saisissez rien ici, le prix de vente de l'article de vente sera utilisé.

Ces éléments peuvent être définis séparément pour chaque sous-article.

#### Imprimer les composants sur la facture depuis le domaine opératoire

|                                    |                                |                |                                                                       |                                              |                                                                                                    |                                                                                                    |                                                                                                    |                                                                                                    |                  |                                               |        | ? -                   | - 🗆                           |
|------------------------------------|--------------------------------|----------------|-----------------------------------------------------------------------|----------------------------------------------|----------------------------------------------------------------------------------------------------|----------------------------------------------------------------------------------------------------|----------------------------------------------------------------------------------------------------|----------------------------------------------------------------------------------------------------|------------------|-----------------------------------------------|--------|-----------------------|-------------------------------|
| Artikel                            |                                |                |                                                                       |                                              | 1                                                                                                    | 24                                                                                                    |                                                                                                    |                                                                                                    |                  |                                               |        |                       |                               |
| Artikel-Nr.                        | menü 0000                      |                | Fibu-Konto:                                                           |                                              | ••• Erweitert                                                                                                    | × Au                                                                                                    | itomatik                                                                                                    | o <sup>©</sup> Be                                                                                                    | estandtei        | le                                            | _      | •                     | ≡                             |
| Bezeichnung                        | Menü Mit Bestandteilen         |                | Kennung                                                               |                                              | Menü Mit Bestandteilen                                                                                                    |                                                                                                    |                                                                                                    |                                                                                                    |                  |                                               |        |                       |                               |
| Gruppe                             | G-A Getränke, alkoholfrei      | Ŧ              | Neu Gruppe                                                            | Lösch.                                       | 1 0000310100                                                                                                    | 0                                                                                                    |                                                                                                    |                                                                                                    |                  | 10.56                                         |        | + 1                   | leu                           |
| Farbschema                         |                                | Ŧ              | $\equiv$ Edit                                                         | ••• Details                                  | 1 0000210100                                                                                                    | 1 Pinde                                                                                                    | Medailloos                                                                                                    | pe                                                                                                    |                  | 32.44                                         |        | 10                    | labara Et                     |
| Größensch.                         | GETR Getränke                  | Ŧ              | ≡ Edit                                                                | ••• Details                                  |                                                                                                    | i kinda                                                                                                    | - Wieddilloris - I                                                                                                    | bicarriot                                                                                                    |                  | 22.44                                         |        | ✓ 2                   | ichem Fi                      |
|                                    |                                |                |                                                                       |                                              |                                                                                                    |                                                                                                    |                                                                                                    |                                                                                                    |                  |                                               |        | <u>ا</u> ال           | öschen F5                     |
| - Preise / Meng<br>Status          | Normal Einheit                 |                | 1 51                                                                  | ürk 💌                                        |                                                                                                    |                                                                                                    |                                                                                                    |                                                                                                    |                  |                                               |        | Chy                   | onia -> Neu                   |
| Kalkulation                        | MwSt                           | ł              | 19.0 %                                                                | usia Dahatt                                  |                                                                                                    |                                                                                                    |                                                                                                    |                                                                                                    |                  |                                               |        | 41                    | opie 2× Neu                   |
|                                    |                                |                | · · · · · · ·                                                         | Kelli Kabatt                                 |                                                                                                    |                                                                                                    |                                                                                                    |                                                                                                    |                  |                                               |        |                       |                               |
| Farben / Gröf                      | Benkombination + Neu F2 III La | <u>ö</u> scher | 1                                                                     |                                              |                                                                                                    |                                                                                                    |                                                                                                    |                                                                                                    |                  |                                               |        |                       |                               |
|                                    |                                |                | EK (netto)                                                            | 0.00                                         |                                                                                                    |                                                                                                    |                                                                                                    |                                                                                                    |                  |                                               |        |                       |                               |
|                                    |                                |                | EK (effektiv)                                                         | 0.00                                         |                                                                                                    |                                                                                                    |                                                                                                    |                                                                                                    |                  |                                               |        |                       |                               |
|                                    |                                |                | VK (brutto)                                                           | 45.00                                        |                                                                                                    |                                                                                                    |                                                                                                    |                                                                                                    |                  |                                               |        |                       |                               |
|                                    |                                |                |                                                                       |                                              |                                                                                                    |                                                                                                    |                                                                                                    |                                                                                                    |                  |                                               |        |                       |                               |
|                                    |                                |                | Marge: 100.00                                                         | D %                                          |                                                                                                    |                                                                                                    |                                                                                                    |                                                                                                    |                  |                                               |        |                       |                               |
|                                    |                                |                | Marge: 100.00                                                         | 0 %<br>sführung                              | + Neu F9                                                                                                    | 🧨 Edit                                                                                                    | F7                                                                                                    | Entfernen                                                                                                    | F5 4             | ↑ <u>h</u> öher                               |        | <b>₽</b> ∠ <u>K</u>   | onto                          |
|                                    |                                |                | Marge: 100.00                                                         | 0 %<br>sführung<br>and                       | + Neu F9                                                                                                    | P Edit                                                                                                    | F7                                                                                                    | ÎÎÎ Entfernen<br>다 슈                                                                                                    | F5 4             | ∱ <u>h</u> öher<br>↓ <u>t</u> iefer           |        | <b>₽</b> , <u>K</u>   | onto                          |
|                                    |                                |                | Marge: 100.00                                                         | 2 %<br>sführung<br>tand                      | + Neu F3                                                                                                    | F6                                                                                                    | F7                                                                                                    | ៣ Entfernen<br>n 슈                                                                                                    | F5 4             | ∱ <u>h</u> öher<br>↓ <u>t</u> iefer           |        | <b>2</b> ~ ⊻<br>-+ E  | onto<br>ingang                |
|                                    |                                |                | Marge: 100.00                                                         | 0 %<br>sführung<br>and -2<br>0               | + Neu F3                                                                                                    | F6 Edit                                                                                                    | F7                                                                                                    | ÎÎ Entfernen<br>아 슈<br>o buchen                                                                                                  | F5 4             | ∱ <u>h</u> öher<br>↓ jiefer                   | ~      | <b>2</b> , ∠ K<br>+ E | jonto<br>ingang               |
|                                    |                                |                | Marge: 100.00<br>Bestands<br>Mindest-Best<br>Bestand<br>Bestellt      | 0 %<br>sführung<br>tand<br>-2<br>0           | + Neu F3                                                                                                    | F6<br>F6<br>estandteile<br>tartikel buch                                                                                      | F7                                                                                                    | Entfernen                                                                                                    | F5 4             | ∱ <u>h</u> öher<br>↓ tiefer<br><sup>3/3</sup> | *<br>× | <b>2</b> / ⊻<br>+ €   | jonto<br>jngang<br>)rucken F8 |
|                                    |                                |                | Marge: 100.00<br>Bestands<br>Mindest-Best<br>Bestand<br>Bestellt      | 0 %<br>sführung<br>tand<br>-2<br>0<br>ierung | Neu F3     Kopieren     Verkaufswert auf die H     Verkaufswert im Haup     Verkaufswert auf die                                                                                                    | F6<br>F6<br>estandteile<br>tartikel buch                                                                                      | F7<br>FINTURE<br>Verteilt einzeln<br>hen, Bestandte<br>verteilt einzeln                                                                      | Duchen                                                                                                    | F5 F6 s          | ↑ <u>h</u> öher<br>↓ tjiefer<br>1             | ×      | <b>2</b> → E<br>+ E   | onto<br>ingang<br>Prucken F8  |
|                                    |                                |                | Marge: 100.00 Bestands Mindest-Best Bestand Bestellt Individualisi    | o %<br>sführung<br>tand<br>0<br>ierung       | Neu F3     Kopieren     Verkaufswert auf die I     Verkaufswert im Haup     Verkaufswert auf die     Bestandteile beim Ver     Ausser antwei eine a                                                  | F6<br>F6<br>estandteile<br>tartikel buck<br>Bestandteile<br>kaufsvorgan                                                       | F7<br>Finfüger<br>verteilt einzeln<br>hen, Bestandte<br>verteilt einzeln<br>g komplett ab<br>Mengen-tab                                      | Entfernen                                                                                                    | F5 /             | ↑ <u>h</u> öher<br>↓ jiefer<br>3/3<br>3       | ×      | <b>2</b> / K<br>+ €   | jonto<br>jngang<br>Prucken F8 |
| -Einkauf                           |                                |                | Marge: 100.00                                                         | 0 %<br>sführung<br>cand<br>-2<br>0<br>ierung | Neu F3     C     Kopieren     Verkaufswert auf die I     Verkaufswert im Hau;     Verkaufswert auf die     Bestandteile beim Verkaufs diesen Artike                                                  | F6<br>F6<br>estandteile<br>tartikel buck<br>estandteile<br>kaufsvorgan<br>oweicnenge<br>beinhaltet:                           | F7<br>Finfüger<br>verteilt einzeln<br>hen, Bestandte<br>verteilt einzeln<br>mengen-einne                                                     | Entfernen                                                                                                    | F5 /             | ↑ <u>h</u> öher<br>↓ jiefer<br>3/3<br>3       | ×X     | ÷, × K<br>+ e         | jonto<br>jngang<br>jrucken F8 |
| - Einkauf                          |                                |                | Marge: 100.00                                                         | D % sführung and -2 0 ierung                 | Neu F9     Verkaufswert auf die f     Verkaufswert im Haug     Verkaufswert auf die 1     Bestandteile beim Ver     Falls dieser Artiker eine a     Dieser Artike     (beispielswei                  | Edit<br>F6<br>estandteile<br>tartikel buck<br>estandteile<br>kaufsvorgan<br>weicnende<br>beinhaltet:<br>se bei Geträr         | F7<br>Finfüger<br>verteilt einzeln<br>hen, Bestandte<br>verteilt einzeln<br>g komplett ab<br>mengen-einne<br>nken kann mar                   | Entfernen      buchen      buchen      buchen      trennen      ro einnaitet:      o diese im Bestand a                          | F5 F6 sugung     | ↑ höher<br>↓ giefer       3/3       3         | ×X     | ÷> 5<br>+ 6           | jonto<br>jngang<br>Irucken F8 |
| -Einkauf<br>Lieferant<br>Best.Nr.: | Packungs-Einhe                 |                | Marge: 100.00 Bestand: Mindest-Best Bestand Bestellt Individualisi Ra | 0 % sführung and2 0 ierung ierung            | Neu F3     Verkaufswert auf die f     Verkaufswert im Haug     Verkaufswert auf die 1     Bestandteile beim Ver     Falls dieser Artiker eine a     Dieser Artike     (beispielswei     Flaschen füh | F6<br>estandteile<br>tartikel buck<br>lestandteile<br>kaufsvorgan<br>weicnenge<br>beinhaltet:<br>se bei Geträr<br>en und hier | F7<br>Finfüger<br>verteilt einzeln<br>hen, Bestandte<br>verteilt einzeln<br>g komplett ab<br>Mengen-einne<br>nken kann mar<br>für den Artike | Entfernen      buchen      buchen      buchen      trennen      str beinnaitet:      oliese im Bestand a      a ageben, dass die | F5<br>F6<br>gung | 1 böher<br>↓ çiefer<br>3/3<br>2<br>3          | ××     | <b>2</b> × 8<br>+ ε   | ionto<br>Ingang<br>Irucken F8 |

Pour plus d'informations sur l'utilisation des articles - composants, cliquez ici. bestandteile

- 1. Enregistrer la valeur de vente dans l'article principal, composants seulement mouvement de stock seul le nom sera imprimé sur la facture.
- 2. Enregistrer individuellement la valeur de vente répartie entre les composants seule la désignation est imprimée sur la facture.
- 3. Séparer complètement les composants lors de la vente les composants sont imprimés sur la facture.

| Leistungsart                                         | MwSt.  | Brutto/€              |
|------------------------------------------------------|--------|-----------------------|
| Paul Member                                          |        | 45.00                 |
| 1 Menü Mit Bestandteilen                             | 19.0%  | 45.00                 |
| 16.09.22 Beleg BISTRO-44<br>1 Menü Mit Bestandteilen | 19.0%  | <b>45.00</b><br>45.00 |
| 16.09.22 Beleg BISTRO-45<br>1 Tomatencreme-Suppe     | 19.0%  | <b>45.00</b><br>12.56 |
| 1 Rinds-Medallions - bleu / rot                      | 19.0%  | 32.44                 |
| enthaltene Mwst. 19.0%: € 21.55                      | 113.45 | 135.00                |

## Gestion de l'indication des couleurs par les fournisseurs

La désignation des couleurs varie d'une année à l'autre et est très variée. Pour éviter que la liste des couleurs ne s'emballe, nous vous demandons de procéder comme suit.

Etablissez une liste de toutes les couleurs de base, y compris les échantillons possibles. Pour les grandes boutiques, il peut être judicieux d'inclure le clair et le foncé dans la désignation (p. ex. bleu clair et bleu foncé). Dans l'idéal, cette liste devrait comporter au maximum 20 entrées. Voici un exemple :

| Schema bearb  | eiten     |                   |          |     | $\times$ |
|---------------|-----------|-------------------|----------|-----|----------|
| E             | Bestimmer | ) Sie das Schema: | 🗸 ок     |     |          |
| Kurzkennung:  | FAR       |                   | X Abbru  | uch |          |
| Bezeichnung:  | Grundfa   | rben              | <u> </u> |     |          |
|               |           |                   |          |     |          |
| Neuer Eintrag |           |                   |          |     |          |
|               | Code      | Wert              |          |     |          |
|               | 01        | Gelb              |          |     |          |
| a the second  | 02        | Orange            |          |     |          |
| Edit F7       | 03        | Rot               |          |     |          |
| III Löschen   | 04        | Pink/Rosa         |          |     |          |
|               | 05        | Violett           |          |     |          |
|               | 06        | Hellblau          |          |     |          |
|               | 07        | Dunkelblau        |          |     |          |
|               | 08        | Navy              |          |     |          |
|               | 09        | Dunkelgrün        |          |     |          |
|               | 10        | Hellgrün          |          |     |          |
|               | 11        | Braun             |          |     |          |
|               | 12        | Beige             |          |     |          |
|               | 13        | Weiss             |          |     |          |
|               | 14        | Schwarz           |          |     |          |
|               | 15        | Farbig            |          |     |          |
|               | 16        | Gepunktet         |          |     |          |
|               | 17        | Gestreift         |          |     |          |
|               |           |                   |          |     |          |
|               |           |                   |          |     |          |
|               |           |                   |          |     |          |
|               |           |                   |          |     |          |
|               |           |                   |          |     |          |

Chaque indication de couleur fantaisiste des fournisseurs peut ainsi être attribuée à une teinte de base. (Cela facilite une éventuelle statistique selon la popularité des couleurs dans la vente).

Créez maintenant l'article en saisissant la marchandise selon le bon de livraison et enregistrez-le :

| Artikel — —     |              |              |         |                 |               |             |
|-----------------|--------------|--------------|---------|-----------------|---------------|-------------|
| Artikel-Nr.     | 0000002      | 0111         |         |                 | Fibu-Konto:   |             |
| Bezeichnung     | Pullover     |              |         |                 | Kennung       |             |
| Gruppe          | AD Acce      | essoires Dam | ien     | ~               | Neu Gruppe    | Lösch.      |
| Farbschema      | FAR1 Gru     | ndfarben     |         | -               | Edit          | ••• Details |
| Größensch.      | KLEI Klei    | dergrößen    |         | Ψ.              | 📃 Edit        | ••• Details |
| Preise / Menger | ı            |              | _       |                 |               |             |
| Status          | Normal       | T            | Einheit |                 | 1 Sti         | ick 🚽       |
| Kalkulation     |              |              | MwSt:   |                 | 8.1 % k       | ein Rabatt  |
| Farben / Größei | nkombination | + Neu        | Û       | L <u>ö</u> sche | n             |             |
| Gelb - S        |              |              | 0.00    | 0.00            | EK (netto)    | 0.00        |
| Gelb - M        |              |              | 0.00    | 0.00            | EK (effektiv) | 0.00        |
| Gelb - ML       |              |              | 0.00    | 0.00            | VK (brutto)   | 0.00        |
| Hellblau - S    |              |              | 0.00    | 0.00            | Marge: 0.00 % |             |
| Hellblau - M    |              |              | 0.00    | 0.00            | Bestands      | führung     |
| Hellblau - Mi   | L            |              | 0.00    | 0.00            | Mindest-Besta | nd          |
| Braun - S       |              |              | 0.00    | 0.00            | Bestand       | 0           |
| Braun - M       |              |              | 0.00    | 0.00            | Bestellt      | 0           |
| Braun - ML      |              |              | 0.00    | 0.00            |               |             |
|                 |              |              |         |                 |               |             |

Dans la partie droite de la fenêtre, dans l'onglet Description, le champ Texte couleur entre en jeu. On y saisit la couleur du fournisseur....

| Pullover               |                    |                 |               |                 |                                                                                                    |               |                        |              |          | ? — [         |     |
|------------------------|--------------------|-----------------|---------------|-----------------|----------------------------------------------------------------------------------------------------|---------------|------------------------|--------------|----------|---------------|-----|
| Artikel<br>Artikel-Nr. | 00000002 0111      |                 | Fibu-Konto:   |                 | ••• Erweitert                                                                                                    | Automatik     |                        | Bestandteile |          | ≡             | Þ   |
| Bezeichnung            | Pullover           |                 | Kennung       |                 | Beschreibung Details                                                                                                    | Konfiguration | DSFinV-K Abo           | Preisebenen  | Spezial  |               |     |
| Gruppe                 | AD Accessoires Dan | nen 🔻           | Neu Gruppe    | Lösch.          | Beschreibung:                                                                                                    |               |                        |              | <b>A</b> | + <u>N</u> eu |     |
| Farbschema             | FAR1 Grundfarben   | -               | ≡ Edit        | ••• Details     |                                                                                                    |               |                        |              |          | Sichern       | F11 |
| Größensch.             | KLEI Kleidergrößen | -               | 🗮 Edit        | ••• Details     |                                                                                                    |               |                        |              |          |               |     |
| – Preise / Menger      |                    |                 |               |                 |                                                                                                    |               |                        |              | _        | D Löschen     | F5  |
| Status                 | Normal 👻           | Einheit         | 1 SI          | tück 💌          |                                                                                                    |               |                        |              |          | C Kopie -> N  | leu |
| Kalkulation            |                    | MwSt:           | 8.1 %         | kein Rabatt     | Interne Info:                                                                                                    |               |                        |              |          |               |     |
| Farben / Größer        | kombination + Net  | u F2 Till Lösch | en            |                 |                                                                                                    |               |                        |              |          |               |     |
| Ocker (Gelb)           | e T                | 0.00 0.00       | EK (netto)    | 0.00            |                                                                                                    |               |                        |              |          |               |     |
| Ocker (Gelb)           | - S                | 0.00 0.00       | EK (effektiv) | 0.00            |                                                                                                    |               |                        |              |          |               |     |
| Ocker (Gelb)           | - ML               | 0.00 0.00       | VK (brutto)   | 0.00            |                                                                                                    |               |                        |              | -        |               |     |
| Hellblau - S           |                    | 0.00 0.00       | Marge: 0.00 % |                 |                                                                                                    |               |                        |              |          |               |     |
| Hellblau - M           |                    | 0.00 0.00       | Bestand       | sführung        | Warnung:                                                                                                    |               |                        |              |          | . Konto       |     |
| Hellblau - ML          |                    | 0.00 0.00       | Mindest-Best  | and             |                                                                                                    |               |                        |              |          | Zouro         |     |
| Sand (Braun)           | - S                | 0.00 0.00       | Bestand       | 0               |                                                                                                    |               |                        |              |          | 🕂 Eingang     |     |
| Sand (Braun)           | - M                | 0.00 0.00       | Bestellt      | 0               |                                                                                                    |               |                        |              |          |               |     |
| Sand (Braun)           | - ML               | 0.00 0.00       |               |                 |                                                                                                    | L             |                        |              | •        | Drucken       | FB  |
|                        |                    |                 | Individualisi | erung 📃         | Auswertungsgrunne                                                                                                    | L             |                        |              | =        |               |     |
|                        |                    |                 |               |                 | Kurzhezeichnung                                                                                                    | -             |                        |              |          |               |     |
|                        |                    |                 |               |                 | in a second real second real s | , zum Verbu   | rchan diasa Bazaichni  | ing nehmen   |          |               |     |
| – Einkauf              |                    |                 |               |                 | Button-Text                                                                                                    |               | ionen orese bezelerint | ang dennen   |          |               |     |
| Lieferant              |                    |                 |               | $\equiv \cdots$ | Farb-Text:                                                                                                    | Ocker         |                        |              |          |               |     |
| Best.Nr.:              | Pac                | kungs-Einheit   | R             | abatt 0         | Tarbitekt.                                                                                                    | Ockel         |                        |              |          |               |     |
| Barcode:               |                    |                 |               | Ô               |                                                                                                    |               |                        |              |          | Ende          |     |
|                        |                    |                 |               |                 |                                                                                                    |               |                        |              |          | Er sinde      |     |

..... qui sera ainsi imprimée sur les étiquettes et les reçus

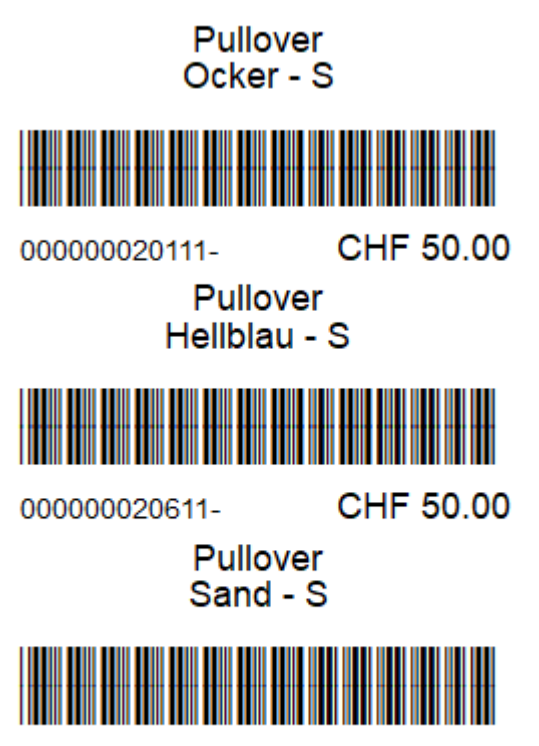

00000021111-

CHF 50.00

## **Sélection rapide Configurer**

Lisez ici les informations sur Sélection rapide

### Utilisation de la caisse PC CADDIE

Lisez ici des informations sur Utilisation de la caisse .

## Gestion des bons d'achat

Cette fonction vous permet d'organiser facilement la vente et l'encaissement des bons et de suivre le chiffre d'affaires correspondant, voir Gestion des bons d'achat .

## **Gestion des abonnements 2.0**

- L'avantage de la gestion des abonnements 2.0 est qu'un abonnement n'est plus géré dans le compte d'une personne, mais possède sa propre base de données.
- Il est très facile d'imprimer au client une évaluation de tous ses abonnements achetés et échangés.
- En outre, avec l'abonnement 2.0, il est possible de limiter l'article vendu à une date ou une période donnée, par exemple une validité de l'abonnement de 365 jours, les crédits d'abonnement non utilisés expirent alors.
- De même, l'article Abo 2.0 est transmissible que ce soit pour la famille du client ou même pour chaque invité. Tout cela est également visible sur le récapitulatif que vous pouvez imprimer pour le client avec le nom, la date et l'heure.
- Si vous souhaitez limiter un échange, par exemple : échangeable 2x par semaine ou par mois, c'est désormais possible.
- ABO 2.0 facilite énormément la vie du secrétariat et rend inutiles de nombreuses listes Excel.

### Créer un article

| Artikel-Mr:       000 1       Fibu-Konto:         Bezeichning       Abo Greenfee       2       Kennung         Grüppe       Gröenfee       2       Kennung         Grüßensch.       Imaria       Eechneibung       Deschneibung       Deschneibung       Deschneibung         Fartscheina       Abo Greenfee       Imaria       Imaria       Eechneibung       Deschneibung       Deschneibung       Deschneibung       Eindert:       Imaria       Imaria                                                                                                    | 01                                                                                                    |                                                                     | ? – 🗆 X         |
|----------------------------------------------------------------------------------------------------|----------------------------------------------------------------------------------------------------|---------------------------------------------------------------------|-----------------|
| Artikel-Nir: Bezeichnung   Bezeichnung Abo Greenfee   2 Kennung   Gruppe Gr Greenfee   2 Neu Gruppe   Grüßensch. V + Neu   Bezeichnung Bezeichnung   Bordenkombination West:   Preise / Mengen Status   Status Nomal   Endesung 190   Normal Einheit   190 % establisheit   Kalkuation Mwst:   190 % establisheit   Grüßensch 190   Kalkuation Mwst:   190 % establisheit   Grüßensichnistig 190   Kontenbereiche: (eer-ochne Einschrähkung)   Kontenbereiche: Weitzug erlaubt:   Grüg bis:   Bezeichteilungen diese Artikels   Bestand 000   Marge: 100,00 000   Witzung erlaubt: für den Käufer   Gitig bis:   Inidixing 18 Loch 0,000   Mainstalzahl Einlösung 9 Loch 0,000   Mainstalzahl Einlösung en diese Artikels innehalb des Abst:   (unbegrenzi) Imainstalzahl Einlösung en diese Artikels innehalb des Abst:   (Dinlie-Voucherpunkte akzeptieren (ohne Einlöse-Maximalzahl)                                                                                                    | Artikel                                                                                                    | an Fauritan 👋 Augustiti                                             |                 |
| Bezeichnung       Abo Greentee       Rennung       Rennung       Restricteise       Abo Peissbenen       Spezial         Gruppe       Gr Greentee       Rennung       Lösch.       Bezeichnung       Farlesbenen       Spezial       Spezial         Farlesbenen       ABO Abonnement       Image: Pearbeiten       Barbeiten       Spezial       Spezial                                                                                                    | Artikel-Nr. abo00001 0100 1 Fibu-Konto:                                                                                                    | Automatik of bestandtelle                                           |                 |
| Gruppe       Greenfee       Image: Comparison of the second of the second of th                                       | Bezeichnung Abo Greenfee 2 Kennung                                                                                                    | Beschreibung Details Konfiguration DSFinV-K Abo Preisebenen Spezial |                 |
| Farbachema 40   Größensch.     Preise / Mengen   Status     Status     Normal   Einheit     810   Abo-Wert:   Aubo-Wert:   Aubo-Wert:   Bestandd   Bestandd   Bestandd   Bestandd                                                                                                    | Gruppe GF Greenfee 3 veu Gruppe Lösch.                                                                                                    | 6                                                                   | + Neu           |
| Größensch. Image: hein   Preize / Mengen   Status   Normal   Situs   Normal   Isobe: Data   Solitigkeit:   Indext-Restand   Bestand stührung   Mindet:-Bestand   Bestand   Bestand   Bestand:   Individualisierung   Bestand:   Bestand:   Bestand:   Dindet:-Bestand   Bestand:   Bestand: <td< td=""><td>Farbschema ABO Abonnement 4 - + Neu 🎤 Bearbeiten</td><td>Abo-Wert: Aufbuchung 🔻 Einheit: 10,00</td><td>Sichern F11</td></td<>                                                                                                    | Farbschema ABO Abonnement 4 - + Neu 🎤 Bearbeiten                                                                                                    | Abo-Wert: Aufbuchung 🔻 Einheit: 10,00                               | Sichern F11     |
| Preise / Mengen   Status   Normati   Einheit   3 10   Abos 2.0   Kalkulation   Mvs5:   19.0   % kein Rabatt   Perben / Größenkombination   Werkauf   200,00   Einlösung 18 Loch   0.00   Einlösung 9 Loch   0.00   Wr (brutto)   200,00   Wr (brutto)   200,00   Kalkulation   Bestandsfühnung   Mindesz-Bestand   Bestandt   0   Bestandt   0   Bestandt   0   Bestellt   0   0   Rückfrage zu den Details beim Verkauf   0   0   0   Rückfrage zu den Details beim Verkauf   0   0   Rückfrage zu den Details beim Verkauf   0   0   0   0   0   0   0   0   0   0   0   0   0   0   0   0   0   0   0   0   0   0   0   0   0   0   0   0   0   0   0   0   0   0   0   0 <tr< td=""><td>Größensch. 🔹 🕂 Neu 🧨 Bearbeiten</td><td>Gültigkeit: innerhalb dieses Artikels</td><td>V grenerii I II</td></tr<>                                                                                                    | Größensch. 🔹 🕂 Neu 🧨 Bearbeiten                                                                                                    | Gültigkeit: innerhalb dieses Artikels                               | V grenerii I II |
| Verkauf Einheit 10 Abos 2.0   Kalkulation MvSt: 15.0 %   Kalkulation MvSt: 15.0 %   Kalkulation MvSt: 15.0 %   Kalkulation MvSt: 15.0 %   Kalkulation MvSt: 15.0 %   Kalkulation MvSt: 15.0 %   Kalkulation MvSt: 15.0 0.00   Verkauf 0.00 0.00   Einlösung 9 Loch 0.00   0.00 0.00   Karge: 100,00 % Bestandsführung   Mindest-Bestand %   Bestand 0   Bestand 0   Bestellt 0   Individualisierung %   Bestellt 0   Online-Voucherpunkte akzeptieren (ohne Einlöse-Maximalzahi)                                                                                                    | Draine / Mengen                                                                                                    | Auswertungsgruppe:                                                  | Löschen F5      |
| Kalkulation MwSt: 190 % kein Rabatt   Farben / Größenkombination + Neu F2 Ligischen   Verkauf 700,00 0,00   Einlösung 9 Loch 0,00   0,00 0,00   VK (brutto) 700,00   Marge: 100,00 % Bestand   Bestand 0   Bestand 0   Dindividualiserung 0   Bestand 0   Bestand 0   Bestand 0   Bestand 0   Bestand </td <td>Status Normal V Einheit 5 10 Abos 2.0 V</td> <td>(leer=ohne Einschränkung)</td> <td>🖓 Kopie -&gt; Neu</td>                                                                                                    | Status Normal V Einheit 5 10 Abos 2.0 V                                                                                                    | (leer=ohne Einschränkung)                                           | 🖓 Kopie -> Neu  |
| Farben / Größenkombination + Neu F2   Ligschen K (retto)   Control CK (effektiv)   Control CK (effektiv)                                                                                                    | Kalkulation MwSt: 19.0 % kein Rabatt                                                                                                    | Kontenbereiche:                                                     |                 |
| Parten / Studen Kultinatuutin       Provide RC (metto)       0.00         Verkauf       700.00       0.00         Einlösung 18 Loch       0.00       0.00         Einlösung 9 Loch       0.00       0.00         Marge: 100.00 %       Bestandsführung         Mindest-Bestand       Image: 100.00 %         Bestand       Image: 100.00 %         Bestandsführung       Mindest-Bestand         Individualisierung       Image: 100.00 %         Individualisierung       Image: 100.00 %         Bestenit       Image: 100.00 %         Bestenit       Image: 100.00 %         Bestenit       Image: 100.00 %         Bestenit       Image: 100.00 %         Bestenit       Image: 100.00 %         Bestenit       Image: 100.00 %         Image: 100.00 %       Image: 100.00 %         Bestenit       Image: 100.00 %         Image: 100.00 %       Image: 100.00 %         Image: 100.00 %       Image: 100.00 %         Image: 100.00 %       Image: 100.00 %         Image: 100.00 %       Image: 100.00 %         Image: 100.00 %       Image: 100.00 %         Image: 100.00 %       Image: 100.00 %         Image: 100.00 %       Image: 100.00 %                                                                                                    | Forther / Größenkombination + New F2 III Lässhan                                                                                                    | weitere Bereiche (leer=nur hier)                                    |                 |
| Verkaur 10000 000   Einlösung 18 Loch 0.00   0.00 0.00   K (effektiv) 0.00   Marge: 100,00 % Bestandsführung   Mindest-Bestand Image: 100,00 %   Bestand 0   Bestand 0   Bes                                                                                                    | EK (netto)                                                                                                    | Nutzung erlaubt: für den Käufer 💌                                   |                 |
| Lindsdarg 16 Luch 0.00 0.00   Einlösung 9 Loch 0.00   Marge: 100.00 %   Bestandsführung   Mindest-Bestand   Bestand   0   Bestand   0   Bestellt   0   Individualisierung                 Einkauf   Lieferant   Best.Nr.:   Packungs-Einheit        Rabatt   0   Barcode:        And Comparison              Tage mit 4* oder Datum (leer=unbegrenzt)   © Rückfrage zum Datum beim Verkauf   © Online-Voucherpunkte akzeptieren (ohne Einlöse-Maximalzahl)                                                                                                    | Verkaut         700,00         0,00         Excention         0.00           Einlösung 18 Loch         0.00         0.00         EK (effektiv)         0.00 | Gültig bis:                                                         |                 |
| Lindsaling S. Coli Nick (Lindsaling S. Coli     Marge: 100,00 %   Bestandsführung   Mindest-Bestand   Bestand   0   Bestand   0   Bestellt   0   Individualisierung     © Nückfrage zu den Details beim Verkauf   © Online-Voucherpunkte akzeptieren (ohne Einlöse-Maximalzahl)     Image: Dividualisierung     Individualisierung     Image: Dividualisierung     Image: Di                                                                                                    | Einlösung 9 Loch 0.00 0.00 VK (britto) 700.00                                                                                                    | Tage mit '+' oder Datum (leer=unbegrenzt)                           |                 |
| Image: Note of a line of the second of a line of the second of a line of the second of a line of the second of a line of the second of a line of the second of a line of the second of a line of the second of a line of the second of the second o | Marge: 100.00 %                                                                                                    | Rückfrage zum Datum beim Verkauf                                    |                 |
| Mindest-Bestand   Bestand   Bestand   Individualisierung     Einkauf   Lieferant   Best.Nr.:   Packungs-Einheit   Rabatt   O     Image: Image:                                                                                                    | Bestandsführung                                                                                                    | Beginn zum Eintrittsdatum                                           | . Kanta         |
| Individualisierung     Einkauf   Lieferant   Best.Nr.:   Packungs-Einheit   Rabatt   O     Image: Image: I                                                                                                    | Mindest-Bestand                                                                                                    | Maximalzahl Einlösungen dieses Artikels innerhalb des Abos:         | er Vonto        |
| Einkauf   Bestellt   Individualisierung                                                                                                    | Restand 0                                                                                                    | (unbegrenzt) 💌                                                      | + Eingang       |
| Einkauf   Lieferant   Best.Nr.:   Packungs-Einheit   Rabatt   0                                                                                                    | Bestallt                                                                                                    | Rückfrage zu den Details beim Verkauf                               |                 |
| Individualisierung   Einkauf   Lieferant   Best.Nr.:   Packungs-Einheit   Rabatt   0   Barcode:                                                                                                    | Besteirt                                                                                                    | Online-Voucherpunkte akzeptieren (ohne Einlöse-Maximalzahl)         | Drucken F8      |
| Einkauf           Lieferant           Best.Nr.:           Packungs-Einheit           Rabatt           0           Barcode:                                                                                                    | Individualisierung 🗮                                                                                                    |                                                                     |                 |
| Einkauf         Image: Constraint of the constraint of the constraint                       |                                                                                                    |                                                                     |                 |
| Lieferant         ■         ■         ■         ■         ■         ■         ■         ■         ■         ■         ■         ■         ■         ■         ■         ■         ■         ■         ■         ■         ■         ■         ■         ■         ■         ■         ■         ■         ■         ■         ■         ■         ■         ■         ■         ■         ■         ■         ■         ■         ■         ■         ■         ■         ■         ■         ■         ■         ■         ■         ■         ■         ■         ■         ■         ■         ■         ■         ■         ■         ■         ■         ■         ■         ■         ■         ■         ■         ■         ■         ■         ■         ■         ■         ■         ■         ■         ■         ■         ■         ■         ■         ■         ■         ■         ■         ■         ■         ■         ■         ■         ■         ■         ■         ■         ■         ■         ■         ■         ■         ■         ■         ■         ■         ■                                                                                                    | Einkauf                                                                                                    | 1                                                                   |                 |
| Best.Nr.:         Packungs-Einheit         Rabatt         0         Image: Constraint of the second second sec                                                  | Lieferant                                                                                                    |                                                                     |                 |
| Barcode:                                                                                                    | Best.Nr.: Packungs-Einheit Rabatt 0                                                                                                    |                                                                     |                 |
|                                                                                                    | Barcode:                                                                                                    |                                                                     | ➡ <u>E</u> nde  |

- 1. saisir le numéro d'article
- 2. saisir la désignation de l'article
- 3. créer ou sélectionner un groupe de marchandises
- 4. créer un schéma de couleurs/tailles

5. sélectionner l'unité et l'abonnement 2.0 (nouvelle gestion des abonnements). Important ici : unité lors de la vente : p. ex. carte de 10, donc 10. unité lors de l'encaissement : -1 ou -0.5.

6. il existe ici d'autres paramètres spéciaux, notamment en ce qui concerne une date de validité jusqu'à laquelle l'abonnement est valable.

Le paramètre principal est repris, aussi bien pour la vente que pour l'encaissement.

#### **Abonnement vente**

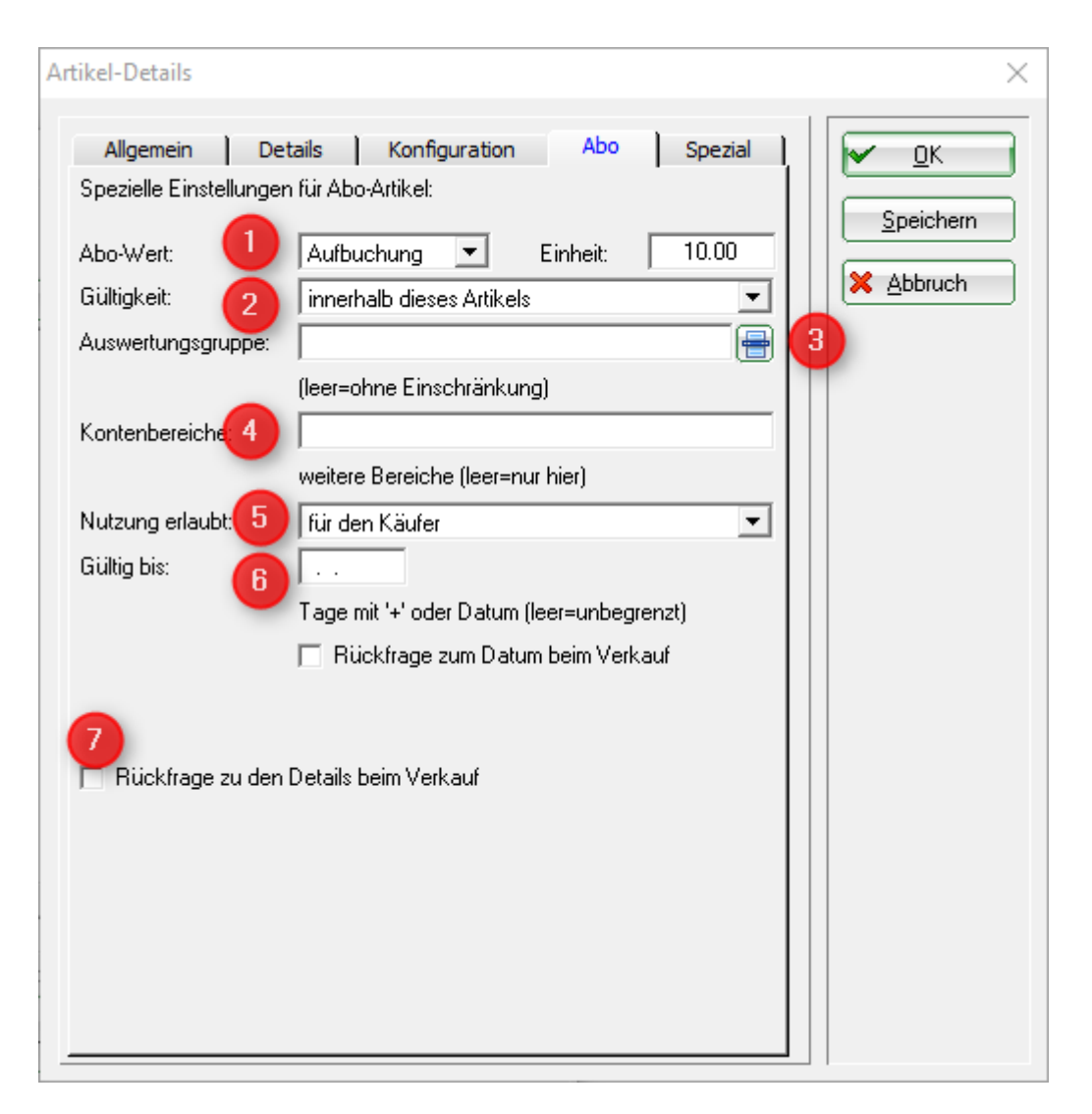

1ère valeur d'abonnement :

(deaktiviert) Aufbuchung Verbrauch

Qu'il s'agisse d'une vente ou d'un encaissement, elle est reprise du masque de l'article principal.

2. validité :

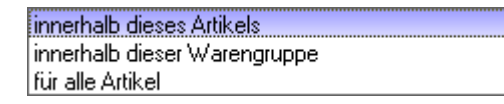

- pour tous les articles (par ex. pour des groupes de marchandises différents)

3. groupe d'évaluation - en cas de groupes de marchandises différents, le groupe d'évaluation commun doit être saisi ici. (N'est affiché ici qu'avec une fonction spéciale. Sinon, sous l'onglet "Général")

4. domaines comptables : peut être encaissé dans différents domaines comptables. (Seulement avec fonction spéciale - veuillez le signaler au support et seulement si le groupe d'évaluation correspond)

5. utilisation autorisée :

- pour la famille de l'acheteur (résumé de la famille)

- pour tout le monde (p. ex. le membre amène un invité et souhaite déduire le GF de l'abonnement)

6) Valable jusqu'au : Validité de l'abonnement

7. demande de détails lors de la vente.

| Abo Details bearbeiten             |                           | ×         |
|------------------------------------|---------------------------|-----------|
| Spezielle Einstellungen für A      | Abo-Artikel:              | 🕞 Save    |
| Gültigkeit:<br>Ausweratungsgruppe: | innerhalb dieses Artikels | X Abbruch |
| Kontenbereiche:                    | UMSATZ;                   |           |
| Nutzung erlaubt:                   | für den Käufer            |           |
| Datum von: 06.                     | 03.17 bis:                |           |

Lors de la vente, les détails créés dans l'article sont affichés. Ceux-ci ne peuvent toutefois pas être modifiés.

### Encaissement de l'abonnement

| Artikel                                                                                                    | ×                                                                                                    | Artikel-Details                                                                                                    | $\times$                                  |
|----------------------------------------------------------------------------------------------------|----------------------------------------------------------------------------------------------------|----------------------------------------------------------------------------------------------------|-------------------------------------------|
| Artikel         Artikel-Nr.         Artikel-Nr.         abo00001       0200         Fibu-Konto:         Bezeichnung         Abo GF         Gruppe       GF         Greenfee       Neu Gruppe         Lösch.         Farbschema       ABO         Abo       Preu         Bezeichnung       Bearbeiten         Größensch.       Preu         Preise / Mengen       Preise / Mengen         Status       Normal       Einheit         1       Abos 2.0 v         Kakulation       MwSt:       0.0 %         Kein Rabatt       F.                                            | ✓     Meu       ✓     Meu       ✓     Ändern [T])       ✓     Löschen [E])       ✓     Kopie -> Neu                                                                                                    | Allgemein Details Konfiguration Abo Spezial<br>Spezielle Einstellungen für Abo-Artiket:<br>Abo-Wert: 2 Verbrauch 丈 Einheit: 1.00 | <u>DK</u> <u>Speichern</u> <u>Abbruch</u> |
| Farben / Großenkombination         Neu [F2]]         Löschen           Verkauf         700.00         0.00           Einlösung 18 Loch         0.00         0.00           Einlösung 3 Loch         0.00         0.00           Verkauf         0.00         0.00           K (retto)         0.00         0.00           Verkauf         0.00         0.00           K (retto)         0.00         0.00           VK (brutto)         0.00         0.00           Mage: 0.00 %         Bestandsführung           Mindest-Bestand         0           Bestand         0 | Details FB  Contemporation  Contemporation  C | Maximalzahl Einlösungen dieses Artikels innerhalb des Abos:                                                                      |                                           |
| Einkauf<br>Lieferant<br>Best.Nr.: Packungs-Einheit Rabatt 0<br>Barcode:                                                                                                    | Drucken F8                                                                                                    |                                                                                                    |                                           |

1. unité négative (-1 ou -0.5 etc) entraîne automatiquement l'enregistrement des détails de l'abonnement en tant qu'encaissement.

- 2. la valeur de l'abonnement est reprise du masque principal. L'unité est convertie en positif
- 3. nombre maximal de rachats de cet article dans le cadre de l'abonnement :

| (unbegrenzt) |
|--------------|
| insgesamt    |
| pro Tag      |
| pro Woche    |
| pro Monat    |
| pro Jahr     |

#### Encaissement à la caisse

Appeler la personne dans la caisse et saisir ensuite l'article de l'abonnement souhaité. L'aperçu des abonnements du membre s'ouvre.

| Wähle / | Abo-Artike |              |                  | •            | •                   | ×             |
|---------|------------|--------------|------------------|--------------|---------------------|---------------|
|         | Abocode    | Person       | Abo Artikel Name | Datum bis/zu | Verfügbar Einlösung |               |
| 8       | 43         | Member, Paul | Abo GF - Verkauf | 09.08.17     | 7.50 -0.50          |               |
| 8       | 13         | Member, Paul | Abo GF - Verkauf | 06.03.17     | 7.00 -0.50          | <u>Suchen</u> |
|         |            |              |                  |              |                     | X Abbruch     |

- 1. le code de l'abonnement : Numéro d'abonnement
- 2e personne : personne qui a acheté l'abonnement
- 3. nom de l'article de l'abonnement : nom de l'article
- 4. date jusqu'à/de : validité
- 5. disponible : Crédit restant

#### Correction d'un abonnement/crédit restant

Dès qu'un abonnement a déjà été encaissé (même si ce n'est qu'une seule fois) ou que la clôture journalière a déjà été effectuée, cet abonnement ne peut plus être annulé. La vente de cet abonnement ne peut plus être annulée non plus.

L'article vendu ne peut pas non plus être mis en négatif dans la caisse.

Pour une correction, il faut un autre sous-article. Celui-ci doit être adapté avant l'enregistrement aussi bien l'unité que, le cas échéant, le prix (remboursement en négatif). C'est la seule manière d'accéder à la base de données des abonnements.

|              |               |                     |                                                                               |                 | eee Enweitert                                         | % Automat     | ik                  | Bestandteil   | a       |
|--------------|---------------|---------------------|-------------------------------------------------------------------------------|-----------------|-------------------------------------------------------|---------------|---------------------|---------------|---------|
| ikel-Nr.     | 00091013      | 0400                | Fibu-Konto:                                                                   |                 | Descheriburg Details                                  | Kantinundan   |                     | &- Destandeen | Caralat |
| eichnung     | Abo 12x9      |                     | Kennung                                                                       |                 | Beschreibung Details                                  | Konfiguration | DSFINV-K Abd        | Preisebenen   | Spezial |
| Jppe         | I-GO Golf     | fo.USt 💌            | Neu Gruppe                                                                    | Lösch.          | Beschreibung:                                         |               |                     |               | ^       |
| bschema      | ABO1 Abo      | • 12x9 💌            | + Neu 🦯                                                                       | Bearbeiten      |                                                       |               |                     |               |         |
| ößensch.     |               | •                   | + Neu 🦯                                                                       | Bearbeiten      |                                                       |               |                     |               |         |
| eise / Merre | en            |                     |                                                                               |                 |                                                       |               |                     |               | $\sim$  |
| itus         | Inaktiv       | 👻 Einheit           | -1,00 Abos 2                                                                  | 2.0 💌           |                                                       |               |                     |               |         |
| kulation     |               | MwSt:               | 19,0 % kein                                                                   | Rabatt          | Interne Info:                                         |               |                     |               | ^       |
| ben / Größ   | enkombination | + Neu F2 III Löschr | en                                                                            |                 |                                                       |               |                     |               |         |
| Verkauf 12/  | er Karte      | 0,00 -24,00         | EK (netto)                                                                    | 0,00            |                                                       |               |                     |               |         |
| Einlösung    |               | 0,00 49,00          | EK (effektiv)                                                                 | 0,00            |                                                       |               |                     |               | ~       |
| Korrektur    |               | 0,00 0,00           | VK (brutto)                                                                   | 0,00            | Warnung:                                              |               |                     |               |         |
|              | ien           | 0.00 0.00           | Marge: 0.00.%                                                                 |                 |                                                       |               |                     |               |         |
| Restguthab   |               | 0,00 0,00           |                                                                               |                 |                                                       |               |                     |               |         |
| Restguthat   |               | 0,00 0,00           | Bestandsfüh                                                                   | irung           |                                                       |               |                     |               |         |
| Restguthat   |               |                     | Bestandsfüh<br>Mindest-Bestand                                                | irung           |                                                       |               |                     |               |         |
| Restguthat   |               |                     | Bestandsfüh<br>Mindest-Bestand<br>Bestand                                     | nrung<br>I<br>0 |                                                       |               |                     |               | ~       |
| Restguthat   |               |                     | Bestand<br>Bestand<br>Bestand<br>Bestellt                                     | orung<br>0<br>0 | Auswertungsgruppe                                     |               |                     |               | ~       |
| Restguthat   |               |                     | Bestandsfüh<br>Bestandsfüh<br>Bestand<br>Bestand                              | orung<br>0<br>0 | Auswertungsgruppe<br>Kurzbezeichnung:                 |               |                     |               | ~       |
| Restguthat   |               |                     | Bestandsfüh<br>Mindest-Bestand<br>Bestand<br>Bestellt<br>Individualisieru     | nrung<br>0<br>0 | Auswertungsgruppe<br>Kurzbezeichnung:                 | zum Verbu     | uchen diese Bezeich | nung nehmen   | ~       |
| kauf         |               |                     | Indige Bestandsfüh<br>Bestandsfüh<br>Bestand<br>Bestellt<br>Individualisierur | nrung<br>0<br>0 | Auswertungsgruppe<br>Kurzbezeichnung:<br>Button-Text: | 🗌 zum Verbu   | uchen diese Bezeich | nung nehmen   | ~       |

L'article Crédit restant et correction est spécialement mis sur inactif.

Si une correction et/ou un encaissement de crédit restant devaient avoir lieu, cela doit être délibérément modifié dans l'article. Dans le même temps, l'unité peut également être adaptée.

#### PAR EXEMPLE

Le membre a encore 7 crédits restants

Changer l'unité de l'article à -7 (au lieu de -1 comme maintenant) et le crédit restant est décomptabilisé dans une écriture.

N'oubliez pas de remettre ensuite l'article sur inactif afin qu'il ne soit pas pris par erreur dans la caisse.

# Importer l'abonnement d'un groupe de personnes via un générateur

Le générateur permet d'attribuer chaque article d'abonnement gratuit à un groupe de personnes sélectionné.

Les points suivants doivent être respectés.

- Ouvrir l'article via Article/nouveau, modifier, supprimer et prolonger la validité dans l'article de vente sous l'onglet Abonnement à la date de fin valable.

| Artikel                            |                         |              |                                  |                                    |                         | ? _          |                    | ×   |
|------------------------------------|-------------------------|--------------|----------------------------------|------------------------------------|-------------------------|--------------|--------------------|-----|
| Artikel<br>Artikel-Nr. abogen 0100 | Fibu-Konto:             |              | ••• Erweitert                    | X Automatik                        | Bestandteile            | 4            | ≡                  | Þ   |
| Bezeichnung Abo für Generator      | Kennung                 |              | Beschreibung Details             | Konfiguration DSFinV-K             | Abo Preisebenen Spezial |              |                    |     |
| Gruppe ABO Abo                     | 👻 Neu Gruppe            | Lösch.       | Spezielle Einstellungen für Abo- | Artikei:                           |                         | + <u>N</u> e | :u                 |     |
| Farbschema ABO Abos                |                         | 🧨 Bearbeiten | Abo-Wert:                        | Aufbuchung 👻                       | Einheit: 5,00           | 🗸 Sic        | hern               | F11 |
| Größensch.                         |                         | 🧨 Bearbeiten | Gültigkeit:                      | innerhalb dieses Artikels          | T                       | ÷            |                    |     |
| Preise / Mengen                    |                         |              | Auswertungsgruppe:               |                                    |                         |              | schen              | 15  |
| Status Normal 💌                    | Einheit 5               | Abos 2.0 👻   |                                  | (leer=ohne Einschränkung)          |                         | ССКо         | pie <u>-</u> > Neu | u   |
| Kalkulation                        | MwSt: 0,0 %             | kein Rabatt  | Kontenbereiche:                  |                                    |                         |              |                    |     |
| Farben / Größenkombination + Neu   | F2 🗍 L <u>ö</u> schen   |              |                                  | weitere Bereiche (leer=nur hier)   |                         |              |                    |     |
| Verkauf                            | 0,00 0,00 EK (netto)    | 0,00         | Nutzung erlaubt:                 | für den Käufer                     | Y                       |              |                    |     |
| Einlösung 18 Loch                  | 0,00 0,00 EK (effektiv) | 0,00         | Gültig bis:                      | 31.12.21                           |                         |              |                    |     |
| Verkaufaktion                      | 0,00 -1,00 VK (brutto)  | 0,00         |                                  | Rückfrage zum Datum (ieer=u        | nbegrenzt)              |              |                    |     |
|                                    | Bestan                  | sführung     |                                  | Region zum Fintrittsdatum          |                         |              |                    |     |
|                                    | Mindest-Bes             | tand         | Maximalzahl Einlösungen diese    | es Artikels innerhalb des Abos:    |                         | E Kol        | nto                |     |
|                                    | Bestand                 | 0            |                                  | (unbegrenzt) 💌                     |                         | 🕂 Ein        | igang              |     |
|                                    | Bestellt                | 0            | Rückfrage zu den Details b       | peim Verkauf                       |                         |              |                    |     |
|                                    |                         |              | Online-Voucherpunkte ak          | zeptieren (ohne Einlöse-Maximalzah | 1)                      |              | ucken              | FB  |
|                                    | Individualis            | ierung 📃 📃   |                                  |                                    |                         |              |                    |     |
|                                    |                         |              |                                  |                                    |                         |              |                    |     |
|                                    |                         |              |                                  |                                    |                         |              |                    |     |
| - Einkauf<br>Lieferant             |                         | =            |                                  |                                    |                         |              |                    |     |
| Best.Nr.: Pack                     | kungs-Einheit           | Rabatt 0     |                                  |                                    |                         |              |                    |     |
| Barcode:                           |                         | Ø            |                                  |                                    |                         |              |                    |     |
| ·                                  |                         |              | I                                |                                    |                         |              | pe                 |     |

#### - Créer et enregistrer le groupe de personnes souhaité

| ersonen-Liste                              | Kontakte-Filter: Newcomer                    | _ ×                               |
|--------------------------------------------|----------------------------------------------|-----------------------------------|
| Layout                                     | Name Newromer Speichern Löschen              |                                   |
| *** Spezial *** (TT Buchung ohne Nuller)   |                                              |                                   |
| Adresse mit andrede                        | Personen-Eilter Aufzählung + Neuer Filter F9 | Negation                          |
| Adressen GV Einladung                      | Handicaps von Pro bis                        | Eintritt/Austritt<br>passend zum: |
| Personengruppe                             | Geburtsdatum von bis 31.12.2018              | Heute                             |
| Newcomer 🗸                                 | Eintritts <u>d</u> atum von bis 31.12.2018   |                                   |
| Reihenfolge                                | ☑ Heimat <u>c</u> lub nur M Mitglieder       | Sonderfilterung:                  |
| Alphabet (Namen)                           | Geschlecht nur                               | Event                             |
|                                            | Altersklasse nur                             | <u>B</u> eitrag                   |
|                                            | ☑ Mitgliedschaft nur 3                       | Umsatz                            |
|                                            | Berechtigung nur                             |                                   |
| MIT und OHNE Einzugsermächtigung           | Sonstiges nur                                |                                   |
| Familien zusammenfassen Extra Anschreil    | Zusatz-Info v nur                            |                                   |
|                                            | Austritts-Datum v nur                        | <u>D</u> atei                     |
| Fertig: 03.03.21 - 08:54:08 Uhr (DESKTOP-E | Clubnummer/-kennung v nur                    |                                   |
| 2                                          | Irgendwo/Alles v nur                         | X Abbruch                         |
| 1                                          |                                              |                                   |

- Ouvrir la gestion des abonnements et sélectionner le générateur

| Abo      | liste   |               |                    |                               |                  |                  |                  |                     |              |   |                 |    |
|----------|---------|---------------|--------------------|-------------------------------|------------------|------------------|------------------|---------------------|--------------|---|-----------------|----|
| Su<br>Pe | rson    |               | Suche nach Abocode | Sortieren nach                | Z->A Datum bis - | zu<br>1 03.03.20 | Zeitsp.<br>21 (i | anne<br>ndividuell) | •            | • | Updaten         |    |
|          | Abocode | Kontenbereich | Person             | Artikel                       | Datur            | n Zeit           | Einheit          | Saldo               |              | é | <u>D</u> rucken | F8 |
|          | 764     | UMSATZ        |                    | 10er Karte Golfcart - Verkauf | 03.02            | .21 10:41:01     | 10.00            | 10,00               | ^            | 7 | Reset           | FS |
| Ī        | 765     | UMSATZ        |                    | 10er Karte Golfcart - Verkauf | 03.02            | .21 10:41:01     | 10.00            | 10,00               |              | _ |                 |    |
|          | 766     | UMSATZ        |                    | 10er Karte Golfcart - Verkauf | 03.02            | .21 10:41:01     | 10.00            | 10,00               |              | 2 | Generator       |    |
|          | 767     | UMSATZ        |                    | 10er Karte Golfcart - Verkauf | 03.02            | .21 10:41:01     | 10.00            | 10,00               |              |   |                 |    |
|          | 768     | UMSATZ        |                    | 10er Karte Golfcart - Verkauf | 03.02            | .21 10:41:01     | 10.00            | 10,00               |              |   |                 |    |
|          | 769     | UMSATZ        |                    | 10er Karte Golfcart - Verkauf | 03.02            | .21 10:41:01     | 10.00            | 10,00               |              |   |                 |    |
|          | 770     | UMSATZ        |                    | 10er Karte Golfcart - Verkauf | 03.02            | .21 10:41:01     | 10.00            | 10,00               |              |   |                 |    |
|          | 771     | UMSATZ        |                    | 10er Karte Golfcart - Verkauf | 03.02            | .21 10:41:01     | 10.00            | 10,00               |              |   |                 |    |
|          | 772     | UMSATZ        |                    | 10er Karte Golfcart - Verkauf | 03.02            | .21 10:41:01     | 10.00            | 10,00               |              |   |                 |    |
|          | 773     | UMSATZ        |                    | 10er Karte Golfcart - Verkauf | 03.02            | .21 10:41:01     | 10.00            | 10,00               |              |   |                 |    |
|          | 774     | UMSATZ        |                    | 10er Karte Golfcart - Verkauf | 03.02            | .21 10:41:01     | 10.00            | 10,00               |              |   |                 |    |
|          | 775     | UMSATZ        |                    | 10er Karte Golfcart - Verkauf | 03.02            | .21 10:41:01     | 10.00            | 10,00               |              |   |                 |    |
|          | 776     | UMSATZ        |                    | 10er Karte Golfcart - Verkauf | 03.02            | .21 10:41:01     | 10.00            | 10,00               |              |   |                 |    |
|          | 777     | UMSATZ        |                    | 10er Karte Golfcart - Verkauf | 03.02            | .21 10:41:01     | 10.00            | 10,00               |              |   |                 |    |
|          | 778     | UMSATZ        |                    | 10er Karte Golfcart - Verkauf | 03.02            | .21 10:41:01     | 10.00            | 10,00               |              |   |                 |    |
|          | 779     | UMSATZ        |                    | 10er Karte Golfcart - Verkauf | 03.02            | .21 10:41:01     | 10.00            | 10,00               |              |   |                 |    |
|          | 780     | UMSATZ        |                    | 10er Karte Golfcart - Verkauf | 03.02            | .21 10:41:01     | 10.00            | 10,00               |              |   |                 |    |
|          | 781     | UMSATZ        |                    | 10er Karte Golfcart - Verkauf | 03.02            | .21 10:41:01     | 10.00            | 10,00               | $\mathbf{v}$ |   |                 |    |
| Ze       | ile:    | 100           | Farbenbesc         | hreibung: Verkauft G          | elöscht Storn    | ert Gebloo       | :kt              |                     |              | > | K Abbruch       |    |

- IMPORTANT :

Sélectionner directement l'article à vendre !

Inscrire la date de validité !

Sélectionner le groupe de personnes (ne pas créer le filtre à ce stade seulement, il ne fonctionnerait pas !)

| Abo Generato                        | r                                     |       |          |          |                 |
|-------------------------------------|---------------------------------------|-------|----------|----------|-----------------|
| Generate Abo                        | Logs                                  |       |          |          | Erüfliste       |
| Für diesen Artike<br>abo gene       | əl:                                   | ≡ … أ | Liste le | eren     | V Erzeugen      |
| ABO                                 | Generator                             | N     | 0,00     | generato | C Log neu laden |
| ABO                                 | Generator - Einlösung                 | Ν     | 0,00     | generato | 010             |
| ABO                                 | Generator - Verkauf                   | Ν     | 0,00     | generato |                 |
| ABO                                 | Abo für Generator                     | Ν     | 0,00     | abogen   |                 |
| ABO                                 | Abo für Generator - Verkauf           | Ν     | 0,00     | abogen   |                 |
| ABO                                 | Abo für Generator - Einlösung 18 Loch | Ν     | 0,00     | abogen   |                 |
| ABO                                 | Abo für Generator - Verkauf aktion    | Ν     | 0,00     | abogen   |                 |
| Gültigkeitsdatur<br>Nur diese Warer | n: von: 01.01.2021 bis: 31.12.        | 2031  |          |          |                 |
| Personengruppe                      | e: Newcomer                           | 3     |          |          | Ende            |

Cliquer ensuite sur Liste de contrôle. Il faut un certain temps pour que quelque chose soit visible. Veuillez patienter ! Ne pas cliquer à nouveau. Il travaille en arrière-plan. Imprimer la liste de contrôle à l'écran.

| No Generator                                                                 |                            |
|------------------------------------------------------------------------------|----------------------------|
| Generate Abo Logs                                                            | Prüfliste                  |
| Für diesen Artikel:          Generator - Verkauf       Iste leeren           | ✓ Erzeugen ✓ Log neu laden |
| Gültigkeitsdatum: von: 01.01.2021 bis: 31.12.2031<br>Nur diese Warengruppen: |                            |
| Personengruppe: Newcomer                                                     | <b>⊡</b> Ende              |

Ce n'est que lorsque la liste a été imprimée que le bouton "PRODUCTION" devient actif. Pour importer, cliquer sur ce bouton et confirmer la demande. Il faut à nouveau attendre. Après un certain temps, selon la quantité de données, jusqu'à ce que Pc Caddie importe les abonnements.

## **Exemples d'abonnements**

#### Abonnement pour toute la famille

| Abo Green                                                                                               | nfee 2                                                                                                    |                                                                           |                                             |                                                                                                    |                                                                                 | ? — 🗆 X                                                     |
|----------------------------------------------------------------------------------------------------|----------------------------------------------------------------------------------------------------|---------------------------------------------------------------------------|---------------------------------------------|----------------------------------------------------------------------------------------------------|---------------------------------------------------------------------------------|-------------------------------------------------------------|
| Artikel<br>Artikel-Nr.<br>Bezeichnung<br>Gruppe<br>Farbschema<br>Größensch.<br>Preise / Menge<br>Status | Abo Familienweise<br>GF Greenfee<br>ABO Abonnement<br>Innement<br>Innement<br>Innement<br>Innement<br>Innement<br>Innement<br>Innement<br>Innement<br>Innement<br>Innement | Fibu-Konto:<br>Kennung<br>Veu Gruppe<br>V + Neu<br>V + Neu                | Lösch.<br>* Bearbeiten<br>* Bearbeiten      | Automatik      Beschreibung Details Konfiguration DSFinV-K      Spezielle Einstellungen für Abo-Artikel:      Abo-Wert:     Gültigkelt:     Innerhalb dieses Artikels | o <sup>©</sup> Bestandteile<br>Abo Preisebenen Spezial<br>Einheit: 10.00<br>S ▼ | F Sichern F11 ↓ Neu Sichern F11 ↓ Löschen F5 ↓ Kopie ≥> Neu |
| Farben / Größ<br>Verkauf<br>Einlösung 1<br>Einlösung 9                                                  | enkombination + Neu F2 1                                                                                                    | L <u>à</u> schen<br>0.00 EK (netto)<br>0.00 VK (brutto)<br>Marge: 100<br> | 0,00<br>0,00<br>500,00<br>00 %<br>dsführung | Nutzung erlaubt:<br>Gültig bis:<br>Tage mit '+' oder Datum (lei<br>© Rückfrage zum Datum<br>© Beginn zum Eintrittsda                                                  | ers  er=unbegrenzt) beim Verkauf ttum                                           | <u>₽≠ K</u> onto                                            |
| _ Einkauf<br>Lieferant                                                                                  |                                                                                                    | Bestand<br>Bestellt                                                       | isierung                                    | Rückfrage zu den Details beim Verkauf                                                                                                    |                                                                                 | + Eingang                                                   |
| Best.Nr.:<br>Barcode:                                                                                   | Packungs-Ein                                                                                                    | heit                                                                      | Rabatt 0                                    |                                                                                                    |                                                                                 | <b>⊡</b> <u>E</u> nde                                       |

Sélectionner sous Détails : pour la famille. Dans cet exemple, la validité est fixée à 120 jours à compter de la date de vente.

Il est important ici que les familles soient correctement regroupées.

| uchkürzel          | mepe Nr. 041.0903.100019 Nr. wähle                  |  |  |  |
|--------------------|-----------------------------------------------------|--|--|--|
| ïtel               | B <u>r</u> iefanrede                                |  |  |  |
| /orname            | Petra                                               |  |  |  |
| lachname           | Member                                              |  |  |  |
| Event              | Kasse 💿 Timetable 💮 Intranet                        |  |  |  |
| erkmale <u>A</u> d | dresse <u>2</u> .Adresse Zahlung Inf <u>o</u> s Mer |  |  |  |
| nsprechpartne      | r mena Member Paul                                  |  |  |  |

Abonnement dans différents groupes de produits

Exemple : le prix de l'abonnement : Vente : Groupe de marchandises Driving Range

Encaissement : Groupe de marchandises Driving Range : 20 x encaissement du Rangefee Groupe de marchandises Carts : 10 x encaissement E-Cart

Il faut créer 3 articles. 1x vente avec WG Driving Range, 1 x encaissement avec WG Driving Range et 1 x encaissement avec WG Carts

Article de vente :

| IIII Abo Verkauf Warengruppe                                                                                                    | ? – 🗆 ×      |
|----------------------------------------------------------------------------------------------------|--------------|
| Abo Verkauf Warengruppe         Artikel         Artikel-Nr.       abo00003       000       Fibu-Konto:         Bezeichnung       Abo Verkauf Warengruppe       Kennung         Gruppe       DR       Driving Range       Neu Gruppe       Lösch.         Farbschema       ABO       Abonnement       + Neu       Bearbeiten         Größensch. | ? — □ ×      |
| Mindest-Bestand Maximalzahl Einlösungen dieses Artikels innerhalb des Abos:<br>(unbegrenzt)                                                                                                    | + Eingang    |
| Bestellt     0       Individualisierung     Individualisierung                                                                                                    | 🖶 Drucken F8 |
| Best.Nr.: Packungs-Einheit Rabatt 0<br>Barcode: ©                                                                                                    | Ende         |

- 1. groupe de marchandises pour les articles de vente
- 2. sélectionner Unité & Abonnements 2.0
- 3. prix
- 4. validité "pour tous les articles".
- 5. groupe d'évaluation : WG

| •• Erweitert     |               | Automatik                  | °Be       | standteile |            |                      |     |
|------------------|---------------|----------------------------|-----------|------------|------------|----------------------|-----|
| Beschreibung     | Details       | Konfiguration DSFinV-K     | Abo Prei  | sebenen    | Spezial    |                      |     |
| Spezielle Einste | llungen für A | bo-Artikel:                |           |            |            | + Neu                |     |
| Abo-Wert:        |               | Aufbuchung 💌               | Einheit:  | 30,        | 00         | ✓ <u>S</u> ichern    | F1  |
| Gültigkeit:      |               | innerhalb dieser Wareng    | ruppe     |            | <b>•</b>   | Till Löschen         |     |
| Auswertungsgr    | uppe:         | WG                         |           |            |            | III Coscileit        | r:  |
| Auswer           | tungsgrup     | open                       |           |            |            | C Kopie <u>-</u> > I | Neu |
| Kor              |               |                            |           |            |            |                      |     |
|                  | Warengrupp    | e WG                       |           |            | <u>о</u> к |                      |     |
| Nut              | ortungegr     | 11000                      |           |            | ~          |                      |     |
| Gül              | ertungsgr     | սիիշ                       |           |            | ~          |                      |     |
| 3                | Geber         | n Sie die Auswertungsgrupp | e ein:    | ~          | <u>о</u> к |                      |     |
| Ken              | nung:         | WG                         |           |            | Abbruch    |                      |     |
| Max Bes          | hreibung:     | Warengruppe                |           |            | Applach    | Konto                |     |
| Farb             | e:            | #FF00FF                    | 2         | -          |            | 🕂 E <u>i</u> ngang   |     |
| 0                |               |                            |           |            |            |                      |     |
| <sup>©</sup> 2+N | eu F9         | 🖍 Edit F7 T                | Löschen F | 5          |            | Drucken              | F   |
| 1 In             | der Liste hö  | her J In der Lis           | te tiefer |            |            |                      |     |
|                  |               | •                          |           |            |            |                      |     |
| Ĺ                |               |                            |           |            |            | _                    |     |
|                  |               |                            |           |            |            |                      |     |

(1. ouvrir la liste, 2. bouton : NOUVEAU, 3. nommer le groupe d'évaluation)

Article à encaisser n° 1

| Abo Einlösung Warengruppe                                                                                                    | ? — 🗆 X                                                              |
|----------------------------------------------------------------------------------------------------|----------------------------------------------------------------------|
| Artikel Artikel-Nr. aba00004 0000 Fibu-Konto:                                                                                                    |                                                                      |
| Bezeichnung       Abo Einlösung Warengruppe       Kennung         Gruppe       DR       Driving Range       Neu Gruppe         Lösch.       ABO       Abonnement       Heu Ørebeiten         Größensch.       Heu Ørebeiten       Bearbeiten         Preise / Mengen       Mormal       Einheit       1,4         Status       Normal       Einheit       1,0         Kalkulation       MwSt:       19,0       kein Rabatt         Farben / Größenkombination       H Neu F2       Löschen         EK (netto)       0,00       EK (netto)       0,00         EK (effektiv)       0,00       EK (netto)       Gültig bis: | Spezial                                                              |
| VK (Brüctb)       0.00         Marge: 0,00 %       © Rückfrage zum Datum beim Verkauf         © Bestandsführung       Mindest-Bestand         Mindest-Bestand       0         Bestellt       0         Individualisierung       20         Einkauf       0         Lieferant       Individualisierung                                                                                                    | <ul> <li>♣ Konto</li> <li>♣ Eingang</li> <li>♣ Drucken F8</li> </ul> |
| Barcode:                                                                                                    | <b>⊡</b> <u>E</u> nde                                                |

- 1. groupe de marchandises pour les articles à encaisser
- 2. saisir l'unité
- 3. valeur de l'abonnement est automatiquement reprise de l'article principal
- 4. saisir le groupe d'évaluation
- 5. nombre maximal d'encaissements de cet article dans le cadre de l'abonnement : 20 x par an

Article de rachat 2

| Abo Einlösung Warengruppe Cart                     |                                                                     | ? – 🗆 X         |
|----------------------------------------------------|---------------------------------------------------------------------|-----------------|
| Artikel                                            | • Erweitert Kautomatik ©Bestandteile                                |                 |
| Bezeichnung Abo Einlösung Warengruppe Cart Kennung | Jeschreibung Details Konfiguration DSFinV-K Abo Preisebenen Spezial |                 |
| Gruppe 1 CART Carts  Veu Gruppe Lösch.             | pezielle Einstellungen für Abo-Artikel:                             | + Neu           |
| Farbschema ABO Abonnement 👻 🕂 Neu 🎤 Bearbeiten A   | sbo-Wert: 3 Verbrauch 💌 Einheit: 1,00                               | Sichern F11     |
| Größensch. 👻 🕂 Neu 🧪 Bearbeiten G                  | sültigkeit: innerhalb dieses Artikels 💌                             |                 |
| Preise / Mengen                                    | uswertungsgruppe: 4 WG                                              | Löschen F5      |
| Status Normal 🔻 Einheit 2 -1 Abos 2.0 🔻            | (leer=ohne Einschränkung)                                           | C Kopie :> Neu  |
| Kalkulation MwSt: 19,0 % kein Rabatt Ki            | lontenbereiche:                                                     |                 |
| Farben / Größenkombination + Neu F2 🔟 Löschen      | weitere Bereiche (leer=nur hier)                                    |                 |
| EK (netto) 0,00 N                                  | lutzung erlaubt: für den Käufer 💌                                   |                 |
| EK (effektiv) 0,00 G                               | sültig bis:                                                         |                 |
| VK (brutto) 0,00                                   | Tage mit '+' oder Datum (leer=unbegrenzt)                           |                 |
| Marge: 0,00 %                                      | Rückfrage zum Datum beim Verkauf                                    |                 |
| Bestandsführung                                    | D Beginn zum Eintrittsdatum                                         | ₽, Konto        |
| Mindest-Bestand M                                  | Aaximalzahl Einlösungen dieses Artikels innerhalb des Abos:         | Eingang         |
| Bestand 0                                          | pro Jahr 👻 10                                                       | -T- clugging    |
| Bestellt 0                                         | Ruckfrage zu den Details beim Verkauf                               |                 |
|                                                    | Online-Voucherpunkte akzeptieren (ohne Einlöse-Maximalzahl)         | Drucken F8      |
| Individualisierung                                 |                                                                     |                 |
|                                                    |                                                                     |                 |
| Lieferant                                          |                                                                     |                 |
| Best.Nr.: Packungs-Einheit Rabatt 0                |                                                                     |                 |
| Barcode:                                           |                                                                     | -               |
|                                                    |                                                                     | L⇒ <u>E</u> nde |

- 1. groupe de marchandises de l'article à encaisser
- 2. unité
- 3. valeur de l'abonnement est automatiquement reprise de l'article principal
- 4. saisir le groupe d'évaluation
- 5. nombre maximal d'encaissements de cet article dans le cadre de l'abonnement : 10 x par an

Conseil pratique : Créer une sélection rapide de manière judicieuse - cela facilite la manipulation dans la caisse.

| 👗 Kasse                                                                                 |                                                        | — 🗆 X                                                                                                    |
|-----------------------------------------------------------------------------------------|--------------------------------------------------------|----------------------------------------------------------------------------------------------------|
| An <u>m</u> elden (Tester, Tim<br>Time Buchungstag<br>Kunden-Filter<br>Bediener V Kasse | 06.01.22 GF ★ VERM<br>★ TURN ★ SHOP + - ✓ Edit 	 Entf. | 0,00                                                                                                    |
| 2 Abos                                                                                  | ➡1 Abo Verkauf Warengruppe 500,00                      | → Buchen                                                                                                    |
| 3 Greenfee                                                                              | →2 Abo Einlösung Warengruppe 0,00                      | الله المعالي المحالي المحالي المحالي المحالي المحالي المحالي المحالي المحالي المحالي المحالي المحالي المحالي ال |
|                                                                                         | → 3 Abo Einlösung Warengruppe Cart 0,00                | <ul><li>➡ Artikel F1</li><li>➡ Kunde F9</li></ul>                                                               |
|                                                                                         |                                                        | Fertig                                                                                                    |
| Pers. <u>E</u> dit                                                                      | Greenfee F8 Ein/Auszahlung ✓ Ausbuchen                 | derholen F4 🖃 En <u>d</u> e                                                                                     |

#### Abonnement avec encaissement différent

Par exemple, un système de points. Vente : 100 points à Euro 200.00. En échange, le client peut jouer aussi bien le week-end que la semaine. peut jouer. Différents points lui sont retirés : 15 points le week-end, 10 en semaine. Pour DR, il peut utiliser des balles se procurer des balles pour 3 points.

S'il n'y a que peu de variantes d'encaissement, comme ici dans l'exemple 3 pièces. L'article est créé comme suit

Article de vente

|   | Punkte me      | hrere Einlösur   | igen      |          |                 |               |              |
|---|----------------|------------------|-----------|----------|-----------------|---------------|--------------|
| ſ | Artikel        |                  |           |          |                 |               |              |
|   | Artikel-Nr.    | abo00006         | 0100      |          |                 | Fibu-Konto:   |              |
|   | Bezeichnung    | Punkte mehrere E | inlösunge | n        |                 | Kennung       |              |
|   | Gruppe         | PUNKT Punkte     | •         |          | -               | Neu Gruppe    | Lösch.       |
|   | Farbschema     | ABO Abonn        | ement     |          | -               | + Neu         | 🎤 Bearbeiten |
|   | Größensch.     |                  |           |          | *               | + Neu         | 🎤 Bearbeiten |
| L | Preise / Menge | n ————           |           |          |                 |               |              |
|   | Status         | Normal           | -         | Einheit  |                 | 100 A         | bos 2.0 👻    |
|   | Kalkulation    |                  |           | MwS*     |                 | 19,0 %        | kein Rabatt  |
|   | Farben / Größe | nkombination     | + Ne      | F2 🗊     | L <u>ö</u> sche | n             |              |
|   | Verkauf        |                  | 3         | 800,00   | 0,00            | EK (netto)    | 0,00         |
|   | Punkte 10      |                  |           | 0,00     | 0,00            | EK (effektiv) | 0,00         |
|   | Punkte 17      |                  |           | 0,00     | 0,00            | VK (brutto)   | 300,00       |
|   | Punkte 1       |                  |           | 0,00     | 0,00            | Marge: 100,0  | 0 %          |
|   |                |                  |           |          |                 | Bestand       | lsführung    |
|   |                |                  |           |          |                 | Mindest-Bes   | stand        |
|   |                |                  |           |          |                 | Bestand       | 0            |
|   |                |                  |           |          |                 | Bestellt      | 0            |
|   |                |                  |           |          |                 | Individuali   | sierung 📃    |
| Γ | Einkauf        |                  |           |          |                 |               |              |
|   | Lieferant      |                  |           |          |                 |               | =            |
|   | Best.Nr.:      |                  | Pack      | ungs-Ein | heit            | F             | Rabatt 0     |
|   | Barcode:       |                  |           |          |                 |               | Ø            |

Article à encaisser - première variante :

| Punkte me           | hrere Einlösungen        |            |       |               |                |
|---------------------|--------------------------|------------|-------|---------------|----------------|
| Artikel             |                          |            |       |               |                |
| Artikel-Nr.         | abo00006 0400            |            |       | Fibu-Konto:   |                |
| Bezeichnung         | Punkte mehrere Einlösung | en         |       | Kennung       |                |
| Gruppe              | PUNKT Punkte             |            | Ŧ     | Neu Gruppe    | Lösch.         |
| Farbschema          | ABO Abonnement           |            | Ŧ     | + Neu         | 🎤 Bearbeiten   |
| Größensch.          |                          |            | *     | + Neu         | 🎤 Bearbeiten   |
| - Preise / Menge    | n                        |            |       |               |                |
| Status              | Normal                   | Einheit    |       | -10 A         | Abos 2.0 💌     |
| Kalkulation         |                          | MwSt:      |       | 19,0 %        | kein Rabatt    |
| Farben / Größe      |                          | . F2 mi 1  | ösche |               |                |
| Verkauf             |                          | 00.00      | 0.00  | EK (netto)    | 0.00           |
| Punkte 10           |                          | 0.00       | 0,00  | EK (effektiv) | 0.00           |
| Punkte 17           |                          | 0.00       | 0.00  | VK (brutto)   | 0.00           |
| Punkte 1            |                          | 0.00       | 0.00  | Marge: 0.00   | 0.00           |
|                     |                          |            | -,    | Bestand       | ™<br>Isführung |
|                     |                          |            |       | Mindert Per   | rtand          |
|                     |                          |            |       | Nindest-be:   |                |
|                     |                          |            |       | Bestand       | U              |
|                     |                          |            |       | Bestellt      | 0              |
|                     |                          |            |       | Individuali   | sienung 🚍      |
|                     |                          |            |       |               | -              |
| Einkauf —           |                          |            |       |               |                |
| Lieferant           |                          |            |       |               | =              |
| Best.Nr.:           | Pac                      | kungs-Einh | eit   |               | Rabatt 0       |
| Barcode:            |                          |            |       |               | Ø              |
| ncaissement 10 =    | -10 sous unité           |            |       |               |                |
| rcaissement 17 =    | -17 sous unité           |            |       |               |                |
| rcaissement 1 = -   | 1 sous unité             |            |       |               |                |
| ticle à encaisser - | deuxième variante :      |            |       |               |                |

#### IIII Punkte mehrere Einlösungen

| Artikel        |                            |                   |               |              |
|----------------|----------------------------|-------------------|---------------|--------------|
| Artikel-Nr.    | abo00006 0700              | Fibu-Konto:       |               |              |
| Bezeichnung    | Punkte mehrere Einlösungen |                   | Kennung       |              |
| Gruppe         | PUNKT Punkte               | •                 | Neu Gruppe    | Lösch.       |
| Farbschema     | ABO Abonnement             | -                 | + Neu         | 🎤 Bearbeiten |
| Größensch.     |                            | •                 | + Neu         | 🎤 Bearbeiten |
| Preise / Menge | n                          |                   |               |              |
| Status         | Normal 💌 Einhe             | it                | -1,00 A       | bos 2.0 💌    |
| Kalkulation    | MwSt                       |                   | 19,0 %        | kein Rabatt  |
| Farben / Größe | nkombination + Neu F2      | j L <u>ö</u> sche | n             |              |
| Verkauf        | 300,00                     | 0,00              | EK (netto)    | 0,00         |
| Einlösung      | 0,00                       | 0,00              | EK (effektiv) | 0,00         |
|                |                            |                   | VK (brutto)   | 0,00         |

Un seul article à encaisser est créé avec -1 unité. Dans la caisse, la valeur doit être modifiée en

cliquant sur le bouton **Edit** au nombre souhaité (1) nombre doit être adaptée individuellement à chaque fois. Ainsi, on est indépendant avec le nombre de points.

| 🖁 Kasse                                                                               |                                                                                                    | —                                                                                                    |                        |
|---------------------------------------------------------------------------------------|----------------------------------------------------------------------------------------------------|----------------------------------------------------------------------------------------------------|------------------------|
| Kunden-Filte                                                                          | Anmelden (Tester, Timo X)<br><u>T</u> ime Buchungstag 06.01.22<br>Bediener Kasse                                         | Richter, Heike ()       PC CADDIE Gast I         ★ GF ★ VERM       TTBLOCK         ★ TURN ★ SHOP + - Edit       Entf.         0,0 | ° ≪<br>₀               |
| Richter,                                                                              | Heike () 0,00 test                                                                                                    | 1 Punkte mehrere Einlösungen - Einlösung 0,00 0,00                                                                                | test                   |
| Spezial-Buc                                                                           | hung                                                                                                    |                                                                                                    |                        |
| Ge                                                                                    | ben Sie bitte die genaue Buchung an:                                                                                     | <u>✓ о</u> к                                                                                                    |                        |
| Buchung                                                                               | Information Handnotiz                                                                                                    | × Abbruch                                                                                                    |                        |
| Typ:<br>Text:<br>Zusatz:<br>Rabatt:<br>Einzel:<br>Original:<br>Ser.Nr.:<br>Buchen auf | abo000060700 Punkte mehrere Einl = ••• Punkte mehrere Einlösungen - Einlösung     Punkte mehrere Einlösungen - Einlösung | Zahl 1 Spezial F7                                                                                                    | Lösch. F5              |
| Datum:                                                                                | 06.01.2022 Zeit: 17:49:16                                                                                                | ng 🗸 Ausbuchen F12 🖒 Wiederholen F4                                                                                               | <b>⊟</b> En <u>d</u> e |

## Aperçu de la gestion des abonnements

Vous trouverez l'aperçu sous le point de menu

Kontakte Handicaps Umsätze Wettspiele Events Timetable Hotel Kasse Artikel Einstellungen Ende

| <u>n</u> eu anlegen, bearbeiten, löschen          |   |
|---------------------------------------------------|---|
| Abo-Verwaltung                                    | l |
| Lie <u>f</u> erschein-Verwaltung                  |   |
| Eingang                                           |   |
| Inventur                                          |   |
| Warengruppen bearbeiten, tauschen, zusammenfassen |   |
| Buchungsbereiche bearbeiten                       |   |
| Statistik-Bereiche bearbeiten                     |   |
| Umsatzgutschriften buchen                         |   |
| Artikel mit Bestand 0 inaktivieren                |   |
| Warenbestands-Abschreibung                        |   |
| Preisebenen bearbeiten                            |   |
| Regeln der Preisebenen bearbeiten                 |   |
| Drucken                                           |   |
| • Artikel- <u>L</u> iste                          |   |
| Bestell-Liste                                     |   |
| Wareneingangsliste                                |   |
| • <u>E</u> tiketten                               |   |
| • <u>K</u> leinartikel-Bogen                      |   |
| • <u>G</u> utschein-Liste                         |   |
| • <u>S</u> tatistik                               |   |
| <ul> <li>Verkaufspreis-Änderungen</li> </ul>      |   |
| Abo-Liste                                         |   |

| Aboliste                 |                                        |                                |                     | - 🗆 ×                  |
|--------------------------|----------------------------------------|--------------------------------|---------------------|------------------------|
| Suche                    | 2<br>Suche nach                        | 4 5<br>Z->A Datum bis - zu     | 6<br>Zeitspanne     | 7 💭 Updaten            |
| Person                   | Abocode 👻 Abocode                      | 01.01.2017 06.01.20            | 222 (individuell) ▼ | 8 •••• <u>D</u> etails |
|                          | • •                                    | Maximalzahl Zeilen: 100        | Einhain Calda       | 9 🔒 Drucken F8         |
| 1 PROSHOF Richter, H     | leike Punkte mehrere Einlösung         | en - Verkauf 06.01.22 17:49:05 | 100.00 99,00        | 10 ★ <u>R</u> eset F5  |
|                          |                                        |                                |                     | K Generator            |
| Farb-Information: Verkau | <mark>uft Gelöscht</mark> Stomiert Get | lockt                          |                     | X Abbruch              |

1ère recherche : vous pouvez rechercher par date d'article, code d'abonnement, etc.

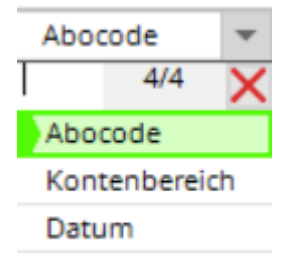

2ème & 3ème tri : Artikelname

- 3.  $Z \rightarrow A$  : inverser l'ordre d'affichage
- 5. date : validité du au

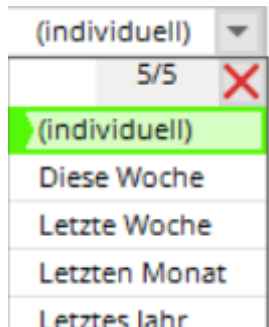

- 6. période : tri : Letztes Jahr
- 7. mise à jour : La sélection est actualisée (également avec Enter)
- 8. détails sur la personne/l'abonnement concerné(e)

| Ab | o-Details                |                                                                           |      |     |          |           |               |        |                                         |
|----|--------------------------|---------------------------------------------------------------------------|------|-----|----------|-----------|---------------|--------|-----------------------------------------|
| В  | uchungen                 | Parameter                                                                 |      |     |          | Protokoll |               |        | <b>⊡</b> <u>E</u> nde                   |
|    | Bereich                  | Artikel                                                                   | Pos. | Тур | Datum    | Zeit      | Einheit Saldo |        | ,,,,,,,,,,,,,,,,,,,,,,,,,,,,,,,,,,,,,,, |
|    | PROSHOP                  | Punkte mehrere Einlösungen - Verkauf                                      | C    | S   | 06.01.22 | 17:49:05  | 100.00        | 100.00 |                                         |
|    | A;O;<br>PROSHOP          | Richter, Heike<br>Punkte mehrere Einlösungen - Einlösun<br>Richter, Heike | ig 1 | U   | 06.01.22 | 17:49:16  | -1.00         | 99.00  |                                         |
|    |                          |                                                                           |      |     |          |           |               |        |                                         |
| Ab | o-Details                |                                                                           |      |     |          |           |               |        |                                         |
| E  | Buchungen                | Parameter                                                                 |      |     |          | Protokoll |               |        | → <u>E</u> nde                          |
| 1  | Spezielle Einstellunger  | n für Abo-Artikel:                                                        |      |     |          |           |               |        |                                         |
|    | Aboscode:                | 1                                                                         |      |     |          |           |               |        |                                         |
|    | Gültigkeit:              | innerhalb dieses Artikels                                                 |      | ~   |          |           |               |        |                                         |
|    | Auswertungsgruppe:       | 2225102                                                                   |      |     |          |           |               |        |                                         |
|    | Kontenbereiche:          | PROSHOP;                                                                  |      | _   |          |           |               |        |                                         |
|    | Nutzung erlaubt:         | für den Käufer                                                            |      | Ŧ   |          |           |               |        |                                         |
| 0  | Gültigkeit: von:<br>bis: | 06.01.2022                                                                |      |     |          |           |               |        |                                         |

- 9. imprimer
- 10. réinitialisation : rétablit tous les paramètres à leur valeur initiale
- 11. personne : recherche d'un individu

12. somme, combien de lignes sont affichées (peut être modifié. Attention, si le nombre est élevé, le dialogue dure plus longtemps)

#### Impression des abonnements

| Druck Aboliste                                 | - 🗆 ×        |
|------------------------------------------------|--------------|
| Druck auswählen                                | B Drucken F8 |
| Komplette Abo Liste                            |              |
| Liste von Haupt-Abos                           | X Abbruch    |
| Personen mit Abos 🗸                            |              |
| Sortiert nach                                  |              |
| Aboscode                                       |              |
| Kontenbereich                                  |              |
| Aboshum                                        |              |
| Feison                                         |              |
| Abossode:                                      |              |
| Artikel:                                       |              |
|                                                |              |
| Kontenbereich:                                 |              |
| Datum von: 01.01.2022 bis: 31.12.2022 Keinen 💌 |              |
| Gültigkeit                                     |              |
| Alle Abos                                      |              |
| Nur gültige Abos                               |              |
| Abo Statistiken anzeigen                       |              |

Ici, vous pouvez imprimer les évaluations/vues les plus diverses des abonnements.

Exemple 1 : Liste complète des abonnements, 01.01.2017-31.12.17, Tous les abonnements

## Komplette Abo Liste

| Aboscode  | Artikel                          | Person I        | Kontenbereich | Datum    | Zeit     | Тур | Position   | Stand: 08.0<br>Betrag | 3.17, 13:17 Uhr<br>Saldo |
|-----------|----------------------------------|-----------------|---------------|----------|----------|-----|------------|-----------------------|--------------------------|
| 1         |                                  | Mem'ber', P'aul | UMS'ATZ       | 20.02.17 | 11:55:49 | s   | 0          | 10.00                 | 10.00                    |
| 1         |                                  | Mem'ber', P'aul | UMS'ATZ       | 20.02.17 | 11:56:51 | U   | 1          | -1.00                 | 9.00                     |
| 1         |                                  | Mem'ber', P'aul | UMS'ATZ       | 20.02.17 | 11:57:00 | U   | 2          | -0.50                 | 8.50                     |
| 1         |                                  | Mem'ber', P'aul | UMS'ATZ       | 20.02.17 | 12:10:00 | U   | 3          | -1.00                 | 7.50                     |
| 2         |                                  | Ar'ens', A'nja  | UMS'ATZ       | 20.02.17 | 12:11:19 | S   | 0          | 10.00                 | 10.00                    |
| 2         |                                  | Ar'ens', A'nja  | UMS'ATZ       | 20.02.17 | 12:11:27 | U   | 1          | -3.00                 | 7.00                     |
| 2         |                                  | Ar'ens', A'nja  | UMS'ATZ       | 21.02.17 | 09:53:35 | U   | 2          | -1.00                 | 7.00                     |
| 3         |                                  | Ringelstein, Ev | UMS'ATZ       | 20.02.17 | 12:11:53 | S   | 0          | 10.00                 | 10.00                    |
| 3         |                                  | Ringelstein, Ev | UMS'ATZ       | 20.02.17 | 12:12:40 | U   | 1          | -1.00                 | 9.00                     |
| 4         |                                  | Automat Nati    | UMS'ATZ       | 23.02.17 | 13:58:16 | S   | 0          | 10.00                 | 0.00                     |
| 5         |                                  | Asbertard, Reb. | UMS'ATZ       | 23.02.17 | 13:59:27 | S   | 0          | 10.00                 | 10.00                    |
| 6         |                                  | Adapt. Halda    | UMS'ATZ       | 23.02.17 | 14:02:01 | S   | 0          | 10.00                 | 10.00                    |
| 7         |                                  | Automate, No.   | UMS'ATZ       | 23.02.17 | 14:03:27 | S   | 0          | 10.00                 | 10.00                    |
| 7         |                                  | Automate, No.   | UMS'ATZ       | 23.02.17 | 14:03:44 | U   | 1          | -1.00                 | 9.00                     |
| 8         |                                  | Automate, No.   | UMS'ATZ       | 23.02.17 | 14:07:12 | S   | 0          | 3.00                  | 3.00                     |
| 8         |                                  | Astronogen fo   | UMS'ATZ       | 23.02.17 | 14:07:52 | U   | 1          | -1.00                 | 2.00                     |
| 9         |                                  | Ringelstein, Ev | UMS'ATZ       | 24.02.17 | 08:44:07 | S   | 0          | 3.00                  | 3.00                     |
| 9         |                                  | Ringelstein, Ev | UMS'ATZ       | 24.02.17 | 08:47:17 | U   | 1          | -1.00                 | 2.00                     |
| 10        |                                  | Ringelstein, Ev | UMS'ATZ       | 24.02.17 | 08:44:17 | S   | 0          | 10.00                 | 10.00                    |
| 11        | GF_Abo GF '- V'erk'auf           | Mem'ber', P'aul | UMS'ATZ       | 06.03.17 | 11:57:57 | S   | 0          | 10.00                 | 0.00                     |
| 12        | GF_Abo GF '- V'erk'auf           | Mem'ber', P'aul | UMS'ATZ       | 06.03.17 | 11:58:48 | S   | 0          | 10.00                 | 0.00                     |
| 13        | GF_Abo GF '- V'erk'auf           | Mem'ber', P'aul | UMS'ATZ       | 06.03.17 | 12:55:13 | S   | 0          | 10.00                 | 10.00                    |
| 13        | GF_Abo GF - Einlösun'g 1'8 L'och | Mem'ber', P'aul | UMS'ATZ       | 06.03.17 | 13:02:47 | U   | 1          | -1.00                 | 9.00                     |
| 13        | GF_Abo GF - Einlösun'g 1'8 L'och | Mem'ber', P'aul | UMS'ATZ       | 06.03.17 | 13:04:43 | U   | 2          | -1.00                 | 8.00                     |
| 14        | DR_Abo - Ver'kau'f -' WG         | Member, Petra   | UMS'ATZ       | 06.03.17 | 13:56:04 | S   | 0          | 30.00                 | 30.00                    |
| 14        | CAR_Abo Einlösung 'WG 'E-C'art   | Member, Petra   | UMS'ATZ       | 06.03.17 | 13:56:26 | U   | 1          | -1.00                 | 29.00                    |
| 14        | DR_Abo Ein'lös'ung' WG           | Member, Petra   | UMS'ATZ       | 06.03.17 | 13:56:32 | U   | 2          | -1.00                 | 28.00                    |
|           | Total                            |                 |               |          |          | 10  | 02.50      |                       |                          |
| PC CADDIE | 2017 © 1988-2016 PC CADDIE AG    |                 |               |          |          | PF  | ROBEINSTAL | LATION: Golfclut      | Sonnenschein             |

Exemple 2 : Personnes avec abonnement, 01.01.2017-31.12.2017, tous les abonnements

## Personen mit Abo

#### Member, Paul

|          |                                  |               |          |          |     |          |        | Stand: 0 | 8.03.17, 13:20 Uhr |
|----------|----------------------------------|---------------|----------|----------|-----|----------|--------|----------|--------------------|
| Aboscode | e Artikel                        | Kontenbereich | Datum    | Zeit     | Тур | Position | Betrag | Saldo    |                    |
|          |                                  | UMCIATZ       | 20.02.17 | 44-55-40 |     | 0        | 10.00  | 10.00    |                    |
|          |                                  | UMSAIZ        | 20.02.17 | 11.55.49 | 3   | 0        | 10.00  | 10.00    |                    |
| 1        |                                  | UMS'ATZ       | 20.02.17 | 11:56:51 | U   | 1        | -1.00  | 9.00     |                    |
| 1        |                                  | UMS'ATZ       | 20.02.17 | 11:57:00 | U   | 2        | -0.50  | 8.50     |                    |
| 1        |                                  | UMS'ATZ       | 20.02.17 | 12:10:00 | U   | 3        | -1.00  | 7.50     |                    |
| 11       | GF_Abo GF '- V'erk'auf           | UMS'ATZ       | 06.03.17 | 11:57:57 | S   | 0        | 10.00  | 0.00     |                    |
| 12       | GF_Abo GF '- V'erk'auf           | UMS'ATZ       | 06.03.17 | 11:58:48 | S   | 0        | 10.00  | 0.00     |                    |
| 13       | GF_Abo GF '- V'erk'auf           | UMS'ATZ       | 06.03.17 | 12:55:13 | S   | 0        | 10.00  | 10.00    |                    |
| 13       | GF_Abo GF - Einlösun'g 1'8 L'och | UMS'ATZ       | 06.03.17 | 13:02:47 | U   | 1        | -1.00  | 9.00     |                    |
| 13       | GF_Abo GF - Einlösun'g 1'8 L'och | UMS'ATZ       | 06.03.17 | 13:04:43 | U   | 2        | -1.00  | 8.00     |                    |
|          | Total                            |               |          |          |     |          | 15.50  |          |                    |

#### Arens, Anja

| Aboscode Artikel | Kontenbereich | Datum    | Zeit     | Тур | Position | Betrag | Saldo |
|------------------|---------------|----------|----------|-----|----------|--------|-------|
| 2                | UMS'ATZ       | 20.02.17 | 12:11:19 | S   | 0        | 10.00  | 10.00 |
| 2                | UMS'ATZ       | 20.02.17 | 12:11:27 | U   | 1        | -3.00  | 7.00  |
| 2                | UMS'ATZ       | 21.02.17 | 09:53:35 | U   | 2        | -1.00  | 7.00  |
| Total            |               |          |          |     |          | 7.00   |       |

#### Ringelstein, Eva

| Aboscode Artikel | Kontenbereich | Datum    | Zeit     | Тур | Position | Betrag | Saldo |      |
|------------------|---------------|----------|----------|-----|----------|--------|-------|------|
| 3                | UMS'ATZ       | 20.02.17 | 12:11:53 | s   | 0        | 10.00  | 10.00 |      |
| 3                | UMS'ATZ       | 20.02.17 | 12:12:40 | U   | 1        | -1.00  | 9.00  |      |
| 9                | UMS'ATZ       | 24.02.17 | 08:44:07 | s   | 0        | 3.00   | 3.00  |      |
| 9                | UMS'ATZ       | 24 02 17 | 08:47:17 | U   | 1        | -1.00  | 2 00  | ×    |
| <                |               |          |          |     |          |        |       | > .: |

Exemple 3 : Liste d'abonnements 2.0 = Liste d'abonnements

Toutes les personnes d'un article sélectionné avec stock initial/encaissement & stock restant au jour d'aujourd'hui

| Druck Aboliste                                                                                                    | - 🗆 ×      |
|----------------------------------------------------------------------------------------------------|------------|
| Druck auswählen                                                                                                    |            |
| Abgelaufene Abos                                                                                                    | Drucken F8 |
| Aboliste 2.0                                                                                                    | X Abbruch  |
| Ausgewählte Liste der Abos 🗸                                                                                                    |            |
| Sortiert nach          Aboscode         Kontenbereich         Abosnum         Person         Filter nach:         Aboscode:         Artikel:         abo000010100         Abo Greenfee - Verkauf         Person:         Kontenbereich:         Datum von:         01.01.2021         bis:         31.12.2021         Keinen         Gültigkeit         Alle Abos         Nur gültige Abos         Abo Statistiken anzeigen |            |

## ABO-Liste

Abo GF - Verkauf

|         |                                  |         |            |               | Stand: 11.08.17, 09:28 Uhr  |
|---------|----------------------------------|---------|------------|---------------|-----------------------------|
| Nr.     | Kunde                            | Gekauft | Verbraucht | Rest          |                             |
| 1       | Asberhard, Reto                  | 10.0    | 11.5       | -1.5          |                             |
| 2       | Alberola, Virginie               | 20.0    | 12.0       | 8.0           |                             |
| 3       | Albert, Heide                    | 20.0    | 4.0        | 16.0          |                             |
| 4       | Arnet - Schlumpf, Carla          | 30.0    | 10.5       | 19.5          |                             |
| 5       | Amold, Erika                     | 10.0    | 3.5        | 6.5           |                             |
| 6       | Benz, Alex                       | 10.0    | 1.0        | 9.0           |                             |
| 7       | Brand, Dario                     | 10.0    | 1.0        | 9.0           |                             |
| 8       | Fopp, Bettine                    | 10.0    | 1.0        | 9.0           |                             |
| 9       | Member, Paul                     | 60.0    | 6.5        | 53.5          |                             |
| 10      | Szóllósy, Tamas                  | 10.0    | 1.5        | 8.5           |                             |
| Total   |                                  | 190.0   | 52.5       | 137.5         |                             |
| PC CADD | IE 2017 © 1988-2016 PC CADDIE AG |         |            | PROBEINSTALLA | TION: Golfclub Sonnenschein |

### Imprimer le solde de l'abonnement sur le reçu

Si vous souhaitez que le solde de l'abonnement soit imprimé pour vos clients à chaque quittance, il faut le faire comme suit doit être créé.

Compléter la désignation dans l'article sous Combinaisons de couleurs/tailles (1).

| Schema bearbe        | iten   |                                      |   | $\Box$ ×            |
|----------------------|--------|--------------------------------------|---|---------------------|
| Be                   | stimme | n Sie das Schema:                    |   | <b>√</b> <u>о</u> к |
| Kurzkennung:         | ABO    |                                      |   | 🗍 Löschen F5        |
| Bezeichnung:         | Abonn  | ement                                |   | × Abbruch           |
| Neuer Eintrag        |        |                                      |   |                     |
|                      | Code   | Wert                                 |   |                     |
|                      | 01     | Verkauf                              | ^ |                     |
|                      | 02     | Einl 18 Loch <b>/<n>=<f></f></n></b> |   |                     |
| Edit F7              | 0.5    | 9 Loch REST: <f></f>                 |   |                     |
|                      | 04     | Punkte 10                            |   |                     |
| [[] Lo <u>s</u> chen | 05     | Punkte 17                            |   |                     |
|                      | 06     | Punkte 1                             | ~ |                     |
|                      |        |                                      |   |                     |
|                      |        |                                      |   |                     |

L'article se présente alors ainsi :

#### Abo Greenfee

| Artikel                                         |                             |                  |       |             |               |              |
|-------------------------------------------------|-----------------------------|------------------|-------|-------------|---------------|--------------|
| Artikel-Nr.                                     | abo00001 0200               |                  |       | Fibu-Konto: |               |              |
| Bezeichnung                                     | Abo Greenfee                |                  |       |             | Kennung       |              |
| Gruppe                                          | GF Green                    | GF Greenfee      |       | •           | Neu Gruppe    | Lösch.       |
| Farbschema                                      | ABO Abonr                   | ABO Abonnement   |       | •           | + Neu         | / Bearbeiten |
| Größensch.                                      |                             |                  | -     | + Neu       | / Bearbeiten  |              |
|                                                 |                             |                  |       |             |               |              |
| Preise / Menger                                 | n                           |                  |       |             |               |              |
| Status                                          | Normal                      | lormal 👻 Einheit |       |             | -1 At         | oos 2.0 💌    |
| Kalkulation                                     |                             |                  | MwSt: | ĺ           | 19,0 %        | kein Rabatt  |
| Farben / Größenkombination + Neu F2 III Löschen |                             |                  |       |             |               |              |
| Verkauf                                         |                             | 700              | ),00  | 0,00        | EK (netto)    | 0,00         |
| Einl 18 Loch                                    | <b>/<n>=<f></f></n></b>     | 0                | ),00  | 0,00        | EK (effektiv) | 0,00         |
| 9 Loch REST                                     | 9 Loch REST: <f> 0,00 0</f> |                  | 0,00  | VK (brutto) | 0,00          |              |
|                                                 |                             |                  |       |             | Marge: 0,00 % | 6            |

Les lettres ont la signification suivante :

| В | Solde disponible ou crédit actuel. Celui-ci est toujours adapté |
|---|-----------------------------------------------------------------|
| Ν | Unité qui est déduite lors de l'encaissement                    |
| F | Stock restant                                                   |
| Ε | Date de fin de validité                                         |

Dans la caisse, cela se présente comme suit :

| 👗 Kasse                                                                                                    |                                            | - 🗆 X                                     |
|----------------------------------------------------------------------------------------------------|--------------------------------------------|-------------------------------------------|
| Anmelden (Tester, Timo X)       Rich         Time       Buchungstag       06.01.22         Kunden-Filter       Bediener       Kasse | TURN ★ SHOP + - Z Edit Entf.               | PC CADDIE Gast D<br>Saldo: 0,00<br>700,00 |
| Richter, Heike () 700,00 test                                                                                                    | 1 Abo Greenfee - Verkauf                   | 700,00 700,00 test                        |
|                                                                                                    | 1 Abo Greenfee - Eini 18 Loch 10/1=9       | 0,00 0,00 test                            |
|                                                                                                    |                                            |                                           |
| Kunde (F9) E Artikel (F1)                                                                                                    | I Zahi 1                                   | Spezial F7 🕅 Lösch. F5                    |
| 🛃 Pers. <u>E</u> dit 📑 K <u>o</u> nto 🚍 Karte F6 🖨 Green <u>f</u> ee F8                                                             | Ein/ <u>A</u> uszahlung Bezahlen F12 ) Wie | derholen F4 <mark>H</mark> En <u>d</u> e  |

Voici à quoi cela peut ressembler sur le ticket de caisse :

## Golfclub Sonnenschein

Herrn Paul Member Trampelpfad 11

54333 Nachbarschaft

## Quittung

| Nummer: 201700090     | 09.08.17 - 08:30:40 |
|-----------------------|---------------------|
| Service: Tester, Timo |                     |

| Zahl Artikel                | Einzel | Summe   |
|-----------------------------|--------|---------|
| 1 Abo GF - Verkauf          | 700.00 | 700.00  |
| 1 Abo GF - E 18 10/1=9      | 0.00   | 0.00    |
| 1 Abo GF - 9-Loch REST: 8.5 | 0.00   | 0.00    |
| 1 Abo GF - Lesson 7.5       | 0.00   | 0.00    |
| 19.0 %Mwst.: 111.76         |        | 700.00  |
|                             | ====   |         |
| Barkasse                    |        | 700.00  |
| Offen:                      |        | Retour: |

# Les abonnements sont également pris en compte dans les réservations en ligne avec le paiement

Il faut créer une règle de prix qui précède les règles des prix GreenFee "normaux". Cela signifie que la règle pour l'abonnement doit être placée plus haut dans la liste des règles que n'importe quel prix de GreenFee.

Lors d'une réservation, PC CADDIE contrôle si l'article d'abonnement correspondant est comptabilisé dans le compte du joueur. S'il reste des unités, l'article d'échange d'abonnement est affiché. Si toutes les unités sont utilisées, la règle d'abonnement est ignorée et la règle de prix correspondante entre en vigueur. Attention toutefois ! Les unités ne sont échangées qu'au moment du check-in. Il est donc tout à fait possible que quelqu'un puisse réserver des heures de départ au-delà des unités restantes sans devoir les payer directement en ligne et que le prix correct ne soit affiché dans le Timetable que sur place, lors du check-in.

Si cela n'est pas souhaité, on pourrait par exemple créer une règle supplémentaire qui n'autorise qu'une réservation à l'avance pour les détenteurs d'un abonnement.

## Paramètres DSFinV-K

Vous trouverez des informations sur DSFinV-K ici : DSFinV-K